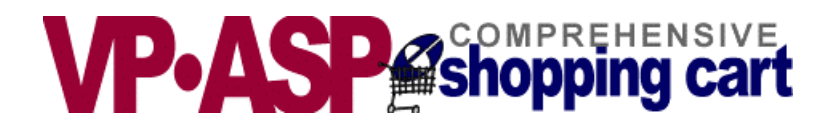

# **VP-ASP Shopping Cart**

# Developer's Guide Customization and Web Interfaces

# Version 4.50

June 4, 2002

Copyright Virtual Programming Pty Ltd PO Box 1715 Tuggeranong, ACT 2901 Australia <u>support@vpasp.com</u> <u>www.vpasp.com</u>

#### **Table of Contents**

| 1 | V            | P-ASP SHOPPING CART                                 | 6            |
|---|--------------|-----------------------------------------------------|--------------|
|   | 1.1          | OVERVIEW                                            | 6            |
|   | 1.2          | REQUIREMENTS WINDOWS                                | 6            |
|   | 1.3          | REQUIREMENTS UNIX                                   | 6            |
|   | 1.4          | GIFT REGISTRY                                       | 6            |
|   | 1.5          | VP-ASP Shopping Cart Features                       | 7            |
|   | 1.6          | Features - Product Display                          | 7            |
|   | 1.7          | FEATURES - MERCHANT ADMINISTRATION                  | 7            |
|   | 1.8          | FEATURES - TAXES AND SHIPPING.                      | 8            |
|   | 1.9          | FEATURES - INTERNATIONAL                            | 8            |
|   | 1.10         | FEATURES - ELECTRONIC GATEWAYS                      | 8            |
|   | 1.11         | Features - Support                                  | 9            |
|   | 1.12         | VP-ASP OPTION PACKAGE                               | 9            |
|   | 1.13         | More Information                                    | 9            |
|   | 1.14         | Security Issues                                     | 9            |
| 2 | US           | SING VP-ASP                                         | .10          |
| _ | 2.1          |                                                     | 10           |
|   | 2.1          | SELF CONTAINED SHOPPING CAKI                        | .10          |
| 3 | IN           | TERFACE TO EXISTING WEB                             | .11          |
|   | 3.1          | DISPLAYING CATEGORIES                               | .11          |
|   | 3.2          | ADD TO CART                                         | .11          |
|   | 3.3          | DISPLAYING PRODUCTS FOR A CATEGORY                  | .11          |
|   | 3.4          | DISPLAYING PRODUCTS IN A SUBCATEGORY                | .11          |
|   | 3.5          | DISPLAYING PRODUCTS BY NAME                         | .11          |
|   | 3.6          | DISPLAYING PRODUCTS BY ANY CRITERIA - SHOPQUERY.ASP | .11          |
|   | 3.7          | SEARCH FOR PRODUCTS BY KEYWORD                      | .12          |
|   | 3.8          | CREATING A FORM ON YOUR PAGE TO DO SEARCHING        | .12          |
|   | 3.9          | SAMPLE HYPERLINKS                                   | .12          |
|   | 3.10         | SHOPADDTOCARTNODB.ASP                               | .12          |
| 4 | C            | HANGING BASIC LOGOS AND NAVIGATION                  | .13          |
|   | 1 2          | CHANCING TOP NAME ATION                             | 1/           |
|   | 4.2          | CHANGING TOP INAVIGATION                            | .14          |
|   | 4.5          | MINI CART AT THE DOTTOM OF THE TRAILER              | 14           |
|   | 4.4<br>4.5   | SMALLED MINI CART                                   | 15           |
|   | т.5<br>46    | I FET NAVIGATION                                    | 16           |
|   | 47           | CHANGING FONTS AND COLORS -SHOP\$COLORS ASP         | 17           |
|   | 4.8          | CHANGE COLORS FORTS FOR FORMS                       | 17           |
|   | 4.9          | CHANGE COLORS FONTS FOR ERROR MESSAGES              | .17          |
|   | 4 10         | CHANGING REPORT FORMAT                              | 18           |
|   | 4.11         | CHANGING THE PRODUCT FIELDS THAT ARE DISPLAYED.     | .18          |
|   | 4.12         | EDITING ASP FILES                                   | .18          |
|   | 4.13         | CSS AND VP-ASP                                      | .18          |
| 5 | V            | P-ASP SHOPPING PAGES                                | 19           |
| 5 | • • •        |                                                     | •17          |
|   | 5.1          | DEFAULT.HTM - MAIN FIRST PAGE                       | .19          |
|   | 5.2          | SHOPDISPLAYCATEGORIES.ASP                           | .20          |
|   | 5.5          | SHOPDISPLAY PRODUCTS.ASP                            | .22          |
|   | 5.4<br>5.5   | PRODUCT KEVIEWS AND TELL A FRIEND                   | .24          |
|   | 5.5<br>5.6   | SHOPDISPLAYPRODUCTS - BUTTONS                       | .23          |
|   | 5.0<br>5.7   | DUAL FKIUNG                                         | .20          |
|   | J./<br>50    | UUSTUMIZING PRODUCT DISPLAYS                        | .27          |
|   | J.ð          |                                                     | 29.<br>مد    |
|   | J.Y          | DISPLAY DUTIONS                                     | 0C.          |
|   | 5.10<br>5.11 | INUTES                                              | 0C.<br>20    |
|   | 5.11<br>5.10 | ινιμινιυνί QUANTITY<br>Sμορλοστοσλάτ                | .3U<br>21    |
|   | J.12<br>5 12 | UUAKI.ASY                                           | 1 C .<br>م 2 |
|   | 5.15         | DELIVERT ADDRESS                                    | .54          |

|    | 5.14       | ShopDeliveryedit.asp                             |           |
|----|------------|--------------------------------------------------|-----------|
|    | 5.15       | DELIVERY DISPLAY IN SHOPPING CART                |           |
|    | 5.16       | ShopProductFeatures.asp                          |           |
| 6  | P          | RODUCT FORMATTING TEMPLATES                      | 40        |
|    | 6.1        | TEMPLATE CONFIGURATION OPTIONS                   | 40        |
|    | 6.2        | SAMPLE TEMPLATES                                 |           |
|    | 6.3        | I EMPLATE FILES                                  | 40        |
|    | 0.4<br>6.5 | DATABASE FIELDS                                  | 40<br>/11 |
|    | 6.6        | TMP_PRODUCTTHUMBNAIL HTM                         |           |
|    | 6.7        | SAMPLE TMP PRODUCTFORMAT.HTM                     |           |
|    | 6.8        | Products in Columns                              |           |
|    | 6.9        | PRODUCT THUMBNAILS                               | 42        |
| 7  | C          | HECKOUT PROCESS                                  | 43        |
|    | 7.1        | CUSTOMER INFORMATION                             |           |
|    | 7.2        | CUSTOMER OTHER FIELDS                            |           |
|    | 7.3        | SHOPCREATEORDER.ASP                              | 47        |
|    | 7.4        | SHOPMAILFORM.ASP                                 | 48        |
|    | 7.5        | SHOPCHECKOUT.ASP                                 | 49        |
|    | 7.6        | SHOPTHANKS.ASP                                   | 51        |
|    | 7.7        | CONFIGURATION OPTIONS                            |           |
|    | 7.8        | CHANGING FONTS AND COLORS                        |           |
|    | 7.9        | SHOPMAIL.ASP                                     |           |
|    | 7.10       | SHOPMAILFORMALASP                                |           |
|    | 7.11       | MAILING WITH TEMPLATES                           |           |
|    | 7.12       | SHOP MANKSMERCHANT.ASI -ADDING TOOR OWN WESSAGES |           |
|    | 7.14       | SPECIFYING SORT FIELDS                           |           |
|    | 7.15       | HYPERLINKING TO SHOPSEARCH.ASP                   | 54        |
| 8  | C          | USTOMER SERVICE CENTER                           | 56        |
|    | 82         | REVIEW PREVIOUS ORDERS - SHOPSTATUS ASP          | 58        |
|    | 8.3        | STATUS DISPLAY – SHOPSTATUS ASP                  |           |
|    | 8.4        | TRACKING MESSAGES                                | 60        |
|    | 8.5        | SAVING AND RESTORING CARTS                       | 61        |
|    | 8.6        | MAIL FORGOTTEN PASSWORD – SHOPMAILPWD.ASP        | 62        |
|    | 8.7        | SHOPTELLAFRIEND.ASP                              | 63        |
|    | 8.8        | OTHER VP-ASP FILES                               | 64        |
| 9  | A          | DMINISTRATION                                    | 65        |
|    | 9.1        | SHOP ADMINISTRATION                              | 65        |
|    | 9.2        | LOGIN TO ADMINISTRATION                          | 66        |
|    | 9.3        | PREDEFINED USERIDS                               |           |
|    | 9.4        | MENUS FOR ADMINISTRATION.                        | 67        |
|    | 9.5        | ADDITIONAL MENU TIEMS ASSIGNED TO USERID ADMIN   |           |
| 10 | 9.0<br>C   | ADDING A NEW LDIT MIENO                          | / 0       |
| 10 |            | ONFIGURATION (SHOFA_CONFIG.ASF)                  |           |
|    | 10.2       | ALTERNATING CONFIGURATION                        | 69        |
|    | 10.3       | UPDATING CONFIGURATION                           | 69        |
|    | 10.4       | MERCHANT DETAILS                                 |           |
|    | 10.5       | MERCHANT DETAILS FIELDS                          |           |
|    | 10.0       | VIEWING THE CONFIGURATION                        | /1<br>71  |
|    | 10.7       | APPLICATION VARIABLES                            |           |
|    | 10.9       | SESSION VARIABLES                                |           |
|    | 10.10      | 0 TEST SHOPS AND PRODUCTION SHOPS                |           |
|    | 10.11      | 1 CONFIGURATION TABLES                           | 72        |
| 11 | A          | DDING CATEGORIES AND PRODUCTS                    | 73        |
| -  | 11.1       | Edit Display Menu                                | 73        |
|    |            |                                                  |           |

| 1  | 11.2    | ADD A NEW CATEGORY                                  | 74       |
|----|---------|-----------------------------------------------------|----------|
| 12 | AD      | DDING A PRODUCT                                     | 75       |
| 1  | 12.1    | EDIT DISPLAY MENU                                   | 75       |
| ]  | 12.2    | Product Form                                        | 76       |
| 13 | ED      | DITING VP-ASP TABLES                                | 81       |
| 1  | 13.2    | SHOPA_EDITDISPLAY.ASP                               |          |
| 1  | 13.3    | The control Bar                                     |          |
| 1  | 13.4    | DELETING RECORDS                                    |          |
| 1  | 13.5    | Shopa_Menu_control.asp                              |          |
| 14 | BA      | ANK OR ELECTRONIC PAYMENT SYSTEMS                   | 84       |
| 1  | 14.1    | Adding your own Payment System                      |          |
| ]  | 14.2    | EXAMPLES OF ELECTRONIC PAYMENT SYSTEM               |          |
| 1  | 14.3    | ADDING ADDITIONAL PAYMENT SYSTEMS                   |          |
| 15 | FR      | RAMES                                               | 86       |
| 1  | 15.2    | Frames add-on                                       |          |
| 16 | SH      | IIPPING CALCULATIONS                                |          |
|    | 16.1    |                                                     | 07       |
| 1  | 10.1    | SHIPPING CONFIGURATION                              |          |
| 1  | 10.2    |                                                     | 88<br>00 |
| 1  | 10.5    | FIXED                                               |          |
| 1  | 16.5    | CALCULATING BY WEIGHT                               |          |
| 1  | 16.6    | CALCULATING BY QUANTITY RANGE                       |          |
| 1  | 16.7    | PRICERANGE                                          | 89       |
| 1  | 16.8    | WEIGHT RANGE                                        |          |
| 1  | 16.9    | OTHER SHIPPING ROUTINES                             |          |
| 1  | 16.10   | UPS Shipping                                        |          |
| 1  | 16.11   | UPS REAL TIME                                       |          |
| ]  | 16.12   | UPSDB                                               |          |
| 1  | 16.13   | FedEX database                                      |          |
| 17 | TA      | AXES                                                |          |
| 1  | 17.1    | TAX BY STATE                                        | 92       |
| 1  | 17.2    | TAX BY COUNTRY                                      |          |
| 1  | 17.3    | TAX BY PRODUCT                                      |          |
| ]  | 17.4    | EUROPEAN VAT AND TAXES                              |          |
| 1  | 17.5    | TAX INCLUDED WITH PRICE                             |          |
| 1  | 17.6    | HANDLING FEES                                       |          |
| ]  | 17.7    | EXCLUDING PRODUCTS FROM TAX                         |          |
| 18 | DIS     | SCOUNTS                                             | 94       |
| 1  | 18.1    | OVERALL CUSTOMER DISCOUNTSL                         | 94       |
| 1  | 18.2    | QUANTITY PROCESSING                                 | 94       |
| 1  | 18.3    | PRICE RANGE DISCOUNT                                |          |
| ]  | 18.4    | FILES USED FOR DISCOUNTING                          |          |
| 19 | CU      | JSTOMER BASED PRICING                               | 96       |
| 1  | 19.1    | CUSTOMER PRICING BASED ON PRODUCTS RECORD           | 96       |
| 1  | 19.2    | HOW CUSTOMER PRICING WORKS                          | 96       |
| 1  | 19.3    | HOW PRICES ARE DETERMINED                           |          |
| ]  | 19.4    | CUSTOMER BASED PRICING USING CUSTOMER PRICES TABLE. |          |
| ]  | 19.5    | UPDATING THE CUSTOMERPRICES TABLE                   |          |
| 20 | PR      | ROCESSING PRODUCTS                                  |          |
| 21 | INT     | TERNATIONAL SUPPORT                                 |          |
| ~  | 21.1    | SHOP\$LANGUAGE ENGLISH ASP                          | 100      |
| 2  | 21.2    | CREATING A NEW LANGUAGE TRANSLATION                 | 100      |
| 4  | - • • - |                                                     |          |

| 21.3          | LANGUAGE SWITCHING                        |     |
|---------------|-------------------------------------------|-----|
| 21.4          | LOCAL CURRENCY                            |     |
| 21.5          | DUAL CURRENCY DISPLAY                     |     |
| 21.6          | CURRENCY CONVERSION                       |     |
| 21.7          | LCID LANGUAGE LCID LANGUAGE               |     |
| 22 ST         | OCK CONTROL                               |     |
| 22.1          | STOCK LEVEL - DECREMENTING                |     |
| 22.2          | STOCK – HIDING PRODUCTS                   |     |
| 22.3          | STOCK – OUT OF STOCK MESSAGE              |     |
| 22.4          | STOCK – LIMITING AMOUNT ORDERED           |     |
| 22.5          | RESTRICTIONS ON STOCK CONTROL             | 104 |
| 23 LII        | MITATIONS                                 |     |
| 24 CO         | OMPATIBILITY WITH PREVIOUS RELEASES       |     |
| 24.1          | CONFICUEDATION VALUES                     | 106 |
| 24.1<br>24.2  | CATECODIES AND SUD CATECODIES             |     |
| 24.2          | ELECT OF CATEGORY CHANGES                 | 106 |
| 24.3<br>24.4  | CATEGORY CONVERSION TOOLS                 |     |
| 24.4          | LIDDATE VD. A SP CONFICURATION            |     |
| 24.5          | OTHED CHANGES WITH CATEGODIES             |     |
| 24.0          | SUPPLIER USERID AND PASSWORD FIELDS       |     |
| 21.7<br>25 DA | ATA ENTRV                                 | 108 |
|               |                                           | 100 |
| 25.1          | USING MICROSOFT ACCESS TO UPDATE PRODUCTS |     |
| 25.2          | SIMPLE CATEGORY MODE                      |     |
| 26 SE         | CURITY                                    |     |
| 26.1          | PASSWORDS AND USERIDS                     |     |
| 26.2          | DATABASE                                  |     |
| 26.3          | ASSIGNING TABLES TO USERS                 |     |
| 26.4          | ADMINISTRATION PAGES                      |     |
| 26.5          | CREDIT CARDS                              |     |
| 26.6          | Removing Extra Files                      |     |
| 26.7          | ENCRYPTION                                |     |
| 26.8          | DATABASE                                  |     |
| 26.9          | PRODUCTS                                  |     |
| 26.10         | CUSTOMERS                                 |     |
| 26.11         | ORDERS                                    |     |
| 26.12         | OITEMS                                    |     |
| 26.13         | CATEGORIES                                |     |
| 26.14         | ShipMethods                               |     |
| 26.15         | PRODFEATURES                              |     |
| 26.16         | TBLACCESS                                 |     |
| 26.17         | TBLUSER                                   |     |
| 26.18         | TBLLOG                                    |     |
| 26.19         | COUPONS                                   |     |
| 26.20         | PRODCATEGORIES                            |     |
| 26.21         | URDER I RACKING                           |     |
| 26.22         | SUPPLIERS                                 |     |
| 26.23         | PROJECTS                                  |     |
| 27 FII        | LES                                       |     |
|               |                                           |     |
| 28 CO         | ONFIGURATION OPTIONS                      |     |

# 1 VP-ASP Shopping Cart

Thank you for purchasing the VP-ASP Shopping Cart. We hope you make your fortune selling on the Internet.

VP-ASP Shopping Cart has been designed for any kind of Internet shop. It has every major feature you would expect from an e-commerce solution and some unique features that can make your shop easier to implement.

VP-ASP is composed of a number of Active Server Page (ASP) files. Active Server Pages consist of a mixture of normal HTML and program logic. The database is used to store product information, customer information and orders and other information.

Please use this as an approximate guide only. Logic and features are all subject to change.

#### 1.1 Overview

VP-ASP Documentation is divided into four documents:

- VP-ASP Merchant Guide tells you how to configure and use the VP-ASP Shopping Cart.
- VP-ASP Developer's Guide has information related to altering VP-ASP colors, fonts and look and feel. It also includes a troubleshooting guide for database and mail related problems. Other issues include security, troubleshooting, database format, taxes, shipping, discounts and more.
- VP-ASP Installation and Trouble Shooting has information for setting up your database, installing VP-ASP files and general testing and security issues.
- **VP-ASP Option Package** has information related to the VP-ASP Option Package. This includes gift certificates, discount coupons, affiliates, order tracking, html mailing, auto generation of HTML pages, project payments and gift registry..

#### 1.2 Requirements Windows

VP-ASP requires a server capable of running Active Server Pages. These servers include Microsoft Personal Web Server on Windows 95/98/ and Microsoft IIS on Windows NT/2000/XP . Personal Web Server (PWS) is supplied free by Microsoft and is included on the Windows 98 CDROM.

VP-ASP uses a Microsoft Access Database. An Access 2000 database has been supplied. You do not need to install Microsoft Access or Microsoft Office to use the VP-ASP Shopping Cart. An Access 2002 or Access 97 database can also be used. Some later versions of Microsoft 2000 and XP do not support Access 97 databases.

#### 1.3 Requirements Unix

VP-ASP Unix requires a server have Chilisoft ASP installed. This product is supplied by <u>www.chillisoft.com</u>. It also requires that MYSQL database support. Unix support is a separate fee payable add-on.

# 1.4 Gift Registry

The Gift Registry allows customers to choose a variety of gifts from your shop and save them in the registry. Friends and relatives can then come back to the shop and buy those specific gifts. This can be used for weddings, anniversaries, wish lists, birthdays, Christmas and other events. The Gift Registry is a separate fee payable add-on.

#### 1.5 VP-ASP Shopping Cart Features

- Free full source code
- Free detailed design guide
- Free support for six months
- Free demo shop included
- Free upgrades for a year
- No system modifications or DLLs to install
- Can be used on any web hosting company that supports *Active Server Pages* or run on your own *Windows* 95/98/NT/2000/XP.
- Unix Version requires Chilisoft ASP and MYSQL
- Uses *Microsoft Access* database (supplied)
- Can use Microsoft SQL Server
- MYSQL database for Unix and Windows

#### 1.6 Features - Product Display

- Unlimited products, categories and subcategories
- Unlimited product features such as color, size etc
- All product displays are dynamic
- Product images are automatically displayed
- Automatic hyperlink to your own extended description page
- Automatic generation of extended description page
- Products can be prevented from displaying
- Out of stock messages
- Multiple product ordering with one button press
- Customer based pricing each customer can see different prices
- Quantity based pricing
- Dual currency displays
- Prices can be turned off completely
- Products can be sorted by any field
- Product display is fully customizable
- Taxes can be specified by product if required
- Minimum quantity can be required
- Product reviews
- Tell a friend

#### 1.7 Features - Merchant Administration

- Full online administration allows merchants to view and process orders
- Change and add/delete products while the shop is running
- Edit any table at any time
- Sales reports keep the merchant up to date
- Merchant notified by e-mail per order
- Add attachments to customer confirmation e-mail
- Merchants can easily extend the facilities of VP-ASP at the end of an order to interface to special fulfilment processes
- Stock reports provide details by product
- Generation of download links on completion of order (free add-on)
- VP–ASP supports just about any payment system: Electronic gateways for direct deposit into your account
- Any type of non credit card payments
- Manual credit card handling just like your existing phone order

- Different administrators can be given different privileges for tables and menu items
- Additional administrative menu items unique to your installation can be added
- Email to any number of other people using unique templates. \*
- Full generic SQL queries of any VP-ASP table
- Bulk Import of products and bulk browser based stock updates
- Export data for your account packages
- Mail to all or select customers from the database
- Discounts are automatically applied when a customer logs in and if the merchant has specified a discount
- Quantity based discounts. If a customer orders x of something unit price can change dynamically. You define the discount algorithm.
- Quantity based pricing. VP-ASP can automatically adjust prices of a product based on price ranges. Optionally you can allow the customer to see the original price.
- Discount Coupons \*
- Gift Certificates \*
- VP-ASP will use SSL encryption if it is installed on your web site
- Databases can be "off the web" to prevent hacking attacks
- Online administration is protected by passwords
- Credit cards can be encrypted when stored in the database
- Support for SSL on a different server
- Gift Registry/Wish List

#### **1.8 Features - Taxes and Shipping**

- VP-ASP comes with eight different types of shipping calculations built in: table lookup, weight, weight range, quantity, quantity range, price range, price, fixed, none
- Shipping can be removed with a configuration statement
- Shipping form is optionally displayed
- Additional shipping algorithms can be easily added
- UPS Real Time, and UPS database lookup are supplied as a free add-on
- FedEx database lookup is supplied as a free add-on
- Australia Post real time and Canada Post real time are supplied as free add-on
- Product based shipping. Each product can have its shipping cost specified in the products table
- VP-ASP caters for most US states and country taxes using a general purpose routine
- Drop down list for US states is configurable
- Drop Down lists for countries is configurable
- European countries without states can configure to remove state prompt
- Handling fees can be configured separately from shipping

#### 1.9 Features - International

- VP–ASP can run in just about any world language by translating only two language files
- Free language files available are: German, Italian, French, Danish, Dutch, Finnish, Chinese, Japanese, Swedish, Spanish, Portuguese, Hungarian, Hebrew and others as they become available
- All shopping, mail and administration can be in any language
- Local system currency and dates are supported automatically
- Dual Pricing show products in local currency and Euros or any other second currency
- Language switching change language captions while the shop is running

#### 1.10 Features - Electronic Gateways

• VP-ASP supports many electronic gateways and more can be added

- Free add-ons for electronic gateways such as Verisign, Linkpoint, AuthorizeNet, WorldPay, eWAY and 40+ other gateways (one or two are supplied per license)
- We can help you, if you use a different electronic payment system. Please contact us with your requirements
- A gateway is NOT required for VP-ASP. By default VP-ASP stores the credit card in the database

#### 1.11 Features - Support

- We believe support is important
- We answer all questions every day
- We welcome both pre-sales and post sales questions
- Special customizations can be done for an agreed fee
- Special electronic gateway code can built for an agreed fee

Some features require the VP-ASP Option Package.

# 1.12 VP-ASP Option Package

The VP-ASP Option package provides enhanced features and facilities. Not everyone needs these features and in order to keep the price of the basic VP-ASP product very low, these extra features can be purchased as a package called the VP-ASP Option Package.

- Affiliates Associate an order with an affiliate or distributor. Commission and sales reports are provided.
- Automatic Extended Descriptions A great productivity tool. VP-ASP can automatically generate extended product description pages by merging an HTML template with database fields. Order button is automatically added to the generated page.
- Gift Certificates
- Discount Coupons
- Language Switching
- Mailing form by plain text file
- HTML mailing
- Product Reviews
- Order Tracking
- Project and Service payments

# 1.13 More Information

We continually add information to our web site http://www.vpasp.com Please check for Whats new and Frequently Asked Questions. Your questions may already be answered.

# 1.14 Security Issues

When setting up your production shop please read the section on security in this guide

# 2 Using VP-ASP

#### 2.1 Self Contained Shopping Cart

VP-ASP can become your whole web site if you wish. There is no need to create HTML pages at all. VP-ASP can automatically:

- Display products, categories and subcategories
- Do searches
- Handle the full checkout process
- Mail confirmations to both merchant and customer

You can tailor the "look and feel" by changing the include files for the header and trailer portion. The colors and feel of the categories, products and shopping cart are also easily changed.

Later on in this manual, each VP-ASP file is described. You can decide to alter the colors, style etc.

Below is an example of a category display. The columns, colors, images are all configurable.

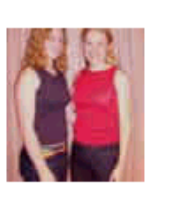

Clothes

The latest fashions and bargain prices.

Stationery

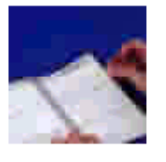

Full range of laser and fax paper Extensive set of new exciting toys

Services

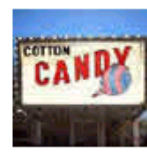

Full set of professional services and inexpensive rates.

Travel Packages

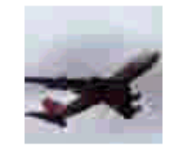

Travel the world. Great packagesfor all ages.

**Product Categories** 

Compare and save with internet shopping

Toys...

**Products Subcategories** 

Groceries

# 3 Interface to Existing Web

Any existing web can easily interface to VP-ASP. A few examples using hyperlinks and forms are shown below. VP-ASP provides facilities to:

- 1. Add a product to the shopping cart
- 2. Display products based on category, subcategory, product field
- 3. Search for products
- 4. All the features of your existing web site are still there but VP-ASP shopping component is now a part of your web

#### 3.1 Displaying Categories

By just including a simple link anywhere in the existing web to routine shopdisplaycategories.asp, all the shopping facilities and product displays are automatic. No further interface is required.

<a href="shopdisplaycategories.asp">Display Categories</a>

#### 3.2 Add To Cart

The second method of interfacing to your existing web site is slightly more complex. A specific hyperlink is added anywhere in your existing web site to routine *shopaddtocart.asp*. This will allow adding one specific product to the cart from anywhere in the existing web. Two parameters are required: Productid and Quantity as shown below. The catalogid comes from the products database (catalogid field).

<a href="shopaddtocart.asp?catalogid=1&quantity=1">Click to Order</a>

Note that in previous versions of VP-ASP, the field "productid" was used. This still works successfully.

#### 3.3 Displaying Products for a category

To display products for a category the following hyperlink can be used

#### <a href="shopdisplayproducts.asp?id=2">Display travel Products</a>

#### 3.4 Displaying Products in a Subcategory

To display products for a subcategory the following hyperlink can be used <a href="shopdisplayproducts.asp?id=12">Products in subcategory 12</a>

#### 3.5 Displaying Products by name

To display a specific product use:

#### <a href="shopquery.asp?catalogid=1">Products with catalog id 1</a>

#### 3.6 Displaying Products by any Criteria - shopquery.asp

To display products by any field in the products table, either create a form with the field names or use a hyperlink. See supplied file shopquerytest.htm for examples of both. Suppose you want to display all shirts with prices less than \$50. Shopquery.asp is an extremely flexible search facility.

#### 3.6.1 Using a hyperlink

<a href="shopquery.asp?cprice=50&cname=shirt">Display stuff</a>

#### 3.6.2 Using a form

When using a form, the submit button must be called shopquery.

```
<form method="POST" action="shopquery.asp">
Name<input type="text" name="cname" size="30"><br>
Manufacturer<input type="text" name="mfg" size="30"><br>
Price<input type="text" name="cprice" size="30"><br>
<input type="submit" value="Display" name="Shopquery">
<input type="reset" value="Reset" name="resetbutton">
</form>
```

#### 3.7 Search for products by Keyword

The normal shopsearch.asp facility can be used by hyperlink using the following method <a href="shopsearch.asp?search=YES&keyword=abc,def,jkl">Search for keywords</a>

#### 3.8 Creating a form on your page to do searching

Below is a sample for do searching from anyplace on your web site.

```
<form method="POST" action="shopsearch.asp?search=Yes">
<input type="text" name="keyword" size="20"><br>
<input type="submit" value="Search" name="B1">
</form>
```

#### 3.9 Sample Hyperlinks

A file called shopsamplelinks.htm shows you these sample hyperlink examples.

#### 3.10 ShopAddtoCartnodb.asp

Using the file shopaddtocartnodb.asp, it is possible to add an item to the cart without it being in the database. The following fields can be passed as either a form field or on the URL

#### Two fields are required:

```
Productname Name to appear in the shopping cart
Price Price without dollar signs
```

| Productname     | Name to appear in the cart                               |
|-----------------|----------------------------------------------------------|
| Price           | Price                                                    |
| Optional fields |                                                          |
| Quantity        | Quantity                                                 |
| Catalogid       | Product number in the database                           |
| Category        | Category number in the database                          |
| Returnurl       | If specified, this routine goes to this page on your web |
|                 | site otherwise the cart is displayed                     |

This is used only as a hyperlink or form interface. It is never automatically displayed

#### Example:

```
<a href="shopaddtocartnodb.asp?Productname=Mystuff&price=10.00">Add to cart</a>
<a href="shopaddtocartnodb.asp?Productname=Otherstuff&price=3.95&quantity=2&returnurl=mypage.html">Add to cart</a>
```

# 4 Changing Basic Logos and Navigation

The two most common things you will want to change are top and bottom navigation. In addition you will either have your own web site or want to replace our supplied default.htm (Windows) or index.htm (Unix).

This page shows you the sample links you can use.

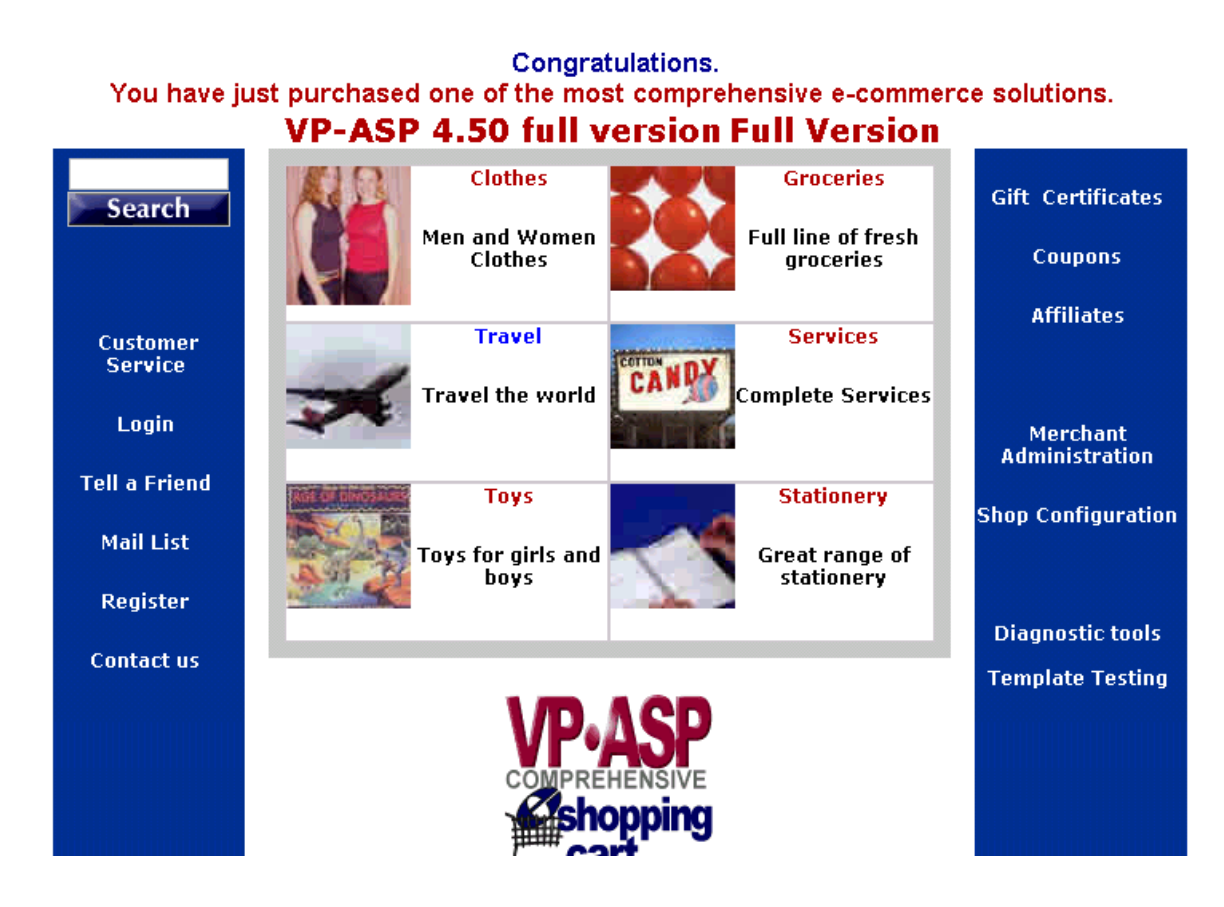

#### 4.1.1 Security Note

We recommend you never have links to your administration page, diagnostic page or template testing. They are provided as samples only. Leaving these links will open your site to potential hackers. See the section on security.

# 4.2 Changing Top Navigation

File **shoppage\_header.htm** generates the top navigation, logo, and background for all shopping pages.

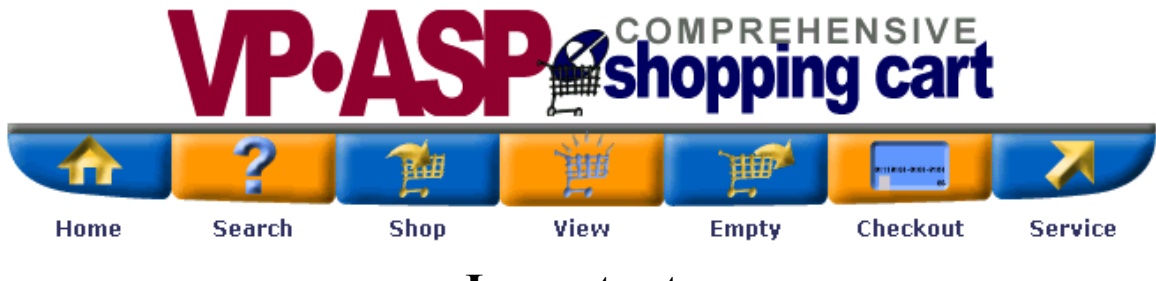

# Important

We recommend that the last line in shoppage\_header.htm be

#### <center>

This will force centering for VP-ASP pages

# 4.3 Changing Bottom Navigation

File **shoppage\_trailer.htm** generates the bottom navigation, copyright for all shopping pages.

Home Categories View Cart Checkout Search Empty Cart

Copyright © 1999-2000 Virtual Programming Phy Ltd. All rights reserved.

Both of these files are standard HTML and can be replaced easily with your own HTML code.

# 4.4 Mini Cart at the bottom of the trailer

The supplied VP-ASP automatically displays a "minicart" at the bottom of the trailer in shoppage\_trailer.htm.

This is created by 1 line.

<%Navigateshowminicart%>

To remove this mini cart, you can:

- 1. Delete this line.
- 2. It is also controlled by configuration option.

| xnavigateminicart | No stops minicart from displaying |
|-------------------|-----------------------------------|

| Name                                                        | Quantity | Price        | Total  |
|-------------------------------------------------------------|----------|--------------|--------|
| Girls Dresses<br>Summer dresses in assorted size and colors | 1        | \$9.85       | \$9.85 |
| Excludes shipping, taxes and handling                       |          | Product Cost | \$9.85 |

# Home Categories View Cart Checkout Search Empty Cart

# 4.5 Smaller Mini Cart

The MiniCart can be changed to show only quantity and amount by editing shoppage\_trailer.htm

<%Navigateshowminicart "SHORT" %>

# 4.6 Left Navigation

If you decide you want to have a left navigation bar, a sample is supplied with VP-ASP. To use it rename these files

| shoppage_header.htm       | becomes shoppage_headersave.htm  |
|---------------------------|----------------------------------|
| shoppage_trailer.htm      | becomes shoppage_trailersave.htm |
| shoppage_header_left.htm  | becomes shoppage_header.htm      |
| shoppage_trailer_left.htm | becomes shoppage_trailer.htm     |

The left navigation automatically displays your categories and a search form.

|                                                                                         | Shopping Cart Items: 1 |                                                             |           |            |       |
|-----------------------------------------------------------------------------------------|------------------------|-------------------------------------------------------------|-----------|------------|-------|
| Search                                                                                  | Remove                 | Description                                                 | Quantity  | Unit Price | Total |
|                                                                                         |                        | Girls Dresses<br>Summer dresses in assorted size and colors | 1         | \$9.85     | \$9.8 |
| <u>Clothes</u><br><u>Groceries</u>                                                      |                        |                                                             | Product C | Cost       | \$9.8 |
| <u>Services</u><br><u>Stationery</u><br><u>Toys</u><br><u>Travel</u><br><u>Packages</u> |                        | Continue Shopping Recalculate                               | Checkout  |            |       |

# 4.7 Changing Fonts and Colors -Shop\$colors.asp

- Most formatting related to tables, fonts and colors are in file shop\$colors.asp. With this you can:
- Alter the color scheme for all data entry forms
- Change the product fields that are being displayed
- Change the font and color for almost all the other customer related pages (not the administration pages)
- Change the sort order for categories, subcategories and products

# 4.8 Change Colors Fonts for forms

All the forms in VP-ASP use the following lines in shop\$colors.asp.

```
const TableDef="<center>"
Const TableDefEnd="</center>"
Const TableRow=""
const TableRowEnd=""
const TableColumn="<font face='verdana,arial' size=2 color='#000000'>"
const tableColumnEnd="</font>"
Const xTableRowFont="<font face='verdana,arial' size=2 color='#000000'>"
Const xTableRowFont="<font face='verdana,arial' size=2 color='#000000'>"
Const xTableRowFont="<font face='verdana,arial' size=2 color='#000000'>"
Const xTableRowFontEnd="</font>"
```

# 4.9 Change Colors Fonts for Error Messages

Many error messages are controlled by a configuration statement in VP-ASP Configuration.

xfont <font face='verdana,arial' size=2 color='BB0000'>

# 4.10 Changing Report Format

Most reports use the following values in shop\$colors.asp

```
' Reports
const ReportTableDef=""
const ReportHeadRow=""
Const ReportRowEnd=""
const ReportHeadColumn="<font face='Verdana, Arial' size=2 color='#FFFFFF'>"
const ReportHeadColumnEnd="</font></b>"
const ReportDetailRow=""
const ReportDetailColumn="<font face='Verdana, Arial' size=2>"
const reportDetailColumnEnd="</font>"
const ReportDetailColumnEnd="</font>"
const ReportDetailColumnEnd="</font>"
const ReportDetailRowX=""
const ReportDetailRowX=""
const ReportTableEnd=""
const ReportInfoFont="<font face='Arial, Verdana' size=3><b>"
const ReportInfoFontEnd="</font></b>"
```

# 4.11 Changing the Product fields that are displayed

To change the product fields that are being displayed you need to alter two lines in shop\$colors.asp

```
ProdFields=Array("cname","cdescription","Quantity","cPrice")
ProdHeaders=Array(LangProductName,LangProductDescription,LangProductQuantity,LangProductUnitPrice)
```

The first line determines the fields displayed and the order they are displayed. The second line determines the captions for each column. Quantity is a special word and it is the only field not in the database.

So for example to display the stock as the first column

```
ProdFields=Array("cstock","cname","cdescription","Quantity","cPrice")
ProdHeaders=Array("Stock",LangProductName,LangProductDescription,LangProductQuantity,LangProductUnitPrice)
```

# 4.12 Editing ASP Files

Files ending in .asp should only be edited with a plain text editor such as notepad. There are many extremely good text editors available and if you plan to edit VP-ASP files, we recommend you get a good plain text editor. If you edit ASP files with FrontPage they will probably be destroyed.

# 4.13 CSS and VP-ASP

A basic style sheet, shop.css, is now included as part of the VP-ASP Shopping Cart. It has not been fully integrated into all parts of the formatting. You can use it as a starting point or you can remove it. To remove it, edit shoppage\_header.htm and shopa\_adminheader.htm files. Delete the following line.

<link rel="stylesheet" href="shop.css" type="text/css">

# 5 VP-ASP Shopping Pages

Almost all pages in VP-ASP are dynamically created. This is done by VP-ASP automatically by merging information from the database and merging this with HTML. The HTML is either defined by you using a template or is defined within the VP-ASP files.

This section describes the main pages of VP-ASP Shopping Cart and how to configure the fonts, formatting and Shop Configuration options.

#### 5.1 Default.htm - Main First page

This is one of the few plain HTML pages in VP-ASP. It is designed to give you a sample home page and has sample hyperlinks you can use to create your own home page. Most of you will replace this with your own unique home page.

Some of the Links should always be removed. For example the links to: shop administration, diagnostics, template testing. You do not normally want your customers to have access to those pages.

Congratulations. You have just purchased one of the most comprehensive e-commerce solutions. VP-ASP 4.50 Full Version

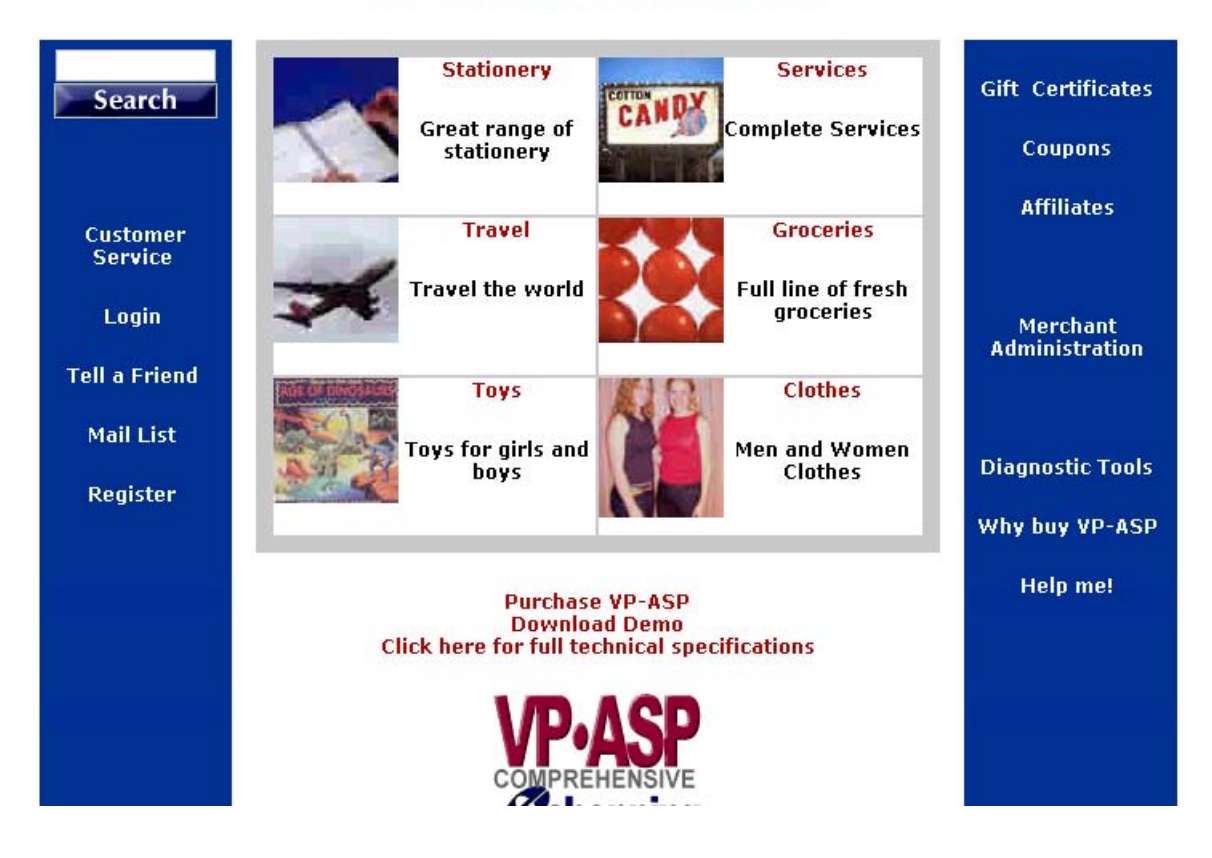

#### 5.2 Shopdisplaycategories.asp

Automatically displays all the categories in the shopping database. This routine can display images for each category by supplying the image location in catimage field. It can also display multiple columns.

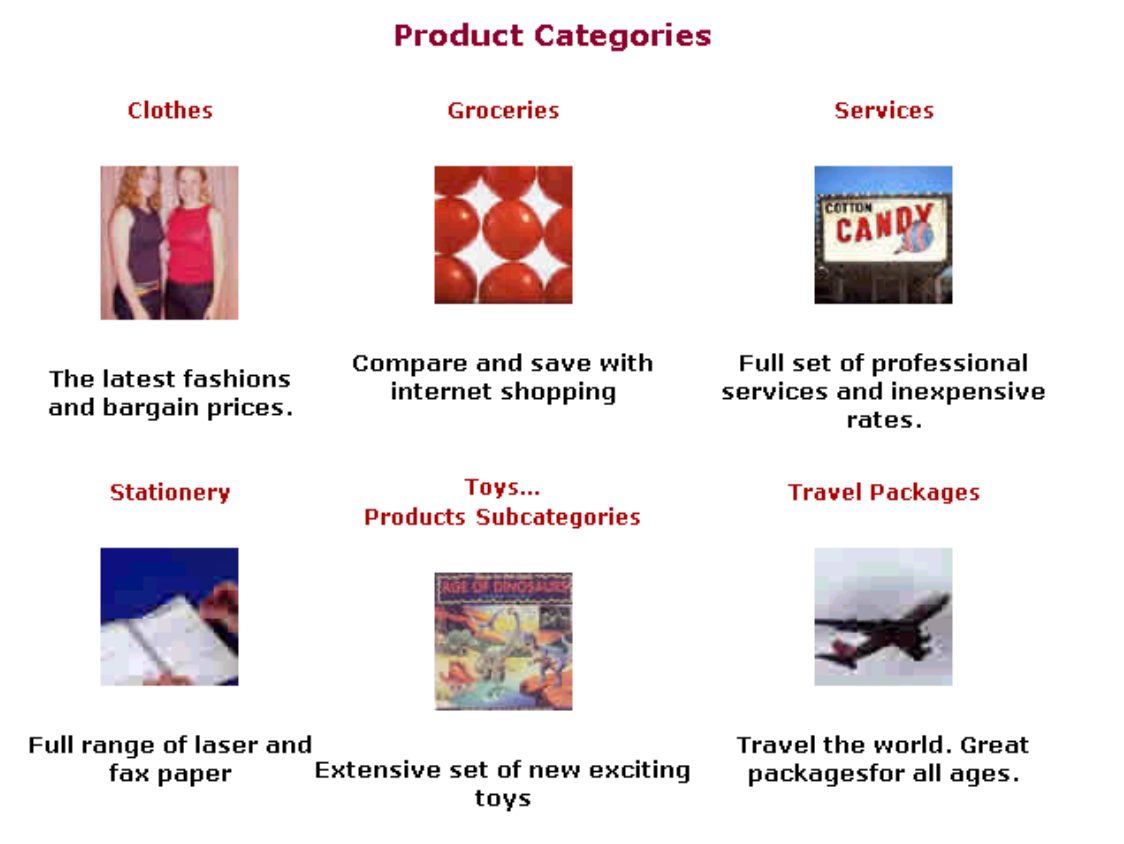

#### 5.2.1 Changing Colors and Fonts and Sort

Change these values in shop\$colors.asp to alter the table display.

' Categories

const CatHeader="<b><font size='5' color='#990033'>"

```
const CatRow="<TR bgColor='#FFFFFF'>"
Canat CatCalumna "(TR) (a all')
```

```
Const CatColumn="<TD><b><font face='arial,verdana' size=5 color='#BB0000'>"
Const CatTable=""
Const CatColumnEnd="</b></font>
```

# 5.2.2 Changing Column and Sort

VP-ASP Configuration options

| xsortcategories       | Category sort field                                                                           |
|-----------------------|-----------------------------------------------------------------------------------------------|
| xcatmaxcolumns        | Number of columns to display                                                                  |
| xcategorydisplaytext  | Yes uses the catmemo field to display the text under the image                                |
| Xcategoryproductsonly | <b>Yes</b> stops the display of the words products and subcategories under the category image |

#### 5.2.3 Subcategories

VP-ASP determines that a category has subcategories if the field **hassubcategory** is filled in with ANYTHING. If you see the word "subcategory" and you don't have any subcategories, edit the category record and remove anything in the "hassubcategory" field.

If a category has subcategories, click on "products" to see all the products in this category and click on "subcategories" to see the subcategories.

A subcategory in VP-ASP is simply a category that has a value in the highercategoryid field of the category record. Category has 0 in that field, meaning it is the highest level.

# 5.2.4 Category Display with Templates

It is possible to totally replace the default formatting of categories with your own unique HTML. A template can be created using your favorite editor. It is plain HTML with the addition of some special fields that will be filled in by the VP-ASP. Full template processing is provided with the VP-ASP Option Package. *Template handling in the base VP-ASP product can only be used for category and product displays.* 

The advantage to using this method and file is that you have more control over category formatting but the disadvantage is that you will need to edit **tmp\_categorytemplate.htm.** You can use your favorite HTML editor.

| xcategoryusetemplate     | Yes switches to template mode                                    |
|--------------------------|------------------------------------------------------------------|
| xcategorydisplaytemplate | The template to use. The default is Number of columns to display |
|                          | tmp_categorytemplate.htm                                         |

# 5.2.5 Category Template

Any field in the categories table can be placed into your template. The field must be surrounded by brackets [field]. For example, to add the stock level of the product use [catdescription].

Templates are a mixture of plain HTML and special fields.

# 5.2.6 Database Fields

These are just some of the fields from the categories table that can be included. Any field in the categories table can be substituted using this method.

| [categoryid]     | Unique category number |
|------------------|------------------------|
| [catdescription] | Category name          |
| [catimage]       | Category image         |
| [catmemo]        | Category text          |
| [catextra]       | Unused by VP-ASP       |

# 5.3 Shopdisplayproducts.asp

You will not normally change this routine. It is pure logic. The actual formatting of the display is done by routine **shopproductformat.asp**.

VP-ASP can display products in two different ways. The picture below shows the multi-product selection format. The buyer can click any number of products and order them all at once. Using this type of form, the customer can order more than one product by clicking the checkbox next to each product. This is controlled by the line in VP-ASP Configuration.

| xproductselect |            | Yes means to create checkboxes where multiple products per page No- means us                                                                                          | Yes means to create checkboxes where customer can select multiple products per page No- means use order buttons |        |        |  |
|----------------|------------|----------------------------------------------------------------------------------------------------|----------------------------------------------------------------------------------------------------|--------|--------|--|
|                | Name       | Description                                                                                                    | Quantity                                                                                                    | Price  | Select |  |
|                | Girls tops | Summer tops in assorted size and colors<br>Colors<br>Grey [\$1.00]<br>Orange and Purple<br>Striped [\$2.00]<br>White<br>Size<br>Select •<br>Write Review Read Reviews | 1                                                                                                    | \$9.85 |        |  |

#### 5.3.1 Product sort order

The product sort order is controlled by this line in VP-ASP configuration.

| xdisplaycategoryimages | Yes means that the image for the category or subcategory is displayed at the top of the page |  |  |
|------------------------|----------------------------------------------------------------------------------------------|--|--|
| xsortproducts          | Sorting for products                                                                         |  |  |
| xfeaturesort           | Sort field for product features                                                              |  |  |

#### 5.3.2 Changing Colors and Fonts (shop\$colors.asp)

```
'Products
Const Prodheaderfont="<font face='arial,Verdana' size=5 color='#BB0000'>"
Const ProdTable="<center>"
Const ProdHeaderRow=""
Const ProdHeaderColumn="<b><font face='Verdana,Arial' size='2'
color='#FFCC99'>"
Const ProdRow=""
const ProdColumn=""
const ProdColumnEnd="</font>"
const ProdNameColumn=""
const ProdNameFont="<font face='verdana,arial' size=2 color='#000000'>"
const ProdNameEnd="</font>"
const ProdDescriptionColumn=""
const ProdDescriptionFont="<font face='verdana,arial' size=2 color='#000000'>"
const ProdDescriptionEnd="</font>"
const ProdQuantityColumn=""
const ProdQuantityEnd=""
Const ProdColumnFont="<font face='verdana,arial' size=2 color='#000000'>"
Const ProdColumnPrice=""
const ProdPriceEnd="</font>"
const ProdSelectColor="#FFFFFF"
                            ' color for select column
const ProdSpecColor="#0000FF"
                          ' dark blue special offer color
Const ProdButtonColumn=""
const ProdRetailPriceStart="<br><i>"
Const ProdRetailPriceEnd="</i>"
const ProdFeatureCaption="<font face='Verdana, Arial'><b>"
Const ProdFeatureCaptionEnd="</b></font><br>
' Product Feature
const FeatureUserText="<b><br>"
const FeatureUserTextEnd="</b>"
```

#### 5.3.3 Changing What fields are Displayed

It is possible to alter the fields that are displayed and the order of the display. This is controlled by two lines in shop\$colors.asp

```
ProdFields=Array("cname","cdescription","Quantity","cPrice")
ProdHeaders=Array(LangProductName,LangProductDescription,LangProductQuantity,LangProductUnitPrice)
```

The first line determines the fields displayed and the order in which they are displayed. The names come from the products table. **Quantity** is a special word and it is the only field not in the database.

The second line determines the captions for each column. The words Lang... are the words from the shop\$language.asp file and are recommended, but they are not strictly necessary and any words in your language can be used.

So for example to display the stock as the first column

```
ProdFields=Array("cstock","cname","cdescription","Quantity","cPrice")
ProdHeaders=Array("Stock",LangProductName,LangProductDescription,LangProductQuantity,LangProductUnitPrice)
```

# 5.4 Product Reviews and Tell A Friend

VP-ASP can automatically create hyperlinks for product rating and tell a friend. Product Rating requires the VP-ASP Option Package.

| Name                       | Description                                                               | Quantity | Price  | Select |
|----------------------------|---------------------------------------------------------------------------|----------|--------|--------|
|                            | 100 Sheets of Gloss paper suitable for all laser and inkjet printers      |          |        |        |
| Glossy paper<br>No reviews | Paper Color<br>O Glossy Red<br>O Glossy White<br>O Glossy Yellow [\$1.00] |          | \$3.90 |        |

#### 5.4.1 Product Rating

To have the product rating specify the following in VP-ASP Configuration.

| xratingproducthyperlink | Yes |
|-------------------------|-----|

To have the "tell a friend" hyperlink generated, set the following .

| xproductlinktellafriend | Yes |
|-------------------------|-----|

# 5.5 ShopDisplayProducts - Buttons

With this method, the buyer clicks the button or image on the right hand column to order that specific product. This is controlled by the line in VP-ASP configuration.

| xproductselect      | No- means use order buttons                                                                                 |
|---------------------|----------------------------------------------------------------------------------------------------|
| xbuttonimage        | Your order button image. If left empty a plain button is created                                            |
| xbuttontext         | The text to appear in the plain button                                                                      |
| xproductcatalogonly | Yes stops any ordering from occurring and overrides the above.<br>This is useful to use VP-ASP as a catalog |
| xdisplayprices      | No means to allow all product display and ordering but no prices are displayed                              |

In addition to these configuration options, each product can have its own image as an order button. Using this type of form, the customer can order only 1 item by pressing the order button. The customer can then order more products by returning to this page.

| етог       |                                                                                                    |          |        |       |
|------------|----------------------------------------------------------------------------------------------------|----------|--------|-------|
| Name       | Description                                                                                                    | Quantity | Price  | Order |
| Girls tops | Summer tops in assorted size and colors<br>Colors<br>Orange and Purple<br>Orange [\$1.00]<br>Orange and Purple<br>Striped [\$2.00]<br>Owhite<br>Size<br>Select<br>Tell a Friend<br>Write Review Read Reviews | 1        | \$9.85 | Buy   |

#### 5.6 Dual Pricing

VP-ASP supports display of two currencies. This is configured in VP-ASP Configuration.

| xdualprice          | Yes displays dual currency                                           |
|---------------------|----------------------------------------------------------------------|
| xdualconversionrate | .800 This number is multiplied by the price to obtain the dual price |

This number is multiplied by the real price to obtain the dual price. To alter the conversion you would need to edit shopconvertcurrency.asp. The above conversion rate is only an example.

In shop\$language.asp edit the captions for dual pricing. These will appear on the product displays and the shopping cart displays.

const LangDualPrice=" Euro Price " const LangDualTotal=" Euro Total "

| Name       | Description                                                                                                    | Quantity | Price  | Euro<br>Price | Order |
|------------|----------------------------------------------------------------------------------------------------|----------|--------|---------------|-------|
| Girls tops | Summer tops in assorted size and colors                                                                                              |          |        |               |       |
|            | <b>Colors</b><br><sup>o</sup> Grey [\$1.00]<br><sup>o</sup> Orange and Purple<br><sup>o</sup> Striped [\$2.00]<br><sup>o</sup> White | 1        | \$9.85 | 4.93          | Buy   |
|            | Select ·                                                                                                    |          |        |               |       |
| No reviews | Tell a Friend Write Review Read Reviews                                                                                              |          |        |               |       |

#### 5.6.1 Changing Colors and Fonts (shop\$colors.asp)

const productfilteringtable="<center>"

const ProductFilteringRow=""

const productfilteringcolumn="<font face='verdana'
size=1><b>"

const productfilteringcolumnend="</b></font>"

# 5.7 Customizing Product Displays

You may want to change which columns are displayed, add dual pricing, change the color or font. Much can be done with simple configuration. By altering the VP-ASP Configuration, you can affect how products are displayed.

| xaddcatalogid              | Yes automatically adds catalogid of a product to the hyperlink in form shopexd.asp? <b>id=4</b>                                                                                                    |
|----------------------------|----------------------------------------------------------------------------------------------------|
| xallowratingproducts       | Allow customers to review products                                                                                                    |
| xallowratingsummary        | Displays a summary of current reviews in the name column. Extra database activity occurs if this is selected.                                                                                                    |
| xcrossselling              | Yes automatically displays any defined cross selling products                                                                                                    |
| xdisplaycategoryimages     | Yes displays category images at the top of product display page                                                                                                    |
| xdualconversionrate        | If using dual pricing the number multiplied by the price to obtain the dual price                                                                                                    |
| xdualprice                 | Yes means display two prices on product displays                                                                                                    |
| xextendedpopup             | Yes – means to generate a pop-up for extended description pages                                                                                                    |
| xfeaturesrequired          | Yes – means that the customer must select all features for a<br>product                                                                                                    |
| xgenerateshopexdlink       | Yes – means generate a link to shopexd.asp for all products. This requires the VP-ASP Option Package.                                                                                                    |
| xgeneratesku               | Yes VP-ASP will combine product code and codes defined in featureother field to generate a sku. This cannot be used with select lists since they both use the same field                                                   |
| xmaximumorder              | The maximum amount that can be ordered excluding shipping, handling etc                                                                                                    |
| xminimumorder              | The minimum amount that can be ordered before checkout is allowed                                                                                                    |
| xproductcolumns            | If set to more than one, VP-ASP automatically switches from normal product display to use formatting with HTML. It is important to know this because formatting with HTML does not use many of these configuration options |
| xproductlinkreview         | Yes – automatically generates a hyperlink to add and list reviews                                                                                                    |
| xproductlinktellafriend    | Yes –automatically adds hyperlink to Tell a Friend                                                                                                    |
| xproductquantitylimit      | 9999 – The maximum number of any one product that can be bought. You can also set a minimum quantity in the product record itself to force customers to buy a minimum amount.                                              |
| xproductselect             | Yes – means place checkboxes next to each product<br>No – means generate an order button next to each product                                                                                                    |
| xproductsperpage           | 10 The number of products displayed per page                                                                                                    |
| xproductwithhtml           | Yes – means use product format with HTML                                                                                                    |
| xratingmailtomerchant      | Yes – mail each customer review to the merchant                                                                                                    |
| xreviewauthorize           | Yes – means that reviews are not automatically displayed. The merchant must authorize each review individually                                                                                                    |
| xsortproducts              | specialoffer desc, cname                                                                                                    |
| xproductcatalogonly        | Yes stops any ordering from shop\$colors.asp and overrides the above. This is useful to use VP-ASP as a catalog                                                                                                    |
| xdisplayprices             | No means to allow all product display and ordering but no prices are displayed                                                                                                    |
| xproductpagingnextprevious | Yes replaces the page numbers at the bottom of the page with next<br>and previous buttons or text                                                                                                    |
| xproductfiltering          | Yes allows customers to select values from a product display and to resort the display. A filtering display appears at the bottom of the product display.                                                                  |
| xproductminimumquantity    | Yes Tells VP-ASP to use the minimum quantity field as a lower limit for that specific product                                                                                                    |
| xproductminimumlist        | 6 If the xproductminimumquatity is set to No but there is a value in<br>the product minimumquantity field, a dropdownlist is created. This is                                                                              |

| the number of entries in that list. It is used when product must |
|------------------------------------------------------------------|
| always be purchased in multiple amounts                          |
|                                                                  |

# 5.8 Product Filtering

Product filtering generates another header at the top of the product display that allows customers to resort the display or display a subset of the information.

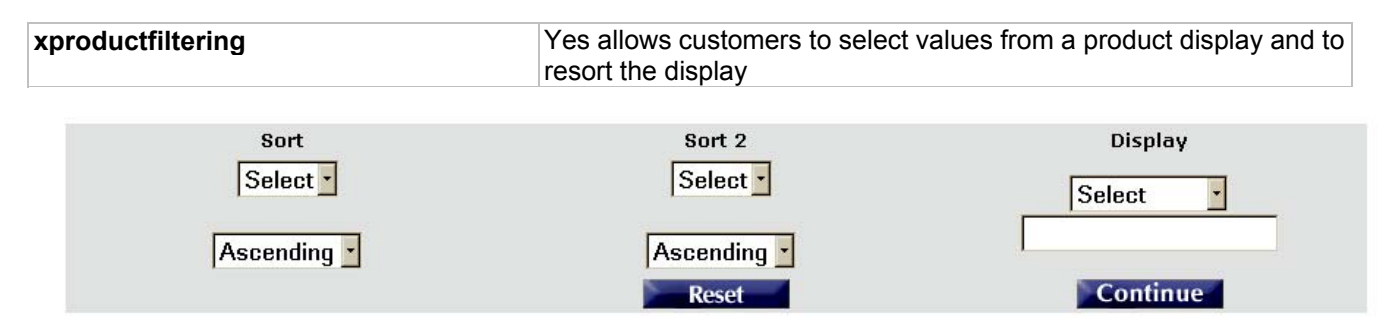

#### je 1 of 1

| Name       | Description                                                                       | Quantity | Price  | Select |
|------------|-----------------------------------------------------------------------------------|----------|--------|--------|
| Girls tops | Summer tops in assorted size and colors                                           |          |        |        |
|            | Colors<br>C Grey [\$1.00]<br>C Orange and Purple<br>C Striped [\$2.00]<br>C White | 1        | \$9.85 | •      |

# 5.9 Display Buttons

VP-ASP can use either text or buttons for most forms. By leaving the configuration field empty, a text button is created. If you are using multiple languages, we recommend that you do not use image buttons.

| xbuttonimage         | vpnav_buy.gif           |
|----------------------|-------------------------|
| xbuttontext          | Order                   |
| xbuttoncontinue      | vpnav_continue.gif      |
| xbuttonreset         | vpnav_reset.gif         |
| xbuttoncancel        | vpnav_cancelorder.gif   |
| xbuttonorderproduct  | vpnav_orderselected.gif |
| xbuttonmoreinfo      | vpnav_moreinfo.gif      |
| xbuttonaddressadd    | vpnav_addressadd.gif    |
| xbuttonaddresschange | vpnav_addresschange.gif |
| xbuttontellafriend   | vpnav_tellafriend.gif   |
| xbuttonreadreview    | vpnav_readreview.gif    |
| xbuttonwritereview   | vpnav_writereview.gif   |
| xbuttonnextpage      | vpnav_nextpage.gif      |
| xbuttonpreviouspage  | vpnav_previouspage.gif  |
|                      |                         |

# 5.10 Notes

xbuttonimage and xbuttontext are only used if you set xproductSelect="No". The reason for this is that there are no buttons when xproductselect="Yes"; checkboxes are used instead.

#### 5.11 Minimum Quantity

Minimum quantity is handled in two different ways. VP-ASP can either generate a dropdown list of quantities starting from the amount set in the minimum quantity field of the products table or it can simply prevent the customer for order less than the minimum.

| xproductminimumquantity\ | Yes tells VP-ASP to prevent a customer for ordering less than what<br>is in the minimumquantity field of the products table.<br>No tells VP-ASP to generate a drop down list of quantities based on<br>the minimum quantity field |
|--------------------------|----------------------------------------------------------------------------------------------------|
| xproductminimumlist      | 6 The number of entries in the drop down list if No is specified above                                                                                                    |

# 5.12 ShopAddToCart.asp

This routine will normally not change. It is pure logic. The actual cart formatting is done by two other routines.

- shopproductfeatures.asp adds the product features and adds the product to the internal shopping cart table.
- shopcartformat.asp formats the physical display of the shopping cart.

| Remove                                                                                                    | Description                        | Quantity       | Unit Price | Total   |
|----------------------------------------------------------------------------------------------------|------------------------------------|----------------|------------|---------|
| Girls Dresses<br>Summer dresses in assorted size and colors<br>Base price \$9.90<br>Features/Options:<br>Colors Grey Add \$1.00<br>Size Extra Large Add \$6.00 |                                    | 1              | \$16.90    | \$16.90 |
| Tuna Fish<br>425 grams of the finest Tuna fish. Dolphin friendly                                                                                               |                                    | 7              | \$3.25     | \$22.75 |
|                                                                                                    |                                    | Product Co     | st         | \$39.65 |
|                                                                                                    | Continue Shopping Recalculate Proc | ceed to Checka | out        |         |

#### 5.12.1 Fields in the cart

In shop configuration, the fields that get added to the cart can be specified. Any fields in the product table can be used.

| xcartfields         | The fields from the product that are seen in the cart and therefore the merchant displays and e-mail to merchant and customer |
|---------------------|----------------------------------------------------------------------------------------------------|
| xdeliveryaddress    | Yes allows customer to specify a delivery address and time on a<br>product by product basis                                   |
| xdeliveryrequired   | Yes means customer must provide a delivery address                                                                            |
| xdeliveryshipping   | Yes means to calculate shipping on a product by product basis                                                                 |
| xproductstayonpage  | Yes means to bypass display of this page when displaying products                                                             |
| xcartstaticquantity | Yes means that the quantity cannot be changed after it is added to the cart                                                   |
| xbuttonremove       | If this is filled in, then the normal remove checkbox is replaced by a button                                                 |

#### 5.12.2 Deleting Cart Items

To remove an item, check the checkbox in the remove column and then the recalculate button. You can also have a "remove button" instead of a checkbox. See Shop Configuration value xbuttonremove above.

#### 5.12.3 Adding Other Fields to the shopping cart

Any other field in the products record can be added to the cart. For example if you wanted to add the ccode to the cart, update the configuration as follows.

| xcartfields ccode,cname,cdescription |  |
|--------------------------------------|--|
|--------------------------------------|--|

#### 5.12.4 Buttons as Images

It is possible to replace any or all buttons using images.

# Shopping Cart Items: 2

| Remove | Gift Address | Description                                                                                                    | Quantity | Unit<br>Price | Total   |
|--------|--------------|----------------------------------------------------------------------------------------------------|----------|---------------|---------|
|        | Add Address  | Girls Dresses<br>Summer dresses in assorted size and colors<br>Base price \$9.90<br>Features/Options:<br><b>Size</b> Extra Large Add \$6.00 | 1        | \$15.90       | \$15.90 |
|        | Add Address  | Tuna Fish<br>425 grams of the finest Tuna fish. Dolphin friendly                                                                            | 1        | \$3.25        | \$3.25  |
|        |              |                                                                                                    | Product  | Cost          | \$19.15 |

Continue Shopping Recalculate Checkout

#### 5.12.5 Buttons

A sample set of buttons is supplied but any valid gif or jpeg can be used. If no button is specified a normal HTML button with text is created

| xbuttoncontinue         | vpnav_continue.gif         |
|-------------------------|----------------------------|
| xbuttonrecalculate      | vpnav_recalculate.gif      |
| xbuttoncheckout         | vpnav_checkout.gif         |
| xbuttonaddressadd       | vpnav_addressadd.gif       |
| xbuttonaddresschange    | vpnav_addresschange.gif    |
| xbuttonremove           | vpnav_remove.gif           |
| xbuttoncontinueshopping | vpnav_continueshopping.gif |

#### 5.12.6 Program Interface

This routine has two purposes. If called with no parameters, then the shopping cart items are just displayed.

<a href="shopaddtocart.asp">View Cart</a>

If called with parameters, then product is added to the cart and the full cart is displayed

<a href="shopaddtocart.asp?catalogid=33&quantity=1">Click to Order</a>

The fields productid and quantity can also be in a form that calls shopaddtocart and need not be on the URL.

#### 5.12.7 Changing Colors and Fonts

```
Const CartHeaderfont="<b><font color='#990033' size=4>"
Const CartHeaderEnd="</font></b>"
Const CartInfoFont="<font face='Arial,Verdana'>"
Const CartInfoFontEnd="</font>"
Const Carttable="<div align='center'><center><table border='1' cellpadding='1' cellspacing='2'
width='90%'>"
Const CartTitleColumn="<b><font color='#FFCC99' face='Arial,Verdana'
size='2'>"
Const CartTitleColumnEnd="</font></b>"
Const CartRow="<TR bgcolor='#CODFEF'>"
Const CartSubtotalRowLeft="<TD colspan='2' bgColor='336699'><font color='#FFFFFF'>"
Const CartSubTotalRowRight="<TD align='right' bgColor='#FFFFCC'>"
Const CartTotalRowLeft="<TD colspan=2 bgColor='#FFFFFF'><b><font size=4>"
Const CartTotalRowRight="<TD align='right' bgColor='#FFFFFF'><b><font size=4>"
const CartFontend="</font>"
Const CartFontDesc="<font face='verdana,arial' size=2>"
Const CartFontQuantity="<font face='verdana,arial' size=2>"
Const CartFontUnitPrice="<font face='verdana,arial' size=2>"
Const CartFontPriceTotal="<font face='verdana,arial' size=2>"
Const CartFontDualPrice="<font face='verdana,arial' size=2>"
Const CartFontDualTotal="<font face='verdana,arial' size=2>"
```

# 5.13 Delivery Address

It is possible to associate an address with each product ordered. This is controlled by two configuration options in the Shop Configuration. By specifying a delivery address, the shopping cart is altered to have an additional column.

| xdeliveryaddress  | Yes means to allow individual delivery address per product              |
|-------------------|-------------------------------------------------------------------------|
| xdeliveryrequired | Yes means that each product MUST have a delivery address                |
| xdeliveryshipping | Yes means that shipping should be calculated on each product separately |

| Remove | Gift<br>Address       | Description                                                                                                    | Quantity  | Unit Price | Total   |
|--------|-----------------------|----------------------------------------------------------------------------------------------------|-----------|------------|---------|
|        | <u>Add</u><br>Address | Girls Dresses<br>Summer dresses in assorted size and colors<br>Base price \$9.90<br>Features/Options:<br><b>Colors</b> Grey Add \$1.00<br><b>Size</b> Extra Large Add \$6.00 | 1         | \$16.90    | \$16.90 |
|        | <u>Add</u><br>Address | Tuna Fish<br>425 grams of the finest Tuna fish. Dolphin friendly                                                                                                    | 7         | \$3.25     | \$22.75 |
|        |                       |                                                                                                    | Product C | >ost       | \$39.65 |
|        |                       |                                                                                                    |           |            |         |

Continue Shopping

Recalculate Proceed t

Proceed to Checkout

The customer can select the delivery address by clicking on "Add Address"

# 5.14 ShopDeliveryedit.asp

This routine is used to allow the customer to select a delivery, address and put a personal note with the product. The gift can be delivered to oneself.

| 25 | Fill in and then Continue<br>Tuna Fish<br>5 grams of the finest Tuna fish. Dolphin frien |                         |  |  |  |
|----|------------------------------------------------------------------------------------------|-------------------------|--|--|--|
|    | O Deliv                                                                                  | /er as soon as possible |  |  |  |
|    | <ul> <li>Deliv</li> </ul>                                                                | /er on or before        |  |  |  |
|    | April                                                                                    | • 11 • 2001 •           |  |  |  |
|    | * Delivery Type                                                                          | Select                  |  |  |  |
|    | * First Name                                                                             |                         |  |  |  |
|    | * Last Name                                                                              |                         |  |  |  |
|    | * Address                                                                                |                         |  |  |  |
|    | * City                                                                                   |                         |  |  |  |
|    | * State                                                                                  |                         |  |  |  |
|    | * Post Code                                                                              |                         |  |  |  |
|    | * Phone                                                                                  |                         |  |  |  |
|    | Email                                                                                    |                         |  |  |  |
|    | Country                                                                                  |                         |  |  |  |
|    | Company                                                                                  |                         |  |  |  |

#### ıdly 42

**Order Comments and Special Requests** 

|                   | × |
|-------------------|---|
| Gift from         |   |
|                   |   |
| Continue<br>Reset |   |

# 5.15 Delivery Display in Shopping Cart

Once the customer enters the details, they are displayed in the cart.

| Remove | Gift<br>Address                 | Description                                                                                                    | Quantity  | Unit Price | Total   |
|--------|---------------------------------|----------------------------------------------------------------------------------------------------|-----------|------------|---------|
|        | <u>Change</u><br><u>Address</u> | Girls Dresses<br>Summer dresses in assorted size and colors<br>Base price \$9.90<br>Features/Options:<br><b>Colors</b> Striped Add \$2.00<br><b>Size</b> Small Subtract -\$1.00<br><b>Deliver to address below</b><br>Betty Grandaughter<br>3 Send Pl<br>NY NY 11720<br>US<br><b>Phone</b><br>7777777777<br><b>Email</b><br>None<br><b>Deliver on or before</b><br>ASAP<br><b>Order Comments and Special Requests</b><br>Hope you have a wonderful birthday<br><b>Gift from</b><br>From Grandma | 1         | \$10.90    | \$10.90 |
|        |                                 |                                                                                                    | Product C | Cost       | \$10.90 |
## 5.16 ShopProductFeatures.asp

This routine has a number of subroutines designed to process product features. Features can be optional, features can all be required or features can be required on an individual basis.

Features can be:

- Drop Down Lists
- Check Boxes
- Radio buttons
- User Supplied Text
- User Supplied Prices

This routine also adds the quantity, description and price to the internal table that represents the shopping cart.

5.16.1 Examples of Radio and Select List

| Name       | Description                                                                       | Quantity | Price  | Order |
|------------|-----------------------------------------------------------------------------------|----------|--------|-------|
| Girls tops | Summer tops in assorted size and colors                                           |          |        |       |
| 22         | Colors<br>O Grey [\$1.00]<br>O Orange and Purple<br>O Striped [\$2.00]<br>O White | 1        | \$9.85 | Buy   |
|            | Select                                                                            |          |        |       |
| No reviews | Tell a Friend Write Review Read Reviews                                           |          |        |       |

#### 5.16.2 Making Features Required

In Shop Configuration, set the following value, if all features must be selected

| xfeaturesrequired | Yes |
|-------------------|-----|

There is also a field in the ProdFeatures table called "FeatureRequired". If only a specific feature is required, then set that value to TRUE.

#### 5.16.3 Product Features

Features are handled by the field "Features" in the Products table. If a product has features then the Features field has a list of numbers such as "1,4,23".

The number represents groups of features on the ProdFeatures Table. If there are four records in the ProdFeatures table with Featurenum1 then the four are displayed in a drop down list. If there are seven features within Featurenum=4 then the seven items are displayed in another drop down list.

#### 5.16.4 Changing Features

VP-ASP defaults to four features. If you want to have more features then alter some code in script VP-ASP Configuration. These are variables and constants affect the features:

xmaxfeatures 4 is the default

#### 5.16.5 Using Features Facility

Products may or may not have features. Many products can have the same features. For example clothing may have small, medium, large, x-large. The section list generated for a feature comes from the ProdFeatures table. Each feature needs a FeatureNum and a FeatureCaption. For the sizes above, they would all have the same FeatureNum and same FeatureCaption.

#### 5.16.6 Feature Type

The Feature type field in the ProdFeatures table determines the type of display for the features. Valid entries are shown below. They are not case sensitive.

Dropdown Radio CheckBox SelectList UserText UserPrice

#### 5.16.7 Multiple Selections

By default all features allow the customer to select one option. To allow the customer to select multiple options Enter the word "Yes" (without quotes) into the FeatureMulti field. Radio Buttons cannot have multiple selections so they are automatically converted to checkboxes. Selectlist features are incompatible with multi-selection.

#### 5.16.8 User Supplied Text

FeatureType=UserText

It is possible to allow the customer to enter their own details. The caption for the feature is the FeatureCaption field. The featurename field is unused.

For compatibility with previous versions you can also enter a caption in the "AllowUserInput" in the products table record. The caption will display above the text input box.

#### 5.16.9 Radio Button

FeatureType=Radio FeatureCaption should be the same for all items with same featurenum FeatureName should be the individual different buttons Featureprice optional price associated with feature

#### 5.16.10 CheckBox

FeatureType=Checkbox FeatureCaption should be the same for all items with same featurenum FeatureName should be the individual different buttons Featureprice optional price associated with feature FeatureMulti Optional. Use Yes to allow multiple selections

#### 5.16.11 DropDown List

FeatureType=DropDown or Null (nothing in the field) FeatureCaption should be the same for all items with same featurenum FeatureName should be the individual different buttons Featureprice optional price associated with feature FeatureMulti Optional. Use Yes to allow multiple selections

#### 5.16.12 Inline Selection List

Featuretype=SelectList FeatureCaption should be the value to be placed above the text box

Sometimes using features becomes too complex. This happens when a range of products has almost the same set of features but not exactly. For example if colours are unique to each shirt. To handle this VP-ASP has the concept of a SelectList. SelectList is a field in the products table where you simply enter the colors (or whatever feature) into that field. For example

grey,red,blue

VP-ASP will then generate a drop down list with grey, red and blue.

To use SelectList as a feature, you must create one feature in the ProdFeatures table and assign this feature to the product(s). The FeatureCaption field will be used as the header for the dropdown list. To assign prices to any of the options using [price] for example

grey [2.00],red,blue [3.00]

grey has a 2 dollar price, red has no additional price and blue is 3 dollars additional.

#### 5.16.13 More SelectList fields

If you need additional fields in the products table to be used to generate select lists, use the **featureother** field in the prodfeatures table. For example create an additional select list using the pother3 field in the products table, set the following in the prodfeatures table.

```
Featuretype="selectlist"
Featurecaption="Caption for this feature"
Featureother="pother3"
```

VP-ASP will now look in field **pother3** and generate dropdown lists for anything in that field. It will have same format described above. There are no limits to the number of select fields you can have. Select list cannot be multi selection. They generate a drop down list only and not radio buttons.

#### 5.16.14 UserPrice

UserPrice can be used for variable amounts. This can be used for example in taking donations.

FeatureType=UserPrice

FeatureCaption should be the value to be placed above the text box

# 6 Product Formatting Templates

It is possible to totally replace the default shopproductformat.asp formatting of products with your own unique HTML. A template can be created using your favorite editor. It is plain HTML with the addition of some special fields that will be filled in by the VP-ASP. Full template processing is provided with the VP-ASP Option Package. *Template handling in the base VP-ASP product can only be used for product displays*.

The advantage to using this method and file is that you:

- Have total control over product formatting
- Have the ability to display products in columns side by side
- The ability to display thumbnails easily

The disadvantage is that you will need to edit **tmp\_productformat.htm** or **tmp\_productthumbnail.htm**. You can use your favorite HTML editor.

#### 6.1 Template Configuration Options

| xproductwithhtml        | Yes must be specified for templates to be used                                                                        |
|-------------------------|----------------------------------------------------------------------------------------------------|
| xproductcolumns=1       | If a number greater than 1 is selected VP-ASP automatically switches from normal product display to template display. |
| xproductdisplaytemplate | tmp_productformat.htm or<br>tmp_productthumbnails.htm<br>or create your own                                           |

#### 6.2 Sample Templates

Two sample templates are provided. tmp\_productformat.htm and tmp\_productthumbnail.htm Both are shown below.

#### 6.3 Template Files

Any field in the products table can be placed into your template. The field must be surrounded by brackets [field]. For example, to add the stock level of the product use [cstock].

Templates are a mixture of plain HTML and special fields. In tmp\_productthumbnail.htm, we are asking VP-ASP to substitute database values for [catalogid] and the product image [cimageurl]

```
<a href="shopexd.asp?id=[catalogid]"><img border="0" src="[cimageurl]"></a>
<br>><font size=1><a href="shopexd.asp?id=[catalogid]">Click here</a></font>
```

#### 6.4 Database Fields

These are just some of the fields from the products table that can be included.

#### Any field in the products table can be substituted using this method.

| [formatcurrency cprice] | Price of product               |
|-------------------------|--------------------------------|
| [cname]                 | Product name                   |
| [cdescription]          | The description of the product |

| [ccode]  | Product code |
|----------|--------------|
| [cstock] | Stock level  |
| [mfg]    | Manufacturer |

#### 6.4.1 Special formatting

The following keywords can precede the variable name

- Formatcurrency
- Formatnumber
- Formatdate
- Dualprice
- For example:

[formatcurrency cprice]

#### 6.5 Template Special Fields

Special fields are not in the database but tell VP-ASP to add additional information. This is done to allow you to use already coded complex logic instead of just displaying a field from the database.

| [FORMATIMAGE SUB]         | Generate image.                                |
|---------------------------|------------------------------------------------|
| [FORMAT BUTTON SUB]       | Generate a check box or order button.          |
| [FORMATHYPERLINKS SUB]    | Generates reviews and tell a friend hyperlinks |
| [FORMATPRODUCTOPTION SUB] | Displays product features                      |
| [FORMAT QUANTITY SUB]     | Display quantity form field                    |
| [FORMATOVERALLRATING SUB] | Displays review summary                        |

#### 6.6 Tmp\_productthumbnail.htm

Templates are a mixture of plain HTML and special fields.

```
<a href="shopexd.asp?id=[catalogid]"><img border="0" src="[cimageurl]"></a>
<br>><font size=1><a href="shopexd.asp?id=[catalogid]">Click here</a></font>
```

#### 6.7 Sample tmp\_productformat.htm

```
<center>
[formatimage sub]
 <font face="verdana,arial" color="#000000" size="2"><b>[cname]</b></font><br>
 <font face="verdana" size="2"><b>unit price: </b>[formatcurrency cprice] ea.</font>
 <br><font face="verdana" size="2"><b>product code#: [ccode]</b>
 <i><font face="verdana,arial,helvetica,sans-serif" color="#000000" size="2">
 [cdescription]
 [FormatProductOptions sub]
[formathyperlinks sub]
 </font></i><br> <br><font face="verdana" size="2"><b>
Quantity:
[formatquantity sub]
  
[formatbutton sub]
<hr align="center" color="#ff9900" noShade SIZE="2">
</center>
```

| Girls tops<br>Summer tops in assorted size and<br>colors<br><b>\$9.85</b><br>Item # bbbbb |  |
|-------------------------------------------------------------------------------------------|--|
| Colors<br>C Grey [\$1.00]<br>C Orange and Purple<br>C Striped [\$2.00]<br>C White<br>Size |  |
| Select                                                                                    |  |

## 6.8 Products in Columns

VP-ASP supports products in columns. Set the configuration as follows for a three column display

| xproductcolumns=3       | If a number greater than 1 is selected VP-ASP automatically switches from normal product display to HTML display. |
|-------------------------|----------------------------------------------------------------------------------------------------|
| xproductdisplaytemplate | tmp_productformat.htm                                                                                             |

#### 6.9 Product Thumbnails

VP-ASP supports thumbnail product displays that generate a hyperlink to a detail description. It should be noted that in the example we supply, it uses shopexd.asp to generate the extended description automatically. Shopexd.asp is part of the VP-ASP Option Package.

| xproductdisplaytemplate | tmp_productthumbnail.htm |
|-------------------------|--------------------------|
|                         |                          |

# 7 Checkout Process

Checkout involves the following:

- Obtaining customer details
- Calculating shipping, taxes, discounts, handling
- Obtaining Payment details such as credit card and non credit card information
- Writing a printable invoice
- Mailing confirmation Messages to both the customer and merchant

Other things that can happen at checkout include: updating of stock levels, mailing to suppliers, sending gift certificates, sending confirmations to names on a mailing list, updating points, generating pinnumbers/codes.

# 7.1 Customer Information

ShopCustomer.asp displays a form asking for customer name, address etc. It also provides shipping details. This routine can be configured to eliminate fields and even eliminate the shipping table. Many configuration options can be set to control how much or how little information you need when a customer purchases from your shop. The actual customer form is in shopcustomerform.asp.

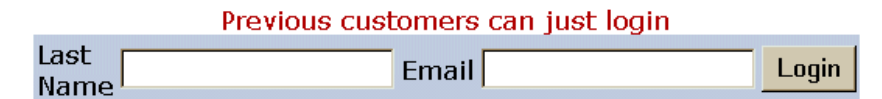

# Fields with an \* are required

Please select a Shipping Method

If shipping to a location other than your customer address, please fill in all fields

| * First Name | * Shipping Method | Airmail [\$10.00] 🔽 |
|--------------|-------------------|---------------------|
| * Last Name  | Ship to Name      |                     |
| * Address    | Address           |                     |
| * City       | City              |                     |
| * State      | State             |                     |
| * Post Code  | Post Code         |                     |
| * Phone      | Country           |                     |
| * Email      | Company           |                     |
| Country      |                   |                     |
| Company      |                   |                     |

Join our mailing List 🔽

# 7.1.1 Customizing Display in VP-ASP Configuration

Here are some of the VP-ASP configuration options affecting customer displays.

| xallowcustomerupdates  | Yes allows customers to alter their details when they next purchase                                       |
|------------------------|----------------------------------------------------------------------------------------------------|
| xallowmaillist         | Yes allows customers to join the mailing list                                                             |
| xallowrestoreorder     | Yes allows customers to restore orders for quicker repeat<br>shopping                                     |
| xcheckexistingcustomer | Yes checks to prevent customers from adding duplicate records to the customers table                      |
| xcookielogin           | Yes saves a cookie on the customer PC so that they are automatically logged in on repeat shopping         |
| xcountryrequired       | Yes means country is required                                                                             |
| xincludecountries      | Yes creates a drop down list of countries                                                                 |
| xincludestates         | Yes creates a drop down list of states                                                                    |
| xlogonrequired         | Yes forces customers to login before they can shop or register                                            |
| xmaillistcheckbox      | Yes generates mail list checkbox                                                                          |
| xpassword              | Yes requires customer to login via password                                                               |
| xpromptforcountry      | Yes displays country form field                                                                           |
| xpromptforlogin        | Yes allows customers to login                                                                             |
| xpromptforoptional     | Yes adds additional form fields to this form                                                              |
| xpromptforstate        | Yes displays state form field                                                                             |
| xrestrictedtoexisting  | Yes forces customers to login with an existing set of details                                             |
| xstaterequired         | Yes state must be selected                                                                                |
| xallowcustomerregister | Yes allows customer to enter full address details without<br>purchasing                                   |
| xshippingundercustomer | Yes places the shipping table under the customer details table                                            |
| xshippingsetfields     | Yes means to automatically fill in the shipping fields from the customer fields if they are not filled in |
| xvatnumber             | Display VAT number of EU VAT exemption handling                                                           |

#### 7.1.2 To remove the shipping table from being displayed at all

In this example we have the minimum amount of information. Removing the shipping form will stop most shipping calculations from occurring unless you also specify a default shipping method using xshippingalternate.

| xshippingform                                                                                                    | No                                                                                      |
|----------------------------------------------------------------------------------------------------|-----------------------------------------------------------------------------------------|
| xshippingalternate                                                                                                    | xxxxxx - your shipping method that matches a record or records in the shipmethods table |
|                                                                                                    |                                                                                         |
| VP-ASP Shopping Cart Solution - Microso                                                                                                    | ft Internet Explorer                                                                    |
| ∫ <u>F</u> ile <u>E</u> dit <u>V</u> iew F <u>a</u> vorites <u>T</u> ools <u>H</u> elp                                                                                                    |                                                                                         |
| Generation → Contraction → Contraction → Co | කී (Q) 📾 රෑ වේද මා මා මා<br>ome Search Favorites History Mail Print Edit Discuss        |
| Address 🛃 http://127.0.0.1/webs/vpasp250/sho                                                                                                    | ipcustomer.asp 💽 🧭 Go 🗍 Links                                                           |
|                                                                                                    | Fleids with an * are required                                                           |
| * 5                                                                                                    | rst Name                                                                                |
| *13                                                                                                    | st Name                                                                                 |
| * Δr                                                                                                    |                                                                                         |
| * ci                                                                                                    | tv                                                                                      |
| * Pc                                                                                                    | ust Code                                                                                |
| * PF                                                                                                    |                                                                                         |
| * En                                                                                                    | nail                                                                                    |
| Com                                                                                                    | pany                                                                                    |
|                                                                                                    |                                                                                         |
|                                                                                                    | Order Comments and Special Requests                                                     |
|                                                                                                    | A                                                                                       |
|                                                                                                    | *                                                                                       |
| · · · · ·                                                                                                    |                                                                                         |
|                                                                                                    | Continue                                                                                |
|                                                                                                    | Start as new user                                                                       |
| 🙋 Done                                                                                                    | 🔰 📄 💕 Internet                                                                          |

# 7.2 Customer Other Fields

It is possible to add your other fields to the customer table and VP-ASP will display those fields and update them. To accomplish this, change these two lines in Shop Configuration.

| xcustomerotherfields        | accountno, section                                                                                                    |  |
|-----------------------------|----------------------------------------------------------------------------------------------------|--|
| xcustomerothercaptions      | Account Number, Department                                                                                                    |  |
| xcustomerotherfieldsinorder | Yes means that the customer fields are placed both in the customers table and in the orders table. No means they are stored only in the customers table |  |
| xshippingotherfields        | A list of fields to add to the shipping form                                                                                                    |  |
| xshippingothercaptions      | The captions to be displayed for each field                                                                                                    |  |
| xshippingotherequired       | The list of fields that are required                                                                                                    |  |

In this example there are two additional fields in the customers table. You must add these fields yourself to the appropriate tables (customers and orders). When they are displayed the captions are "Account Number" and "Department".

| * First Name   | * Shipping Method | Airmail [10.00] 🔽 |
|----------------|-------------------|-------------------|
| * Last Name    | Ship to Name      |                   |
| * Address      | Address           |                   |
| * City         | City              |                   |
| * State        | State             |                   |
| * Post Code    | Post Code         |                   |
| * Phone        | Country           |                   |
| * Email        | Company           |                   |
| Country        |                   |                   |
| Company        |                   |                   |
| Account Number |                   |                   |
| Department     |                   |                   |

## 7.3 ShopCreateOrder.asp

This is the final chance to cancel before the order is written to the database. All data is in session variables. The buyer is given an opportunity to review the order or print it for manual mailing or faxing. Goes to ShopCheckout.asp to obtain credit card information.

This form is the first time the customer can see the full payment that includes: shipping, taxes, handling discounts, gift certificates. The order is stored in the database when the customer clicks "Order Now". Payment details are obtained determined by the next page (shopcheckout.asp).

If the customer decides not to pay, the order will remain in the database with no payment details. This is done to allow flexibility in replacing standard VP-ASP shopcheckout.asp with numerous electronic gateways. It is useful information that can be used to follow-up customers to determine why they left without completing the order.

Your information will be encrypted.

Order now!

| Description                                                | Quantity     | Unit Price    | Total   |
|------------------------------------------------------------|--------------|---------------|---------|
| Pizza Frozen                                               |              |               |         |
| The finest ingredients and self rising crust make this the |              |               |         |
| Base price \$5.95                                          | 4            | <b>#C 4F</b>  | #C 45   |
| Features/Options:                                          |              | \$6.45        | \$6.45  |
| Topping Mushrooms Add \$0.50                               |              |               |         |
| Topping Onions                                             |              |               |         |
| Marked down today at our special price                     |              |               |         |
| Milk                                                       | 1            | \$1.19        | \$1.19  |
| A full liter of full cream milk                            | ·            | <b>\$1.15</b> | φ1.15   |
|                                                            | Product Cos  | t             | \$7.64  |
|                                                            | Shipping Cos | st            | \$3.00  |
|                                                            | Handling Cos | st            | \$2.00  |
|                                                            | Tax          |               | \$0.38  |
|                                                            | Total        |               | \$13.02 |

# 7.4 ShopMailForm.asp

Formats the current order so that the user can mail or fax it. It can be used simply to review all the order details.

| Customer Information |              |  |
|----------------------|--------------|--|
| First Name           | Fred         |  |
| Last Name            | Buyer        |  |
| Address              | 3 Buy Place  |  |
| City                 | Buy City     |  |
| State                | AZ           |  |
| Post Code            | 33313        |  |
| Country              | US           |  |
| Email                | fred@abc.com |  |
| Phone                | 5551221      |  |
| Shipping Information |              |  |
| Shipping Method      | Airmail      |  |

#### 7.5 ShopCheckout.asp

This routine provides the form to accept credit card information. It normally is invoked in an SSL secure environment so that the credit information is encrypted. The order is already stored in the database.

If the user enters the proper information, the order is updated with the credit card information. If the user cancels the order at this time, the order and order items are deleted from the database.

| Fill in and the | n Continue |
|-----------------|------------|
|                 |            |

#### Credit Card Payment

| Card Type               | Select |
|-------------------------|--------|
| Card Number             |        |
| Name on Card            |        |
| Expiry Date mm/yy       |        |
| Card Holder Address     |        |
| Other Payment Type      |        |
| Payment Type            | Select |
| Additional Information: |        |

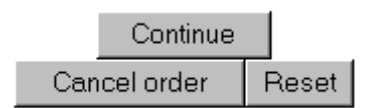

#### 7.5.1 Bypassing this routine.

Shopcheckout.asp can be bypassed by specifying in Shop Configuration

| xcheckout | shopcheckoutdummy.asp |
|-----------|-----------------------|
|-----------|-----------------------|

#### 7.5.2 Customization

You may need to alter the select statement, which determines which credit cards are accepted. See section on altering Payment Options.

| xssl               | Use this to allow VP-ASP to switch to SSL mode before displaying this page.<br>You must have SSL on your system for this to work properly.    |
|--------------------|----------------------------------------------------------------------------------------------------|
|                    | https://www.yoursite.com/shopping                                                                                                    |
| xcheckout          | shopcheckout.asp. If you are using an electronic gateway interface, you will change this to the gateway code such as verisignshopcheckout.asp |
| xhandlingprice     | Handling charge                                                                                                    |
| xencryptcreditcard | Yes means encrypt the credit card before storing it into the database. This is not supported for any gateway code                             |
| xencryptkey        | The key to be used for encryption                                                                                                    |
| xcvndisplay        | Yes displays Card Verification Number. This is a 3or 4 digit number printed on the back of many credit cards                                  |
| xcvnrequired       | Yes requires the CVN to be entered                                                                                                    |
| xcreditcardtypes   | Visa,Mastercard,American Express<br>List of credit cards that you accept                                                                      |
| xotherpaymenttypes | List of non credit card payments you accept<br>Check,Cash,Phone order                                                                         |

| xcardissueNumber    | In England this is used if Delta and Solo cards are used No  |
|---------------------|--------------------------------------------------------------|
| xallowcreditcards   | Yes displays credit card prompt on the form                  |
| xallowotherpayments | Yes displays other payment on the form                       |
| xallowinvalidcards  | Yes is for testing. This bypasses all credit card validation |

#### 7.5.3 Removing all Payment Information

There are two ways of totally bypassing shopcheckout. If your shop is configured not to display prices, then no request for payment is made and shopcheckout simply skips itself.

If you are displaying prices but do not wish to ask the customer about payment, then use our supply shopcheckoutdummy.asp. Edit Shop Configuration

| xcheckout | shopcheckoutdummy.asp |
|-----------|-----------------------|
| I         |                       |

#### 7.5.4 Unpaid Orders

After the customer presses the order button in shopcreateorder.asp, the order is stored in the database. If the customer leaves without paying, there will be nothing in the payment field. This is done to allow flexibility in using different payment gateways.

You can use this information to follow-up customers to try to find out why they left your shop without completing the order.

#### 7.6 Shopthanks.asp

The last of the routines for processing an order. It creates e-mail for merchant and customer and displays an order confirmation.

#### You can print this form as your confirmation Order Number 3 on Jul 23 2000 19:16:25

| Products                                                                                                    | Quantity     | Unit Price | Total   |
|----------------------------------------------------------------------------------------------------|--------------|------------|---------|
| Girls Shirts<br>Summer short sleeve shirts in assorted size and colors<br>Base price \$9.90<br>Features/Options:<br>Striped add \$2.00 | 1            | \$11.90    | \$11.90 |
|                                                                                                    | Product Cost | -          | \$11.90 |
|                                                                                                    | Shipping Cos | st.        | \$10.00 |
|                                                                                                    | Total        |            | \$21.90 |

| Customer Information |           |  |
|----------------------|-----------|--|
| First Name           | Fred      |  |
| Last Name            | Buyer     |  |
| Address              | 3 Test Pl |  |
| City                 | Test City |  |
| State                | NY        |  |
| Post Code            | 11720     |  |
| Country              | US        |  |

# 7.7 Configuration Options

| xendoforderhyperlinks      | Yes tells VP-ASP to generate hyperlinks for products at the end of an order                                                                              |
|----------------------------|----------------------------------------------------------------------------------------------------|
| xendoforderhyperlinkfield  | orderdownload – the field in the database to look for hyperlink information                                                                              |
| xendoforderattachments     | Yes tells VP-ASP to add attachments to the customer e-mail at the end of the<br>order                                                                    |
| xendoforderattachmentfield | orderattachment is the field in the products record to look for attachment.<br>Attachments must be real disk address such as c:\mydirectory\data\abc.zip |
| xendofordervalidpayments   | Visa,Mastercard is the list of payments that allow either hyperlinks or attachments to be generated                                                      |

# 7.8 Changing Fonts and Colors

In shop\$colors.asp the following lines control the formatting of an order.

```
'FormatOrder
const FOrderproductbgcolor="#FFFFF"
Const FOrderTable=""
Const FOrderToductRow="<TR bgColor='99CCCC'>"
Const FOrderRow=""
Const FOrderTitleColumn="<font face='Verdana, Arial' size=2><b>"
const FOrderSubTotalLeft="<TD colspan='2' BgColor='#339999'><font face=verdana size=2 color='#FFFFF'>"
const FOrderSubTotalRight="<TD align='right' bgColor='FFFFCC'><font face=verdana size=2>"
Const FOrderTotalLeft="<TD colspan=2 bgColor='FFFFFC'><font face=verdana size=2>"
Const FOrderTotalRight="<TD align='right' bgColor='FFFFFF'><font face=verdana size=3><b>"
Const FOrderFieldRow=""
Const FOrderFieldRow=""
Const FOrderFieldLeft="<TD align='left' width='30%' bgcolor='FFFFFF'><font face='Verdana, Arial'>"
Const FOrderFieldRight="<TD align='left' width='70%'><b><font face='Verdana, Arial'>"
```

# 7.9 Shopmail.asp

Does the actual mailing through the Windows operating system. VP-ASP comes with four operating system interfaces: ASPMAIL, ASPEMAIL, CDONTS, CDOSYS and JMAIL. If your system does not have one of these you may need to add code to shopmail.asp to support your e-mail system.

Any other ASP compatible mailing interface can be added to Shopmail.asp

## 7.10 ShopMailFormat.asp

The supplied shopmailformat.asp can be altered if required to change the mail message. This will require some knowledge of ASP programming.

#### 7.11 Mailing with Templates

The VP-ASP Option Package includes the facility to mail by templates. This facility provides the ability to create a text file with your own unique messages. It also provides the ability to mail a list of people. Each person can receive a different message using a different template. For example, an e-mail to your mobile phone may simply have the amount and product description instead of all the customer information.

To use this facility set the following configuration.

xemailwithtemplates Yes

## 7.12 ShopThanksMerchant.asp -Adding Your Own Messages

Additional messages can be written out to the buyer at this time. Edit file shopthanksmerchant.asp. This routine has the ability to read anything in the order and to look at all products ordered. See the code to determine how to check order fields.

# 7.13 Shopsearch.asp

Generates SQL to search for a specific product, category or manufacturer. It actually does not display the search results but calls shopdisplayproducts.asp. The SQL is stored in session variable SQL. It treats all data as a string. Up to 10 words or phrases can be used. Logic is to display any that match.

Search can be done by keywords, category or subcategory or a combination of all of these. The search sort is defaulted but a dropdownlist of possible sort fields can be displayed.

If you want to have your own search facility, create any SQL you want, set session variable Session("SQL") and then go to shopdisplayproducts.asp which will generate a list based on your criteria.

You can use the search facility to locate a product within a category or search all products. Select a category and up to 10 keywords separated by commas.

| Enter  | Search Fields   |                  |  |  |  |
|--------|-----------------|------------------|--|--|--|
| Keywo  | ord:            |                  |  |  |  |
|        |                 |                  |  |  |  |
|        | Category:       | Subcategory:     |  |  |  |
|        | Toys            | All              |  |  |  |
|        | Travel Packages | No subcategories |  |  |  |
| Γ      | Stationery      | No subcategories |  |  |  |
|        | Services        | No subcategories |  |  |  |
| Γ      | Clothes         | No subcategories |  |  |  |
| Search |                 |                  |  |  |  |
|        | Reset           |                  |  |  |  |

#### 7.14 Specifying Sort Fields

| Ent  | er Searc        | h Fields |                  |                  |  |  |
|------|-----------------|----------|------------------|------------------|--|--|
| Key  | words           |          |                  |                  |  |  |
| Sort |                 | Select   | •                |                  |  |  |
|      |                 | Select   | •                |                  |  |  |
|      |                 |          |                  |                  |  |  |
|      | Category        | /        |                  | Subcategory      |  |  |
|      | Clothes         |          |                  | No subcategories |  |  |
|      | Groceries       |          |                  | No subcategories |  |  |
|      | Services        |          | No subcategories |                  |  |  |
|      | Stationery      |          |                  | No subcategories |  |  |
|      | Toys            |          | All              |                  |  |  |
|      | Travel Packages |          | No subcategories |                  |  |  |
|      |                 |          |                  |                  |  |  |
|      |                 |          | Sear             | ch               |  |  |
|      |                 |          | Res              | et               |  |  |

By setting the following Shop Configuration Options, the sort fields are displayed. The first value is the actual field name in the database and the second is the caption the customer sees. Access does not allow sorting by memo fields. So sort by cdescription or extendedesc is not allowed

| xsearchfortfields   | name,cprice,ccode         |
|---------------------|---------------------------|
| xsearchsortcaptions | Name, Price, Product code |

#### 7.15 Hyperlinking to shopsearch.asp

The preferred method of doing searches from your own web site is to use shopquery.asp. Shopsearch.asp can be used when you want to do keyword searches.

<a href="shopsearch.asp?search=YES&keyword=abc,def,jkl">Search for keywords</a>

#### 7.15.1 Altering Displays

It is possible to remove the categories and/or subcategories from this display. In Shop\$colors.asp change these values to "No" to remove categories and/or subcategories. Removing categories automatically removes subcategories.

| xsearchdisplaycategories | Yes display current highest level categories   |
|--------------------------|------------------------------------------------|
| xsearchdisplaysubcat     | Yes displays any subcategories to 1 level down |

The fields being searched can be changed by altering this VP-ASP Configuration.

| xsearchfields cname,cdescription,ccode,mfg |
|--------------------------------------------|
|--------------------------------------------|

So to add the keywords field in the products table and the pother1 field it would look like this:

| xsearchfields | cname,ccode,cdescription,ccode,keywords,pother1 |
|---------------|-------------------------------------------------|
|               |                                                 |

#### 7.15.2 Changing Fonts and Colors

Const SearchKeywordTable=""

Const SearchHeaderRow="<font face='verdana' size='3'
color='#FFCC99'><b>"

Const SearchKeywordRow=""

Const SearchCatTable=""

- Const SearchCatHeaderLeft="
- Const SearchCatHeaderRight="<b>"
- Const SearchCatRowStart=""
- Const SearchCatRowEnd=""
- const SearchCatColumnStart="<font face='verdana,arial' size=3 color='#000000'>"
- const SearchCatColumnEnd="</font>"
- const SearchSubcatColumnStart="<font face='verdana,arial' size=3 color='#000000'>"
- const SearchSubCatColumnEnd="</font>"

# 8 Customer Service Center

The customer control center is the place for the customer to come to:

- Review orders
- Save or restore carts
- Buy or redeem gift certificates
- Enter discount coupons
- Join your mailing list
- Obtain lost password
- Read and write order tracking messages

Depending on the options you select in the configuration file, more or less menu items will appear. The routine shopcustadmin.asp displays this menu.

The following affect the service center menu:

| xallowcustomerupdates                                                            | Yes allows customers to update their details                                                                             |  |  |
|----------------------------------------------------------------------------------|----------------------------------------------------------------------------------------------------|--|--|
| xallowsavecart                                                                   | Yes allows customers to save wish lists on their own PC as a<br>cookie                                                   |  |  |
| xallowrevieworders                                                               | Yes allows customers to review previous orders                                                                           |  |  |
| xallowmaillist                                                                   | Yes allows non customers to join your mailing list                                                                       |  |  |
| xallowcustomerregister                                                           | Yes allows non customers to enter full address details                                                                   |  |  |
| xallowcoupons                                                                    | Yes allows discount coupons                                                                                              |  |  |
| xallowgiftcertificates Yes allows gift certificates                              |                                                                                                    |  |  |
| xtrackingcustomerread Yes allows customers to read tracking messages             |                                                                                                    |  |  |
| xtrackingcustomerwrite                                                           | Yes allow customers to write tracking messages                                                                           |  |  |
| xmaillisttomerchant                                                              | Yes sends e-mail to merchant on either customer registration or<br>joining mailing list                                  |  |  |
| xtracking                                                                        | Yes means to turn on order tracking                                                                                      |  |  |
| xallowsupplierregister                                                           | Yes allows suppliers to create a supplier record                                                                         |  |  |
| xallowrestoreorders Yes allows customers to restore orders for quicker repeat sh |                                                                                                    |  |  |
| xgiftregistry                                                                    | Yes enables Gift Registry. Gift registry is a fee paid add-on. It is not included with standard VP-ASP or Option Package |  |  |
|                                                                                  |                                                                                                    |  |  |

Gift Certificates, Discount Coupons and Order Tracking are supported only with the VP-ASP Option Package.

| Customer Service |                         |  |  |
|------------------|-------------------------|--|--|
| 1.               | Cart Administration     |  |  |
| 2.               | Review previous Orders  |  |  |
| З.               | Coupon Discount         |  |  |
| 4.               | Redeem Gift Certificate |  |  |
| 5.               | Buy a Gift Certificate  |  |  |
| 6.               | Change address Details  |  |  |
| 7.               | Login                   |  |  |
| 8.               | Forgot your password?   |  |  |
| 9.               | Join our mailing List   |  |  |

Start as new user

#### 8.1.1 Adding Menu Items

This menu is created dynamically in shopcustadmin.asp. The menu changes depending on the configuration options selected in Shop Configuration. Additional items can be added by altering lines like this near the bottom of the file

AddMenuItem LangCustAdminStatus, "shopstatus.asp", "Yes"

LangCustadmin is the caption Shopstatus.asp is the hyperlink The third value if set to "Yes" the menu item is displayed

## 8.2 Review Previous Orders - Shopstatus. Asp

The customer can enter last name and password to check all orders. To check a specific order the order number can be entered. A new status field has been added to the orders table. This is a text field that is displayed for the customer. If the customer has already logged in, then the login screen is bypassed otherwise file shopcustadminlogin.asp is invoked to get the customer information.

# Some services below require you to login

| Last Name |          |  |
|-----------|----------|--|
| Email     |          |  |
|           | Continue |  |

## 8.3 Status Display – Shopstatus.asp

The display shows orders in descending order by date. The customer can review the entire order by clicking on view. A display of the last 20 orders is the default. The customer can search for a specific order. Tracking is part of the VP-ASP Option Package.

The customer can restore the contents of the order by clicking on the "Yes" under restore order. If you do not want customer to restore orders specify.

| xallowrestoreorder | Yes allows customer to restore previously ordered items to the cart |
|--------------------|---------------------------------------------------------------------|

#### Orders are listed by latest date first

|         |         | Orde          | r Number   | Sea       | rch    |           |            |       |
|---------|---------|---------------|------------|-----------|--------|-----------|------------|-------|
| Order # | Amount  | Date of Order | First Name | Last Name | Status | Processed | Restore    | Track |
| 2       | \$25.85 | 31/10/01      | Fred       | Buyer     |        | No        | <u>Yes</u> | Yes   |

#### 8.3.1 Merchant Responsibilities

The merchant is responsible for setting the processed indicator. This is done when displaying orders in the administration section. The **ostatus** field in the order needs to be filled in by the merchant if anything is to be displayed.

#### 8.4 Tracking Messages

Tracking allows communication between merchant and customer. Tracking is part of the VP-ASP Option Package. In VP-ASP configuration the following can be set:

| xtracking              | Yes turns on order tracking                                      |
|------------------------|------------------------------------------------------------------|
| xtrackingcustomerread  | Yes allows customers to read tracking messages from the merchant |
| xtrackingcustomerwrite | Yes allows customer to write tracking messages to the merchant   |

The tracking messages are displayed with the latest at the top. If the customer can write tracking messages, the top form is displayed. If they can read tracking messages, the bottom form is displayed.

#### Email message to merchant

| Order Number   | 2            |
|----------------|--------------|
| Your Name      |              |
| E-mail address | fred@abc.com |

#### **Tracking Message**

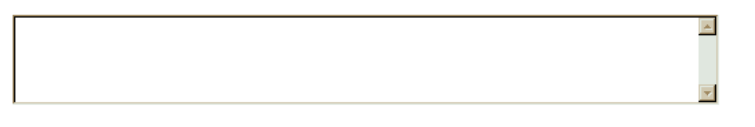

#### Continue

| Tracking Message |          |               |                          |                                                                          |
|------------------|----------|---------------|--------------------------|--------------------------------------------------------------------------|
| trackid          | Date     | Time          | Name                     | Tracking Message                                                         |
| 1                | 31/10/01 | 9:11:30<br>AM | Shipping Dept -<br>Harry | Your tracking <i>#</i> is 5555555. Your goods will be shipped on Monday. |

## 8.5 Saving and Restoring Carts

The customer can save the shopping cart and restore it at a later date. Saving and Restoring carts are enabled with this line in Shop Configuration

| xallowsavecart | Yes allows customers to save wish lists on their own PC as a |
|----------------|--------------------------------------------------------------|
|                | cookie                                                       |

Carts are saved on the customer's computer as a set of cookies. The customer can restore the cart or delete the cart. Cart names can be anything. If any carts have been stored on the customer's computer, they are listed.

#### **Cart Administration**

## Save this cart or restore previously saved carts

| Cart Name        | Restore saved cart | Delete |
|------------------|--------------------|--------|
| Weekly Groceries | Yes                | Yes    |
| Monthly Shopping | Yes                | Yes    |

| Cart Name        |                     |     |
|------------------|---------------------|-----|
| How long to save | e this cart in days | 365 |
|                  | Save this cart      |     |

# 8.6 Mail Forgotten Password – Shopmailpwd.asp

If you allow customers to use passwords to login, they can retrieve forgotten passwords by entering their e-mail address and name.

# Forgot your password? Your password will be sent to you immediately

| Last Name |  |
|-----------|--|
| Email     |  |

Continue

## 8.7 ShopTellafriend.asp

This routine allows you to have the customer tell a friend about your site or about a specific product.

In Shop Configuration you must set the following to the location where VP-ASP is installed on your site.

| xmysite                 | http://www.thisisyoursite.com/shopping                                          |  |
|-------------------------|---------------------------------------------------------------------------------|--|
| xproductlinktellafriend | Yes automatically adds a link from the normal product displays to Tell a friend |  |

#### 8.7.1 Hyperlink to shoptellafriend.asp

You can add hyperlinks to shoptellafriend.asp from anywhere on your site.

| shoptellafriend.asp       | Use to tell about your site           |
|---------------------------|---------------------------------------|
| shoptellafriend.asp?id=33 | Used to tell about a specific product |

# Tell a friend about this site or product

| * Your Name      |                                                |   |
|------------------|------------------------------------------------|---|
| * Your Email     |                                                |   |
| * Friend's Name  |                                                |   |
| * Friend's Email |                                                |   |
| * Your Message   | Please check out this<br>product<br>Hotel Room | X |

Continue

#### 8.7.2 Tell a Friend Mail

Tell a friend mails the message and a hyperlink. The hyperlink will be different for a product than for a site.

For a product the hyperlink is:

```
<u>http://www.yoursite/shopping/shopquery.asp?catalogid=1</u>
or if you have the VP-ASP Option Package
<u>http://www.yoursite/shopping/shopexd.asp?id=1</u>
```

For a site the hyperlink is: <u>http://www.yoursite/shopping/</u>

## 8.8 Other VP-ASP Files

The files below are used by VP-ASP.

#### 8.8.1 ShopLogin.Asp

Called by ShopCustomer.asp if the customer is an existing customer. It locates the customer and returns back to shopcustomer.asp to let the customer alter any details for this purchase.

#### 8.8.2 Shopcustadminlogin.asp

Displays a form to allow customers to login.

#### 8.8.3 Shopmailpwd.asp

Sends the customer his password if forgotten.

#### 8.8.4 ShopEmptyCart.asp

Displays a help box if VP-ASP detects that cookies are not enabled for the customer. Under current Microsoft rules cookies must be enabled for Session Variables to work properly.

#### 8.8.5 ShopError.asp

The routine writes a message to the customer. An error has occurred or an informational message needs to be displayed. This is called when the page does not normally issue its own error messages. The font can be changed by altering this line in shop\$colors.

#### 'ShopError

```
const ErrorFontStart="<font face=Verdana size=4 color='#BB0000'><b>"
const ErrorFontEnd="</b></font><br>"
```

#### 8.8.6 Programming Interface

Input: Msg on querystring in proper URL format. ShopError.asp is called as follows:

```
shoperror "my error message"
```

#### 8.8.7 ShopEnd.asp

Called when an order has been completed. It resets certain session variables and returns to the home page. It uses Session Variable "home" to determine where the home page is located. If querystring has value END=1 then Session.abandon is issued.

#### 8.8.8 Shopvbs.asp

Microsoft ADO constants.

# 9 Administration

This is only a quick summary of merchant administration. Full details are in the VP-ASP Merchant Guide. The administration components let you view orders, change any table, update product information, search for data, add new products, categories, add and delete users.

Users can be added to the database and have different privileges. There are two administrator users defined in the database.

VPASP and ADMIN.

VPASP only has a subset of privileges and ADMIN has the full set.

# We strongly recommend that you rename these userids and passwords before starting your production store.

## 9.1 Shop Administration

Shop administration is for the merchant or web developer and not for the customer. The administration facilities include:

- Add, delete and modify products
- Add, delete and modify any other VP-ASP table
- Define administrator userids
- Define menus and tasks for each administrator
- Restrict administrators to viewing or updating specific tables
- Display sales reports
- Display stock low reports
- Perform searches of the database
- Export data from tables
- Mail to selected customers
- Configure most of VP-ASP options
- Send messages to customers via order tracking \*
- Create Projects for special payments \*
- Display affiliate reports \*

The items with an \* require the VP-ASP Option Package.

#### 9.2 Login to Administration

This is the login screen for shop administration. All the administration routines invoke a subroutine Checkadmin, to verify that the user has logged in. If not then this routine is invoked to display the form. Administrators can add, delete, and alter user privileges.

#### This site is reserved for Shop Administrators only.

| Administrat | Administrator's Login |  |
|-------------|-----------------------|--|
| UserName    |                       |  |
| Password    |                       |  |
|             | Login                 |  |

#### 9.3 Predefined userids

Two userids are defined when you receive VP-ASP. We recommend you change these through the user control menu. Log in with userid **admin** to alter, rename or change userids.

| userid | password | Description                                           |
|--------|----------|-------------------------------------------------------|
| vpasp  | vpasp    | A subset of all the possible administration functions |
| admin  | admin    | Full set of VP-ASP functions                          |

#### 9.4 Menus for Administration

Once a successful login has been done, this routine reads the shop database to determine which menu items are displayed. Each administrative user can be given different menus. An experienced user can bypass the menu and execute any administrative function if they know the script name.

| Utility or Function         | Description             |
|-----------------------------|-------------------------|
| 1. Display Orders           | Display orders          |
| 2. Edit Categories          | Categories              |
| 3. Edit Products            | Products                |
| 4. Configure Shopping Cart  | Configure Shopping Cart |
| 5. Edit VP-ASP Tables       | View and Edit tables    |
| 6. Edit Shipping            | Shipping Methods        |
| 7. Sales Reports            | Sales Reports by Date   |
| 8. Product Report           | Display products sold   |
| 9. Edit Customers           | Customers               |
| 10. Edit Orders             | Orders                  |
| 11. Edit Product Features   | Product Features        |
| 12. Edit Coupons            | Coupons                 |
| 13. Edit Gift Certificates  | Gift Certificates       |
| 14. Edit Projects           | Projects                |
| 15. Edit Reviews            | Product Reviews         |
| 16. Edit Affiliates         | Affiliates              |
| 17. Edit Customer Prices    | Customer Prices         |
| 18. Edit Quantity Discounts | Quantity Discounts      |
| 19. Edit Suppliers          | Suppliers               |

#### VP-ASP Administrative Facilities

#### 9.5 Additional Menu Items Assigned to Userid Admin

These are additional Menu items assigned by default to userid admin. Any menu can be assigned to any userid.

| 20. Stock Reports       | Stock Low Reports        |
|-------------------------|--------------------------|
| 21. Search Report       | Display search keywords  |
| 22. Affiliate Reports   | Affiliate Reports        |
| 23. Bulk Product update | Bulk update of Stock     |
| 24. Product Import      | Bulk Import from a file  |
| 25. Project Report      | Projects                 |
| 26. Advanced Query      | Advanced Query           |
| 27. User Control        | Add/Delete Users         |
| 28. <u>Menu Control</u> | Menus for administrators |
| 29. Log History         | View Login history       |

#### 9.5.1 Adding New menu items

The menu items on this page are dynamically read from the database. Using menu control, you can add/delete and alter what is displayed on this page. Each administrator can be given different menus. For example, one administrator may only be allowed to view orders but not add or alter products.

#### 9.6 Adding a new Edit Menu

If you want to add a new Edit table menu, select Menu Control. The filename to use is shopa\_editdisplay.asp?table=xxxxxx

# **10** Configuration (shopa\_config.asp)

Shop configuration is used to tell VP-ASP how you should run your particular Internet shop. It includes things such as credit cards you will accept, tax rates, how much information you want to collect from customers, payment types you accept and much more.

VP-ASP is designed to work immediately with no configuration. There are over two hundred different options that you can alter. They are divided into groups such as payments, customers, affiliates, etc. They mostly start with "x" and have a name that may help you determine what they do. Some are Yes or No. And others require you to fill in details.

By clicking on the ? at the right of any option, a description of what the configuration does is displayed.

# **IMPORTANT**

Any changes you make to the configuration, must be followed by RELOAD SHOP CONFIGURATION

Field name Search

# Reload Shop Configuration

| VP-ASP Shopping Cart Configuration               |
|--------------------------------------------------|
| 1. Merchant details                              |
| 2. Products 1                                    |
| 3. Products 2                                    |
| 4. Customer Information                          |
| 5. Payments                                      |
| 6. Shipping                                      |
| 7. International                                 |
| 8. <u>Stock Control</u>                          |
| 9. Option Package-Gifts,Coupons,tracking,mailing |
| 10. Affiliate                                    |
| 11. Template file                                |
| 12. Buttons and navigation                       |
| 13. Administration Security                      |
| 14. Advanced                                     |
| 15. View Current Shop Configuration              |
| 16. Edit                                         |

When you click on any of the options, a menu of field names is displayed.

#### 10.1.1 Searching for specific configuration Option

Configuration options are names such as **xcreditcardsallowed.** In these manuals you may be asked to alter a configuration option. You do it from this menu. It is possible to locate a specific configuration option by typing its name or partial name and then clicking the search button. You could also search by entering **credit** into the search box and all fields that have credit in their name would be displayed.

#### 10.2 Alternating Configuration

VP-ASP will run without changing any options, but it is suggested that you go through each menu item. The VP-ASP Developers Guide goes through each menu and it relates it to various pages being displayed.

#### 10.3 Updating Configuration

Once you have finished defining how you want your shop to run, you must **Reload Shop Configuration**. All the options in your shop are now read from the database and stored as **Application** variables. They immediately take affect. As some are used at certain points in the shopping process, if a person is already shopping, not all may affect such shoppers.

| xautoloadconfiguration | Yes eliminates the need to "Reload Shop Configuration after each |
|------------------------|------------------------------------------------------------------|
|                        | change. It is done automatically for you                         |

## 10.4 Merchant Details

Merchant details should be changed to match your system. Each field on the left is the internal name of the configuration option. You cannot change this. But you can change any or all of the values.

You MUST change **xemail** and **xemailsystem** and possibly **xemailtype**.

| Merchant details |                         |   |
|------------------|-------------------------|---|
| xemail           | you@youremail.com       | 2 |
| xemailname       | VP-ASP Shopping Cart    | 2 |
| xemailsubject    | Shopping Order          | 2 |
| xemailsystem     | mail.yourmailsystem.com | 2 |
| xemailtype       | CDONTS                  | 2 |
| xhome            | default.htm             | ? |

Continue Reset

#### 10.5 Merchant Details Fields

These fields should be reviewed by each merchant.

| xemail        | After an order has been completed, who should be notified. This is the email address of that person                                                                                                    |
|---------------|----------------------------------------------------------------------------------------------------|
| xemailname    | The name of your shop                                                                                                    |
| Xemailsubject | This is simply the subject when the customer gets an e-mail confirmation.                                                                                                    |
| xemailsystem  | This is the name of the mail service on your ISP. Your ISP will need to let you know what this is. It normally will start with mail or smtp                                                                                                    |
| xemailtype    | This is the person's name to be e-mailed. The customer's name is generated automatically from the order. const xemailtype="CDONTS". The type of E-mail to use. Three types are in VP-ASP, ASPMAIL, CDONTS, JMAIL and ASPEMAIL. Most web hosting companies have one of these installed. See <u>http://www.vpasp.com/virtprog/info/faq_email.htm</u> |
| xhome         | The location where VP-ASP returns after an error or after an order<br>completes                                                                                                    |

#### 10.5.1 Other Merchant Details

Other merchant details that display on the printed invoice come from table **mycompany**. You should edit this file using the VP-ASP edit other tables facility shown later in this guide.

# 10.6 Configuration Help

By clicking on the ? at the right of the row, a help screen appears with a summary of what that particular field actually does. The help screen should appear at the exact field you have clicked. The configuration help file is **shopa\_confighelp.asp**. It is plain HTML and can be altered to suit your shop.

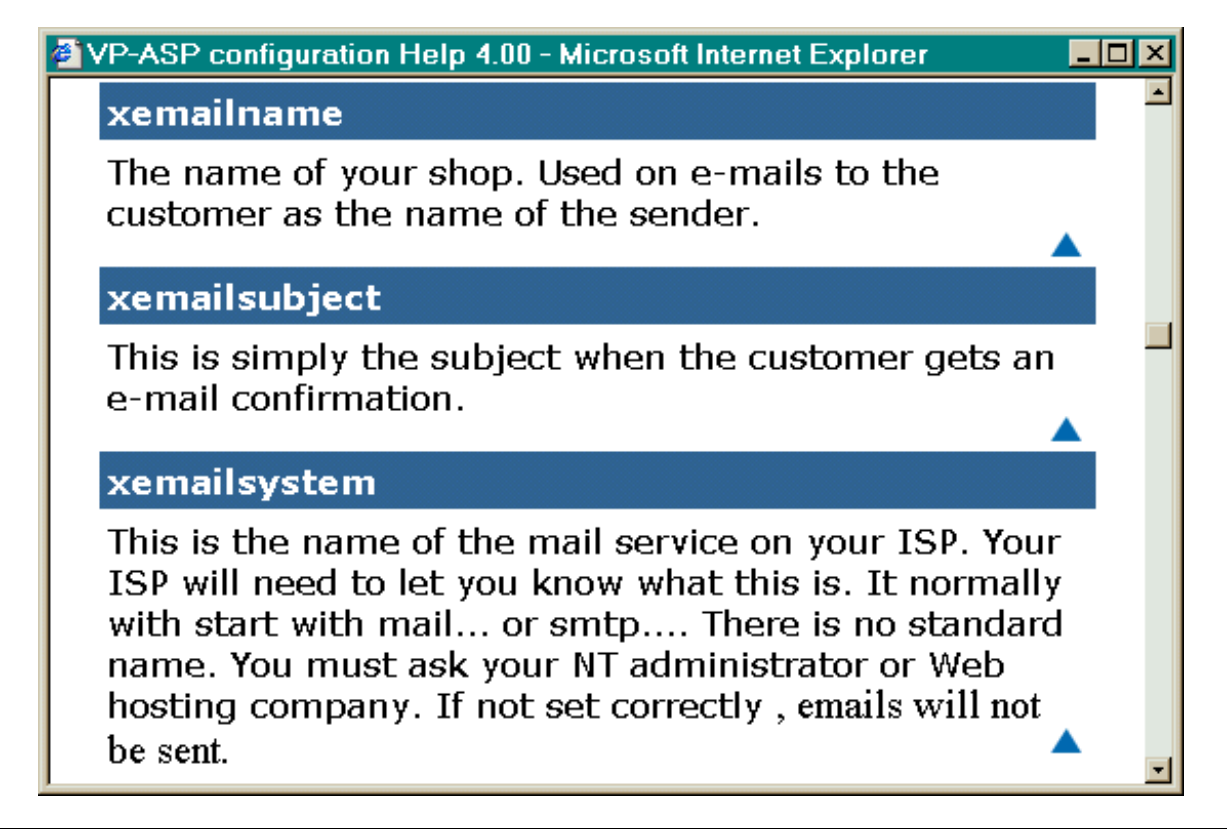

# 10.7 Viewing the Configuration

You can view your current shop's running configuration by clicking "View Configuration". The configuration is divided into two displays: application variables and session variables.

#### 10.8 Application Variables

The application variables are the "running set" of your configuration options. After you run "Load Shop Configuration", the database of configuration options is loaded into memory and used by all your shoppers. There is only one set of values and they are used by all shoppers.

When you alter the configuration using the menus that follow, the running shops configuration is not automatically changed.

Only when you select **Reload Shop Configuration** do the application variables change. That is the only time they change unless you specify xautoloadconfiguration=Yes.

Once changed they remain until you reload again. If the server restarts, the application variables are automatically reloaded the first time the database is opened.

#### 10.9 Session Variables

Session Variables are unique to your individual browser session from your PC. They change as you do different things with the shopping cart and they vanish when you close your browser or after a specified time (normally 5-20 minutes).

**IMPORTANT** 

# 10.10 Test Shops and Production Shops

Application variables are specific to a URL (www.yoursite.com). If you decide to install a test version of VP-ASP into a second directory, the application variables in the test directory will really alter the production application variables. To prevent this from happening, edit shop\$config.asp and change this line and you should use a different configuration table.

| xshopid      | Changes the application variables so that sites in the same domain do not affect each other        |
|--------------|----------------------------------------------------------------------------------------------------|
| xconfigtable | configuration1. There are two configuration tables. Configuration1 is normally unused and is empty |

The application variables will now be unique to your test shop and will not affect your production shop.

## 10.11 Configuration Tables

You only need a different configuration table if you:

- Have multiple directories in the same domain
- Each points to the same database
- Each needs a different set of configuration values

You tell VP-ASP which configuration table with a line in shop\$config.asp

#### xconfigtable="configuration1"

You can create additional configuration tables using Microsoft Access or the convertsql.asp utility.

By default configuration1 is empty. To add data to it, run the shopcopyconfig.asp utility.
# **11 Adding Categories and Products**

VP-ASP has two main tables related to products: categories and products. You should have at least one category. You can have as many categories as you want. Categories can have subcategories. There is no limit to either the categories or subcategories or the depth of the subcategories (subcategories can have more subcategories.

From the main administrative menu select Display Categories.

#### VP-ASP Administrative Facilities

| Utility or Function   | Description            |
|-----------------------|------------------------|
| 1. Display Orders     | Display orders         |
| 2. Display Categories | View/Update Categories |
| 3. Display Products   | View/Update Products   |

# 11.1 Edit Display Menu

You will see our normal Edit/Display menu which is explained in detail later in this guide. For now you can simply click **Add a record** to create a new category. Or click Edit next to an existing category to change it. Or click the checkbox next to an existing category to delete it.

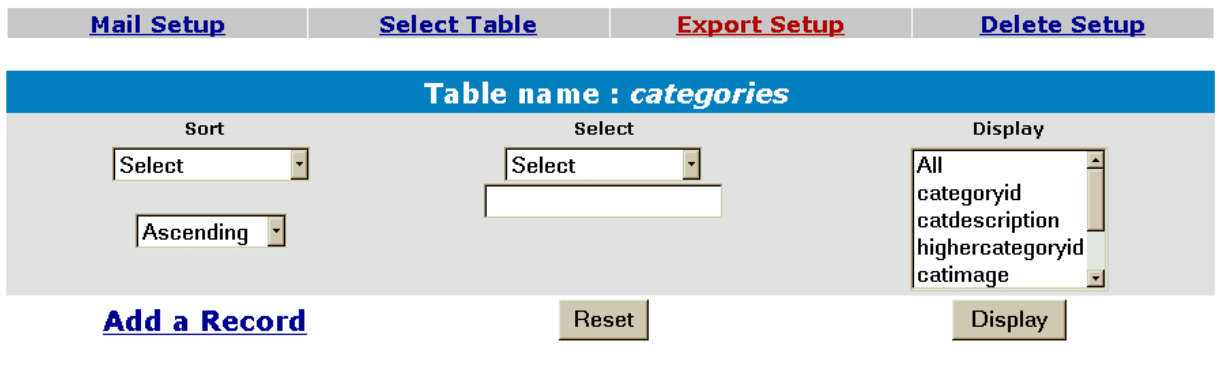

| Page | 1 | of | 1 |
|------|---|----|---|
|------|---|----|---|

|             | categoryid | catdescription     | highercategoryid | catimage              | hassubcategory | cathide | catextra | delete |
|-------------|------------|--------------------|------------------|-----------------------|----------------|---------|----------|--------|
| <u>Edit</u> | 1          | Toys               | 0                | vpdemo_doll.jpg       | Yes            |         |          |        |
| <u>Edit</u> | 2          | Travel<br>Packages | 0                | vpdemo_travel.jpg     |                |         |          |        |
| Edit        | 3          | Stationery         | 0                | vpdemo_stationery.jpg |                |         |          |        |

# 11.2 Add a new Category

Select categories from the main menu. Then select **Add a new Record**. The form below will be displayed. Each of the names on the left are field names in the categories table. The only field required is the "**catdescription**". This is the category name.

| Category Number:                             | 13                        |
|----------------------------------------------|---------------------------|
| Description                                  | Travel Packages           |
| Image:<br><u>View</u><br><u>Upload image</u> | vpdemo_travel.jpg         |
| Higher Subcategory                           | Select ·                  |
| Subcategories Yes                            | Yes                       |
| Hide                                         |                           |
| Match product                                |                           |
| Match customer                               |                           |
| A                                            | dd a Record Update record |

Delete

<u>Edit</u>

| description<br>(catdescription)   | The category name. Required. No other field is required.                                      |
|-----------------------------------|-----------------------------------------------------------------------------------------------|
| image                             | If an image is to be displayed, this is either a filename or URL to the image. For example    |
| (catimage)                        | myimage.gif or http://www.mysite.com/images/myimage.gif                                       |
|                                   | Image can be viewed. With the Option Package you can also upload images from your local PC    |
| Higher categoryid                 | 0 for the top most category (select will generate 0). The categoryid (number) of the          |
| (highercategoryid)                | category above this category. Every category is assigned a number called the                  |
|                                   | categoryid. The current categories are listed.                                                |
| Subcategories Yes                 | This should be left empty unless this category has subcategories. If it has subcategories     |
| (hassubcategory)                  | put the word <b>Yes</b> in the field. If you put ANYTHING in the field, VP-ASP assumes it has |
|                                   | subcategories                                                                                 |
| hide                              | Leave empty unless you do not want this category to display otherwise put Yes in this         |
| (cathide)                         | field. Anything in this field is the same as Yes                                              |
| Match Product                     | Use only if you want VP-ASP to match the product in shop\$config.asp                          |
| (matchproduct)                    |                                                                                               |
| Match Customer<br>(matchcustomer) | Use only if you want VP-ASP to match same field in customer record                            |

#### 11.2.1 Edit Record

The record can be edited by clicking edit at the bottom of the form. Additional categories can be quickly added by using the Add Button.

# 12 Adding a product

This is the main form for adding and altering product information. Certain required fields such as description and price are entered. It also generates a selection list for categories and category codes. Products are very important and this data entry screen forces correct information and makes feature selection easy.

From the main administrative menu select **Display Products.** 

#### VP-ASP Administrative Facilities

| Utility or Function   | Description            |
|-----------------------|------------------------|
| 1. Display Orders     | Display orders         |
| 2. Display Categories | View/Update Categories |
| 3. Display Products   | View/Update Products   |

# 12.1 Edit Display Menu

You will see our normal Edit/Display menu, which is explained in detail later in this guide. For now you can simply click **Add a record** to create a new product. Or click Edit next to an existing category to change it. Or click the checkbox next to an existing product to delete it.

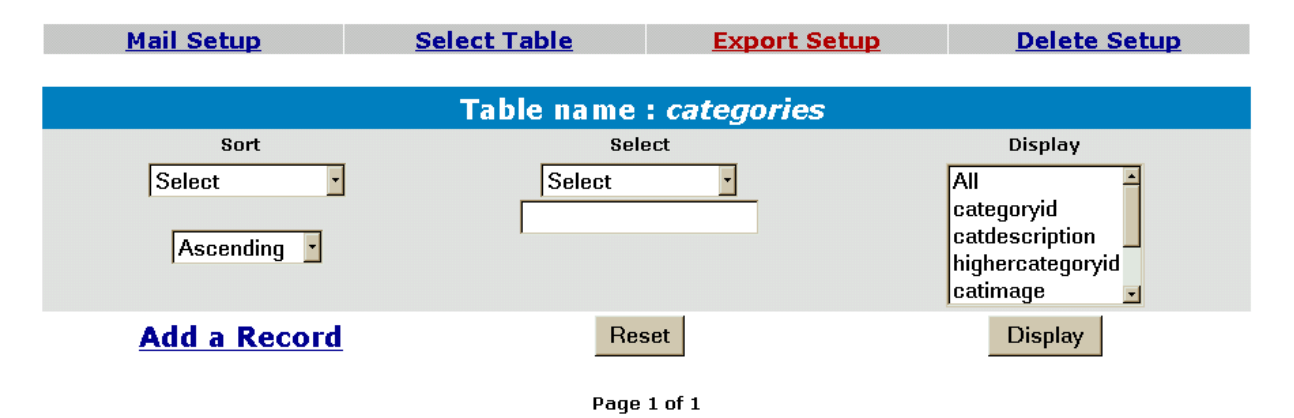

|             | categoryid | catdescription     | highercategoryid | catimage              | hassubcategory | cathide | catextra | delete |
|-------------|------------|--------------------|------------------|-----------------------|----------------|---------|----------|--------|
| <u>Edit</u> | 1          | Toys               | 0                | vpdemo_doll.jpg       | Yes            |         |          |        |
| <u>Edit</u> | 2          | Travel<br>Packages | 0                | vpdemo_travel.jpg     |                |         |          |        |
| Edit        | 3          | Stationery         | 0                | vpdemo_stationery.jpg |                |         |          |        |

# 12.2 Product Form

There are two buttons at the bottom of the form, Add and Update. After you add a product, if you made a mistake, you can correct it immediately. This only works until you add another product or leave the session.

The captions can be changed by altering the language files shop\$language\_english.asp and shop\$language2\_english.asp

# Please update product values and press the Update button.

| Name        |                                                                |
|-------------|----------------------------------------------------------------|
| Description | ×                                                              |
| Price       |                                                                |
| Category:   | Groceries<br>Hidden Category<br>Services<br>Stationery<br>Toys |

## 12.2.1 Required Fields

Required fields for each product are name, description price and category. Everything else is optional.

| name           | The name of the product                                                            |
|----------------|------------------------------------------------------------------------------------|
| (cname)        |                                                                                    |
| Description    | This is a long description of the product. It can be any size and can include HTML |
| (cdescription) |                                                                                    |
| Price          | The price without \$                                                               |
| (cprice)       |                                                                                    |
| Category       | Select one or more categories the product belongs in. To select more than one      |
| (ccategoryid)  | category, hold down the CTRL key when making a selection                           |

## 12.2.2 Other Product Fields

All Other Fields are optional

| Product Code:              |                                                                         |
|----------------------------|-------------------------------------------------------------------------|
| SubCategory:               | Select<br>Large Puzzles<br>New Dolls<br>New Puzzles<br>New Toys         |
| Extended description page: |                                                                         |
| Feature Numbers:           |                                                                         |
| Features:                  | None<br>Colors [1]<br>Donation [6]<br>Hard Easy [15]<br>Paper Color [4] |
| Image:                     |                                                                         |
| Order Button image:        |                                                                         |
| Stock:                     |                                                                         |
| Weight:                    |                                                                         |
| Manufacturer:              |                                                                         |
| Supplier #                 |                                                                         |
| Cross Selling Products     |                                                                         |
| Date available:            |                                                                         |

In the descriptions the item in (...) is the field name in the database. This cannot be changed. The bold field such as **Name** can be changed by editing shop\$language\_english.asp.

| Product Code         | Product code. Sometimes this is called an SKU.                                               |
|----------------------|----------------------------------------------------------------------------------------------|
| (ccode)              |                                                                                              |
| Subcategory          | Select one or more subcategories the product belongs in. To select more than one             |
| (subcategoryid)      | category, hold down the CTRL key when making a selection                                     |
| Extended Description | Filename or ASP page. VP-ASP will automatically generate a hyperlink back to this            |
| Page                 | page when the product is displayed. It can be a full URL (http://www)                        |
| (cdescurl)           |                                                                                              |
| Feature Numbers      | This is normally for display only. It is the features for this product from the prodfeatures |
| (features)           | table. A list of available features is shown the form                                        |
| Features             | Select one or more features for the product. To select more than one category, hold          |
| (features)           | down the CTRL key when making a selection                                                    |
| Image                | Thumbnail picture of this product                                                            |
| (cimageurl)          |                                                                                              |
| Order Button Image   | If you are using individual order buttons, you can replace the normal default button on a    |
| (buttonimage)        | product by product basis. This is the name of an image file                                  |
| Stock                | Stock level (a number). Only used if VP-ASP stock control has been activated                 |
| (cstock)             |                                                                                              |
| Weight               | Number. Only used if you have selected a shipping calculation based on weight                |
| (weight)             |                                                                                              |
| Manufacturer         | Can be anything. Unused by VP-ASP                                                            |
| (mfg)                |                                                                                              |

| Supplier #<br>(supplierid)                  | Leave blank if you are not using VP-ASP supplier reports. Otherwise it is the supplier number from the suppliers table   |
|---------------------------------------------|----------------------------------------------------------------------------------------------------|
| Cross Selling<br>Products<br>(crossselling) | A list of associated products. This is a list of catalogids (unique number assigned to a product). For example 99, 123,2 |
| Date Available<br>(cdateavailable)          | Unused by VP-ASP                                                                                                    |

| Other1:           |          |
|-------------------|----------|
| Other2:           |          |
| Other3:           |          |
| Other4:           |          |
| Other5:           |          |
| Retail Price:     |          |
| Special Offer:    |          |
| Allow User Text   |          |
| Keywords          |          |
| Template file     |          |
| More Information! | <u>م</u> |
| Large image       |          |
| Selection List    |          |
| Minimum Quantity  |          |

| Other 1 (pother1) | Unused by VP-ASP                                                                        |
|-------------------|-----------------------------------------------------------------------------------------|
| Other 2 (pother2) | Unused by VP-ASP                                                                        |
| Other 3 (pother3) | Unused by VP-ASP                                                                        |
| Other 4 (pother4) | Unused by VP-ASP                                                                        |
| Other 5 (pother5) | Unused by VP-ASP                                                                        |
| Retail Price      | If you want VP-ASP to automatically display a price below the normal price, put a value |
| (retailprice)     | here. Otherwise it is unused by VP-ASP.                                                 |
| Special Offer     | If something is in this field, VP-ASP sort displays these products first with the       |
| (specialoffer)    | information supplied. Otherwise it is unused.                                           |
| Allow User Text   | Obsolete. For compatibility only                                                        |
| (allowusertext)   |                                                                                         |
| Keywords          | Keywords to be used for searching                                                       |
| (keywords)        |                                                                                         |
| Template File     | Using the Option Package extended description, you can supply a unique template per     |
| (template)        | product. The default is tmp_product.htm                                                 |
| More Information  | Used only by the Option Package to generate the extended description of the product.    |
| (extendeddesc)    | There is no limit to the size                                                           |
| Large Image       | Used only by the Option Package to generate the extended description page. A larger     |
| (extendedimage)   | image of the product.                                                                   |
| Selection List    | Used when features are very specific to the product. A list in the form of              |
| (selectlist)      | Small, Large [2.00], Very Large [3.00]                                                  |
| Minimum Quantity  | Leave empty unless you want VP-ASP to generate a drop down list for quantity using      |
| (minimumquantity) | this number as a base. For example if you put 10 here, then the customer can only buy   |
|                   | in multiples of 10. 10,20,30                                                            |

| Hide           |  |
|----------------|--|
| Discount group |  |
| Language       |  |
| Attachment     |  |
| Download       |  |
| Match customer |  |
| Match product  |  |
| Points         |  |
| Redeem Points  |  |
| Price 2        |  |
| Price 3        |  |
| Userid         |  |

| Hide Product       | 0 or false = do not hide the product                                                    |
|--------------------|-----------------------------------------------------------------------------------------|
| (hide)             | 1 or true = hide the product from displaying                                            |
| Discount Group     | You can group products together to form a group where quantity discount will apply. The |
| (groupfordiscount) | group name must match a group in the quantity prices table. When a customer             |
|                    | purchases products in the same group, then the discount is applied to all the products  |
|                    | based on the rules you have created                                                     |
| Language           | This name must match the language currently being used. When a language switch          |
| (clanguage)        | occurs, VP-ASP will display products only matching that language. Language switching    |
|                    | is part of the VP-ASP Option Package                                                    |
| Attachment         | VP-ASP can automatically add attachments at the completion of the order. This is the    |
| (orderattachment)  | location of the file. It cannot be a URL. It must be a full disk address in form        |
|                    | c:\mydirectory\myifile.xxx                                                              |
| Download           | VP-ASP can automatically generate download hyperlinks at the end of the order. This is  |
| (orderdownload)    | the location of the file. It can be any valid URL or filename                           |
| Match Customer     | To restrict products to specific customers, this field matches the same field in the    |
| (customermatch)    | customer record                                                                         |
| Match Product      | To restrict certain directories to display specific products, this field matches        |
| (productmatch)     | xproductmatch in shop\$config.asp                                                       |
| Userid             | The administrative user assigned to the product. Leave blank and VP-ASP will            |
| (userid)           | automatically add the current logged in administrator                                   |
| Points             | Used only if points systems is enabled. The number of points customer receives if they  |
|                    | purchase the products                                                                   |
| Points to Redeem   | Unused by VP-ASP                                                                        |
| Price 2            | Unused by VP_ASP                                                                        |
| Price 3            | Unised by VP_ASP                                                                        |

## 12.2.3 VP-ASP Configuration Options Adding Products

If *SpecialOffer* is specified, the product will appear at the top of its product list. If *retailprice* is specified, the price appears in italics under the current price of the product.

By default all subcategories are displayed. If you only want subcategories for the selected category to be displayed, set the following in VP-ASP Configuration.

| xaddproductsubcategorybycategory | Yes |
|----------------------------------|-----|

#### 12.2.4 Product Fields - Other

This display can also include your own non VP-ASP fields and captions. To add your own fields update these two lines in configuration.

| xproductotherfields   | yourfield2,yourfield2               |
|-----------------------|-------------------------------------|
| xproductothercaptions | Your caption,Caption for yourfield2 |

The first line is the field names as they are in the database. Fieldnames CANNOT have spaces in them. The second line is the captions to appear in the display. Captions can have spaces.

#### 12.2.5 Suppliers

If you have suppliers and wish to select them from the suppliers table, set the following value in VP-ASP Configuration.

| xaddproductsupplierdropdown | Yes |
|-----------------------------|-----|
|-----------------------------|-----|

# 13 Editing VP-ASP Tables

Any VP-ASP table can be edited. Permission is required to edit a table. By selecting Edit VP-ASP Tables, you have displayed a list of tables that you are permitted to view and edit

| C categories             |
|--------------------------|
| C customers              |
| <sup>o</sup> mycompany   |
| C orders                 |
| Coitems                  |
| oprodfeatures            |
| C products               |
| <sup>C</sup> shipmethods |
| c searchresults          |
| • affiliates             |
| C customerprices         |
| C coupons                |
| Cgifts                   |
| • quantity discounts     |
| <sup>C</sup> suppliers   |
| oprodcategories          |
| C reviews                |
| Continue                 |

# 13.1.1 Selecting a table

When table is selected, you are directed to the next file shopa\_editdisplay.asp.

# 13.2 Shopa\_EditDisplay.asp

This is a general-purpose routine to generate a table for the rows in any table in the database. From this menu you can:

- Sort records
- Select fields to display
- Locate a specific record
- Mail to customers
- Export records from a table
- Delete records
- Edit records
- Add a record

| <u>Mail Setup</u> | <u>Select Table</u> | Export Setup | Delete Setup                                             |
|-------------------|---------------------|--------------|----------------------------------------------------------|
|                   | Table name          | categories   |                                                          |
| Sort              | Sele                | ct           | Display                                                  |
| Select •          | Select              |              | All  categoryid catdescription highercategoryid catimage |
| Add a Record      | Res                 | et           | Display                                                  |
|                   | Page                | 1 of 1       |                                                          |

|             | categoryid | catdescription     | highercategoryid | catimage              | hassubcategory | cathide | catextra | delete |
|-------------|------------|--------------------|------------------|-----------------------|----------------|---------|----------|--------|
| <u>Edit</u> | 1          | Toys               | 0                | vpdemo_doll.jpg       | Yes            |         |          |        |
| <u>Edit</u> | 2          | Travel<br>Packages | 0                | vpdemo_travel.jpg     |                |         |          |        |
| <u>Edit</u> | 3          | Stationery         | 0                | vpdemo_stationery.jpg |                |         |          |        |

# 13.3 The control Bar

The mail Setup, Export Setup, Delete Setup are used to control those facilities.

Mail Setup runs file shopa\_mailsetup.asp

Delete Setup runs shopa\_deletesetup.asp

Export Setup Runs shop\_exportsetup.asp

Select Table runs shopa\_tableselect.asp

# 13.4 Deleting Records

Deleting products must be set-up by selecting Delete Setup. This brings up a set of checkboxes on the right hand side of the table. A button will then appear and allow you to delete records.

# 13.5 Shopa\_Menu\_control.asp

When a merchant logs on to the administrative system, a list of scripts available to him/her are displayed. This is controlled through this menu control.

Menus consist of a description, a comment and a URL. Although the shopping system uses only simple file names, full URLs can be used to invoke any other web sites or pages.

| 🖻 VP-ASP Shopping Cart - Microsoft Internet Explorer 📃 🖂                                                           |                                            |                  |  |  |
|----------------------------------------------------------------------------------------------------|--------------------------------------------|------------------|--|--|
| <u>File E</u> dit <u>V</u> iew F <u>a</u> vorites <u>I</u> ools <u>H</u> elp                                       |                                            |                  |  |  |
| ↔         →         ③         ☑         ☑           Back         Forward         Stop         Refresh         Home | e Search Favorites History Mail Print Edit | E<br>Discuss     |  |  |
| Address 🛃 http://127.0.0.1/newvpasp/shopa_menu                                                                     | _control.asp                               | ▼ 🖉 Go 🗍 Links ≫ |  |  |
| Edit Orders                                                                                                    | shopa_editdisplay.asp?table=orders         | Edit 🗖           |  |  |
| Advanced Query                                                                                                    | shopa_query.asp                            | Edit 🗖           |  |  |
| User Control                                                                                                    | shopa_user_control.asp                     | Edit 🗖           |  |  |
| Menu Control                                                                                                    | shopa_menu_control.asp                     | Edit 🗖           |  |  |
| Log History                                                                                                    | shopa_loghist.asp                          | Edit             |  |  |
| Display Shipping Methods                                                                                           | shopa_editdisplay.asp?table=shipmethods    | Edit             |  |  |
| Delete Selected Menu Add New Menu                                                                                  |                                            |                  |  |  |
| Name:                                                                                                    |                                            |                  |  |  |
| File Name:                                                                                                    | File Name:                                 |                  |  |  |
| Comment:                                                                                                    |                                            |                  |  |  |
| Add New Menu                                                                                                    |                                            |                  |  |  |
| Shop Administration Home                                                                                           |                                            |                  |  |  |
| Copyright © 1999-2000 Virtual Programming Pty Ltd. All rights reserved.                                            |                                            |                  |  |  |
| e                                                                                                    |                                            | 🚽 🖉 Internet     |  |  |

# **14 Bank or Electronic Payment Systems**

VP-ASP supplies add-ons for electronic payment systems. In addition our general interface allows you to configure a new payment system in about 1-2 hours. These are free on request add-ons to VP-ASP customers but they do not undergo the same testing procedures and may be supplied on an as-is basis.

| Gateway               | URL                         |
|-----------------------|-----------------------------|
| 2Checkout             | www.2checkout.com           |
| Anz Egate             | www.anz.com.au              |
| Australia Post        | payitatpost.auspost.com.au  |
| AuthnetSSL            | www.authorizenet.com        |
| Authorizenet          | www.authorizenet.com        |
| Bank of America       | www.boa.com                 |
| Bluepay               | www.bluepay.com             |
| Cutting Edge          | www.cuttingedgebankcard.com |
| Echonline             | www.echo-inc.com            |
| Ematters              | www.ematters.com.au         |
| Eprocessing           | www.eprocessingnetwork.com  |
| ESEC                  | www.esec.com.au             |
| Eway                  | www.eway.com.au             |
| Goemerchant           | www.goemerchant.com         |
| Goemerchant API       | www.goemerchant.com         |
| InternetSecure        | www.internetsecure.com      |
| Iongate               | www.iongate.com             |
| Intellipay            | www.intellipay.com          |
| Linkpoint             | www.linkpoint.com           |
| Merchant Trust        | www.merchanttrust.com       |
| NAB                   | www.national.com.au/        |
| Paybycheck            | www.paybycheck.com          |
| Paypal                | www.paypal.com              |
| PlugnPay              | www.plugnpay.com            |
| PsiGate Com           | www.psigate.com             |
| Psigate               | www.psigate.com             |
| QuickCommerce         | www.quickcommerce.com       |
| Secpay                | www.secpay.com              |
| SecurePay             | www.securepay.com           |
| SecureTrading         | www.securetrading.com       |
| Skipjack              | www.skipjack.com            |
| Technocash            | www.technocash.com.au       |
| Verisign Payflow Link | www.verisign.com/payment    |
| Verisign Payflow Pro  | www.verisign.com/payment    |
| Viaklix               | www.viaklix.com             |
| Worldpay              | www.worldpay,com            |
| And others            | Many others                 |

Existing electronic payment system interfaces code include the following:

# 14.1 Adding your own Payment System

The electronic payment system normally consists of two new files. One file replaces shopcheckout.asp and formats the form fields necessary for the electronic gateway. The second file handles the status return back from the electronic gateway. There are no other changes to VP-ASP code.

In addition to the two files mentioned above, the VP-ASP configuration is updated to point to the replacement shopcheckout.asp.

# 14.2 Examples of Electronic Payment System

If you requested the electronic payment add-on for Verisign (Signio), we would send you additional files.

Verisignhopcheckout.asp VerisignResult.asp Versigngateway.asp

You would alter VP-ASP configuration xcheckout="verisignShopcheckout.asp" ' Electronic payment system

You will also need to update your merchant identifier supplied by the electronic gateway system. This is done by editing verisignshopcheckout.asp

# 14.3 Adding Additional Payment Systems

If you have a payment system that we do not have code for, we can help you build the interface or we can send you sample code on a similar type system.

# 15 Frames

VP-ASP can run well in a frames environment. Here are a few hints.

This assumes a three frame environment. Top for logo/banner, left for navigation and main for the VP-ASP shopping cart. Almost all the changes have to do with forcing the home page back to your normal framed site.

These hints are based on user experience in generating a framed VP-ASP shop. They are designed to save you time in building your shop. If you require that credit card be taken in a secure environment then follow the rules below, otherwise no special changes are required to run VP-ASP in a frames environment.

#### 15.1.1 Frames and SSL

In order to allow VP-ASP to switch to secure mode (SSL), you must leave the frames environment. This is done by setting a configuration option xFrames="Yes". You must also tell VP-ASP how to resume your frames environment by setting the following in VP-ASP Configuration that points back to your main site

VP-ASP Configuration change to:

| xframes | Yes                     |
|---------|-------------------------|
| xhome1  | Http://www.yoursite.com |

- 1. In the VP-ASP configuration file make sure your xhome points to your middle frame
- 2. In the file that generates the top navigation and site logo (shoppage\_header.htm) Remove the reference to the gif file. Assuming that the banner is in the top frame. You don't want two banners displaying.

# 15.2 Frames add-on

A free add-on for frames is available that adds to the frames handling of VP-ASP. It includes

- 1. Minicart in a left frame with automatic updating. This is normally difficult because one frames needs to notify another frame to update its contents.
- 2. Support for SSL while staying in a frame. Because it is difficult to get the lock to come on while staying within a frame, this code switches to SSL mode but continues your normal frames environment.

# **16 Shipping Calculations**

This is done in file shopshippingcalc.asp It sets two session variables, all of which can be null.

```
Session("smprice")="" Shipping price
Session("ShipMethod")="" Shipping method. A character string
```

The customer can either select the shipping method or you can provide a fixed method. In either case the calculations below will be activated. You can also display a separate shipping form or not.

# 16.1 Shipping Configuration

These Shop Configuration settings control the shipping calculations

| xdefaultshippingmethod   | Yes. If set to NO, the customer must select one from the drop down list. Otherwise the first one on the list is automatically selected. |
|--------------------------|----------------------------------------------------------------------------------------------------|
| xfixedshippingcost       | 0                                                                                                    |
| xfixedshippingmethod     | How you want to ship                                                                                                    |
| xmerchantshipzip         | 99999                                                                                                    |
| xshippingalternate       | Lookup                                                                                                    |
| xshippingcalc            | Lookup                                                                                                    |
| xshippingdatabaserecords | Yes                                                                                                    |
| xshippingform            | Yes                                                                                                    |
| xfixedshippingmethod     | This name is used to search the shipmethods table to find the shipping record when the customer cannot select it.                       |

#### 16.1.1 Shipping Calculations

VP-ASP supports different types of shipping calculations and can easily be modified to support just about any calculations you need. The shipping calculations are controlled by the VP-ASP configuration.

| xshippingcalc  | Lookup                                                                                                    |
|----------------|----------------------------------------------------------------------------------------------------|
|                |                                                                                                    |
| Lookup         | Customer selects shipping method but the amount is fixed regardless of what is being ordered. This is the default.                            |
| Fixed          | You set a fixed amount by setting the following<br>configuration.<br>xFixedshippingmethod="Your shipping method"<br>xFixedShippingcost="3.00" |
| PriceRange     | Shipping is calculated by the total price of products<br>ordered and selection made by customer                                               |
| WeightRange    | Shipping is calculated by weight of products and selection made by customer                                                                   |
| Weight         | Weight * Quantity * amount . Customer selects shipping<br>method which determines the amount multiplier                                       |
| Quantity       | Quantity * amount . Customer selects shipping method which determines the amount multiplier                                                   |
| Write your own | Any calculation can be supported                                                                                                    |
| Other          | UPS table lookup (on request), UPS real time (on request)                                                                                     |
| Product        | The actual shipping cost is in the product record. By default the weight field is used                                                        |
| QuantityRange  | Difference prices based on quantity purchased                                                                                                 |

# 16.2 Lookup

Simply add your shipping names and prices to the shipmethods table. The customer selects from the list. Fields that need to be set in shipmethods table:

| shipmethodID | shipmethod | smprice |
|--------------|------------|---------|
| 1            | Express    | \$4.00  |
| 2            | Normal     | \$2.00  |
| 3            | Airmail    | \$9.00  |
| 4            | Download   | \$0.00  |

# 16.3 Fixed

For this you need to change two lines to VP-ASP Configuration.

| xfixedshippingmethod | Your shipping method |
|----------------------|----------------------|
| xFixedshippingcost   | 3.00                 |

If you do not want the normal shipping methods form to display, set the following.

| xshippingdatabaserecords | No                                                                                                    |
|--------------------------|----------------------------------------------------------------------------------------------------|
| xshippingform            | No will stop shipping form from being display<br>Yes will display the shipping form but customer cannot select method<br>since it is fixed. |

# 16.4 Calculating by weight

Set the following value in VP-ASP Configuration.

| xshippingcalc | Weight |
|---------------|--------|
|               |        |

VP-ASP will calculate the shipping price automatically by reading the shipmethods table. You need to update this table to reflect your shipping methods and costs. For example the following values:

| shipmethodID | shipmethod | ShipBaseCost | ShipExtraCost |
|--------------|------------|--------------|---------------|
| 1            | Express    | \$2.00       | \$2.00        |
| 2            | Normal     | \$3.95       | \$1.00        |
| 3            | Airmail    | \$6.00       | \$4.00        |
| 4            | Download   | 0            | 0             |

ShipBaseCost is the amount that will be charged regardless of weight. ShipExtraCost is multiplied by weight and quantity The total is the sum of those amounts

If ShipBasecost is 0, then the base cost is SMPRICE

# 16.5 Calculating by Quantity

Set the following value in shop\$config.asp

xshippingcalc

Quantity

VP-ASP will calculate the shipping price automatically by reading the shipmethods table. You need to update this table to reflect your shipping methods and costs. For example the following values

| shipmethod | ShipBaseCost | ShipExtraCost | ShipOther1 | ShipOther2 |
|------------|--------------|---------------|------------|------------|
| Express    | 0            | \$2.00        | 0          | 5          |

ShipBaseCost is the amount that will be charged regardless of quantity. ShipExtraCost is multiplied by items The total is the sum of those amounts

## 16.6 Calculating by QuantityRange

Set the following value in Shop Configuration.

| xshippingcalc | QuantityRange |
|---------------|---------------|
|               |               |

VP-ASP will calculate the shipping price automatically by reading the shipmethods table. You need to update this table to reflect your shipping methods and costs. For example the following values

| shipmethod | ShipBaseCost | ShipExtraCost | ShipOther1 | ShipOther2 |
|------------|--------------|---------------|------------|------------|
| Express    | 0            | \$2.00        | 0          | 5          |
| Express    | 5            | \$4.00        | 5          | 10         |
| Express    | 9            | \$6.00        | 10         | 999        |

ShipBaseCost is the amount that will be charged regardless of quantity. ShipExtraCost is multiplied by items The total is the sum of those amounts

#### 16.7 PriceRange

The total cost of the order is compared against a range set in the shipmethods table. The price is whatever is in ShipBaseCost within that price range.

| shipmethod | ShipBaseCost | ShipCost1 | ShipCost2 |
|------------|--------------|-----------|-----------|
| Express    | 0            | 0         | 5         |
| Express    | 5            | 5         | 10        |
| Express    | 9            | 10        | 999       |

#### 16.8 Weight Range

The total weight of the products is compared against a range set in the shipmethods table. The price is whatever is in ShipBaseCost within that price range.

If there is an amount in ShipExtracost, it is added to the base cost using the following formula

Remainingweight=Totalweight-Loweight (shipother1) extracost = RemainingWeight\*ShipExtraCost Total Shipping Cost = ShipBaseCost + ExtraCost

| shipmethod | ShipBaseCost | ShipExtraCost | ShipOther1 | ShipOther2 |
|------------|--------------|---------------|------------|------------|
| Express    | 0            | \$2.00        | 0          | 5          |
| Express    | 5            | \$4.00        | 5          | 10         |
| Express    | 9            | \$6.00        | 10         | 999        |

# 16.9 Other Shipping Routines

VP-ASP supplies free add-ons for other shipping types. For those types specify "OTHER". The routines names that handle these special shipping types are defined in the shipmethods table field "shiproutine". Separate instructions come with these other shipping methods.

The others are available, as free add-ons, but do not form part of the official supported product. It is possible for example for UPS or FedEx to change their rules and we do not guarantee that VP-ASP will support these changes. Any or all of these extra add-ons may require that you register with the appropriate companies. Most of the real time interfaces require the Microsoft XML DLL to be installed. This is normally on most modern Windows servers but may not be on your server.

UPS Realtime UPS by Database Lookup Australia Post realtime Canada Post realtime Fedex database lookup USPS Realtime lookup

# 16.10 UPS Shipping

Many customers have asked us about UPS shipping. We have developed two special UPS algorithms that are available free but are not included in the VP-ASP Distribution package. We do not guarantee in any way that these methods will meet your requirements. We provide the tables and the code ASIS.

# 16.11 UPS Real Time

UPS real time requires a DLL to be installed. Most web hosting will not allow DLLS (programs) to be installed so this may not be of use to you.

VP-ASP calculates the weight of the items, uses your zip code and sends a message to UPS. UPS returns with different costs and the customer can select the type of shipping based on the costs being displayed. The response normally only takes a few seconds. ShipRoutine=shopupsreal.asp.

# 16.12 UPSDB

UPSDB uses a separate database with UPS tables. These tables were supplied to us by one of our customers. We do not guarantee they are up to date nor can we update them. One of these tables is a zone table which represents your local zip code. You will need to obtain your specific zone table from UPS themselves. Shiproutine=shopupsdb.asp

VP-ASP calculates the weight of the items, uses the zone table and the shipping zip code and looks up the various prices. The customer can select the type of shipping based on the costs being displayed.

# 16.12.1 Other Fields in Shipmethods Tables

There are other fields in the shipmethods table that you can use. VP-ASP does not use these fields. They are read in for you automatically by VP-ASP in shopshippcalc.asp but ignored.

# 16.13 FedEX database

FedEx database uses a separate database with FedEx supplied tables. These tables were downloaded from the FedEx site and are dependent on the zip code you are shipping from.

One of these tables is a zone table which represents your local zip code. You will need to obtain your specific zone table from FedEx. Shiproutine=shopfedexdb.asp

VP-ASP calculates the weight of the items, uses the zone table and the shipping zip code and looks up the various prices. The customer can select the type of shipping based on the costs being displayed.

## 16.13.1 Other Fields in Shipmethods Tables

There are other fields in the shipmethods table that you can use. VP-ASP does not use these fields. They are read in for you automatically by VP-ASP in shopshipping.asp but ignored.

# 17 Taxes

Tax handling is very country specific. VP-ASP has three built in tax calculations. If these are not suitable, you can modify shoptax.asp to match your exact requirements. The three built in tax calculations include:

- Tax by State/Province
- Tax by Country
- Tax by Product

## 17.1 Tax By State

Tax by state is controlled by two VP-ASP configuration options: xtaxstatename, xtaxstaterates

#### 17.1.1 Sample for Texas

| xtaxstatename        | TX             |
|----------------------|----------------|
| xtaxstaterates       | .075           |
| xincludestates       | Yes            |
| The rate above is ju | st an example. |

It is important that the state drop down list be used to generate the correct state abbreviations.

#### 17.1.2 Multiple States Example

| xtaxstatename  | NY,NJ,TX      |
|----------------|---------------|
| xtaxstaterates | .075,.06,.085 |
| xincludestates | Yes           |

The rates are purely an example. This says tax should be charged if the customer is in New York, New Jersey or Texas. The rate for New York is 7.5%, the rate for New Jersey is 6% and the rate for Texas is 8.5%.

#### 17.2 Tax By Country

You can specify that customers from certain countries be taxed. With the settings below, only residents of the United Kingdom are charged a tax of 17.5%

| xtaxcountryname   | UK   |
|-------------------|------|
| xtaxcountryrates  | .175 |
| xincludecountries | Yes  |

The rate above is just an example.

It is important that the country drop down list be used to generate the correct state abbreviations. xincludecountries=Yes

#### 17.3 Tax By Product

To tax by product you must fill in the percent rate in the product record. There is no specific field for this so you need to select an unused field. Say you select pother1. In the VP-ASP Configuration set the following:

| xtaxperproduct | pother1 |
|----------------|---------|
|----------------|---------|

VP-ASP will look at this field (pother1). If there is something in it, it will be multiplied by the product price to get a tax for that product. If the field is empty, the product is not taxed.

## 17.4 European VAT and Taxes

VP-ASP has basic validation for EU VAT numbers and can bypass VAT for companies that supply valid VAT number. Validation is done by shopvalidatevat.asp.

# Virtual Programming makes no representation that this is the correct validation rules for EU VAT and customers use these facilities at their own risk.

| xvatnumber      | Yes tells VP-ASP to display a vat number on the customer form and validate it if entered. |
|-----------------|-------------------------------------------------------------------------------------------|
| xtaxEU          | Yes tells VP-Asp to use the special EU tax logic built into shoptax.asp                   |
| xtaxeurate      | .175 EU tax rate                                                                          |
| xtaxeucountries | UK,ES,IT,FR,DE,NL,DK,GR,EN,PT,FI,SE,IE,LU,BE                                              |
| xvatcountry     | UK                                                                                        |

#### 17.4.1 EU Tax Logic

If Taxeu is Yes, then if the country is one of the European countries (taxeucountries) then the taxrate (taxeurate) is multiplied against the product cost. The exception to this is if a valid VAT number was entered on the customer form. The country identified as xvatcountry is always taxed even if a valid VAT number is entered.

## 17.5 Tax Included with Price

If your products already include the tax and simply want the tax to be a display field, then set

xtaxincludedinprice Yes

# 17.6 Handling Fees

Handling fees are optional. The configuration option can be used to set a fixed handling fee if required.

xhandlingprice 2.50

If more complicated logic is required, then edit file **shophandling.asp** and add your own handling fee calculation.

#### 17.7 Excluding Products from Tax

Specific products can be excluded from taxes. Use the Shop Configuration Option. This is list of catalogids that are excluded. The example below shows how to exclude gift certificates.

| xtaxexcludeproducts | 99999 |
|---------------------|-------|
|                     |       |

# 18 Discounts

VP-ASP supports the following types of discounts.

- 1. An **overall discount** to the entire order based on the products ordered. This discount is based on a specific customer. The rate is set in the customer table in the discount field. It can also be calculated another way by adding code to file shopdiscount.asp.
- 2. **Quantity discount** for specific products where the price can be altered depending on the quantity the customer buys. The quantity ranges and prices are set in the quantityprices table and calculated in file.
- 3. **Customer Specific Pricing** regardless of quantity. Use the table customerprices able or special fields in the products table.
- 4. **Quantity based discounts** where a number of different products are combined to determine whether quantity based discounts should apply.
- 5. Price Range Discount If the customers buys over a certain amount a discount is applied automatically
- 6. Discount Coupons These are described in the VP-ASP Option Package Guide
- 7. Gift Certificates These are described in the VP-ASP Option Package Guide

## 18.1 Overall Customer Discountsl

To just provide a customer with an overall discount, simply put a discount value in the customer record in the field **discount**. When the customer shops again and logs in, the discount is applied automatically. It only appears when the customer confirms the order in shopcreateorder.asp.

#### 18.2 Quantity Processing

To use quantity pricing set the following value in VP-ASP Configuration. This feature adds additional overhead. VP-ASP needs to check the database every time the quantity for an item is changed to recalculate the price.

| xquantityprices | Yes tells VP-ASP to use quantity based pricing   |
|-----------------|--------------------------------------------------|
| Aquantityphooo  | roo tono vi ritor to doo quantity babba prioritg |

Each time the customer alters the quantity of a product, shopuserprice.asp is called. It looks up the product by catalogid or category. If it finds a record in the "**quantitydiscounts**" table it alters the prices based on the ranges set in that table.

VP-ASP will not group products to apply a discount. If you want different products to be treated as group you must also set the following.

| xproductgroupdiscount | Yes tells VP-ASP to group products. Products are grouped using a field in the |
|-----------------------|-------------------------------------------------------------------------------|
|                       | products table groupfordiscount.                                              |

#### 18.2.1 QuantityDiscounts Table

You can specify in this table the following fields in the quantity

| categoryid               | Discount should apply to products in this category                                                                                                    |  |
|--------------------------|----------------------------------------------------------------------------------------------------|--|
| catalogid                | Discount should apply to this specific product                                                                                                    |  |
| minquantity              | The minimum quantity before the discount should apply                                                                                                    |  |
| quantity1                | The upper level of the quantity. For example if a discount is to be applied for purchases over 5 to 10 items set minquantity 5 and 10 in this field                             |  |
| discount1                | The amount of discount. If it is less than 1 such as .10 it is treated as a percent and if greater than 1 it is treated as an actual discount amount                            |  |
| quantity2 and discount2… | These are the next ranges. The quantity must be higher that the previous quantity. You must set the last quantity to a high number such as 99999                                |  |
| groupfordiscount         | Will group products before calculating the discount. This allows you to apply a discount across a range of products. This field must match the same field in the products table |  |

# 18.3 Price Range Discount

This is set-up using VP-ASP Configuration

| xdiscountlimit  | 100,500,1000 |
|-----------------|--------------|
| xdiscountamount | .10,.20,.30  |

In the above example if a person buys over \$100, they get a 10 percent discount. Over \$500 they get a 20% discount and over 1000, they get a 30% discount.

**Xdiscountlimit** are the ranges for which the discounts apply and **xdiscountamount** are the percentages. For European countries where a comma is used as a decimal point, separate the amounts with a semicolon (;).

The calculation is done automatically by file shopdiscount.asp.

#### 18.4 Files used for Discounting

**Shopdiscount.asp** is used to calculate a discount for a customer. Discount calculations are done by default when a customer logs in and the discount has a non zero value for that customer. The discount field is in the customer record.

Shopuserprice.asp is used to calculate discounts based on the quantity ordered.

Shopcustomerprices.asp is used to alter the price based on a specific customer.

Shopuserprice.asp is used to alter the prices based on the quantity purchased but can also be used to alter the prices based on any other criteria you choose.

# **19 Customer based pricing**

VP-ASP allows you to provide discounts to customers in numerous ways. There are two different ways to do customer based pricing;

- 1. The first involves using different prices in the products table. With this method you define different types of customers and each sees only the price field in the products table defined for that customer.
- 2. The second method uses a table called customerprices. The customer will then only see these prices and not the prices normally defined for the products. Customer based prices will add additional overhead. Each time a product is displayed, the customerprices table must be read to determine if the customer should see a special price for this product.

# 19.1 Customer Pricing based on products record

Specifying different price fields in the products table can now also do customer pricing. Customers can be separated into types such as retail, wholesale; distributor and each can "see" a different price for the same product. The prices are stored in the product record and not dynamically looked up in the customer prices table.

What do you have to do?

- 1. Tell VP-ASP what types of customers you have
- 2. Tell VP-ASP where to find their prices
- 3. For each customer you want a special price for, put their customer type in their customer record

For example

| Price level (a) | Price level (b) | Price level (c) |
|-----------------|-----------------|-----------------|
| 100             | 95.00           | 60.00           |

Price level is set by customer type a-b-c

#### 19.1.1 Shop Configuration Values

The following Shop Configuration values control this enhanced customer pricing

| xcustomerprices          | Yes Turns on customer based products                                                                                                    |
|--------------------------|----------------------------------------------------------------------------------------------------|
| xcustomerpriceidentifier | contacttypeid<br>The field in the customer record used to distinguish different<br>customers. contacttypeid is the default.                                              |
|                          | You can use any field in the customers record to hold the information that tells VP-ASP the type of customer this is                                                     |
| xcustomerpricetypes      | 1,2,3<br>If you use a text field instead of contacttypeid (which is a number)<br>the different types can be text such as:<br>a,b,c<br>or<br>Wholesale,Distributor,Friend |
| xcustomerpricefields     | cprice,pother5,price3<br>Fields where prices are entered in the products table. These are the<br>fields in the products table where the prices can be found              |

# **19.2 How Customer pricing works**

First you must turn on customer based pricing by setting in Shop Configuration.

|  | xcustomerprices | Yes |
|--|-----------------|-----|
|--|-----------------|-----|

Next you must tell VP-ASP which field in the customers table identifies specific customer types. By default VP-ASP will use the normally unused field contacttypeid which is a numeric field but you can use any other field such as custother1 or any field that you add to the customers table.

| xcustomerpriceidentifier | contacttypeid                                          |
|--------------------------|--------------------------------------------------------|
| -                        | or                                                     |
|                          | custother1                                             |
|                          | The field to use in the customer table to identity the |
|                          | customer                                               |

Next Tell VP-ASP the types of customers you have. Say you have three types. Retail, wholesale and distributor and they see three different prices. You want retail customers to see the normal price (cprice) but you want wholesalers to see another price and distributors to see a third price. You decide to use custother1 to tell VP-ASP which customers are which.

You do not have to do anything for retail customers. For the others you create an entry in the Shop Configuration. Any keywords will do as long as they match the value you put for the customer in the custother1 field above.

| xcustomerpricetypes | Wholesale, Distributor |
|---------------------|------------------------|
|                     |                        |

The last thing is to tell VP-ASP which field in the product's table to find the prices. You want the wholesale price to be in pother1 and the distributor price to be in pother2. Again any fields can be used. The order is important. The first field is used for the first name in the **xcustomerpricetypes**.

| xcustomerpricefields | pother5,pother2 |
|----------------------|-----------------|
|                      |                 |

# 19.3 How prices are determined

Normal retail customers will have no value in the field custother1 (xcustomerpriceidentifier) and therefore will see the normal retail price.

Wholesale and Distributors would login before they shop and VP-ASP will save their customer type. When a product is displayed a lookup is done to determine which field in the products table to use as their price by matching the customer type with values in **customerpricetypes**. and determine which fields to use **xcustomerpricefields**.

# 19.4 Customer Based Pricing using Customer Prices Table

In VP-ASP Configuration, the following value must be set:

| xcustomerprices | Yes tells VP-ASP to use customer prices table |
|-----------------|-----------------------------------------------|
|-----------------|-----------------------------------------------|

## 19.5 Updating the CustomerPrices Table

The **customerprices** table consists of just a few fields.

| customerid      | The customer number from the customers table                                                            |
|-----------------|----------------------------------------------------------------------------------------------------|
| categoryid      | Discount should apply to products in this category                                                      |
| catalogid       | Discount should apply to this specific product                                                          |
| discountpercent | The discount percentage. This will be multiplied by the product price to determine the customer's price |
| discountamount  | Actual amount deducted from the product price                                                           |

#### 19.5.1 How Customer Pricing Works

If the customer has logged in then each time a product record is read from the database, a check is made in the "CustomerPrices" table. If found, the price from the products table is adjusted.

#### 19.5.2 General Discount

If both categoryid and catalogid are set to 0 it is possible to provide a discount for the customer for all products not matched otherwise.

# **20 Processing Products**

If you are planning major extensions to VP-ASP you may need to go through the products being ordered. The logic is shown below.

```
Dim productname,productcode,productname quantity, price, cartarray, cartcount
Dim i
cartcount = Getsess("cartcount")
cartarray = Getsess("cartarray")
For i = 1 to cartcount
    productid=cartarray(cProductid,i)
    productcode=cartarray(cProductCode,i)
    productname= cartarray(cProductname,i)
    quantity=cartarray(cQuantity,i)
    Price=cartarray(cUnitPrice, i)
' debugwrite "catalogid=" & Productid & " Price=" & Price
Next
```

# **21 International Support**

VP-ASP Shopping cart can be used in most world languages. Most (but not 100%) of English words are in two files:

shop\$language\_english.asp shop\$language2\_english.asp

By translating these files into Spanish, German, Danish, French etc, you can convert VP-ASP Shopping Cart into a cart suitable for your country.

## 21.1 Shop\$language\_english.asp

The files consist of data names on the left and English on the right. The datanames CANNOT be changed. The data names all start with Lang so that they can easily be located within the code if necessary.

```
LangCommonPage="Page "
LangCommonOf=" of "
LangCommonOn=" on "
LangCommonYes=" Yes "
LangCommonNo=" No "
LangCommonHome=" Home "
LangCommonCategories=" Categories "
LangCommonViewCart=" View Cart "
```

If you translated our language files, you may like to return them back to us. We will then create a free language add-on facility for other customers.

# 21.2 Creating a new language Translation.

The example below is replacing the English language files with Spanish Language files. The files may be translated your self or downloaded from our site.

#### 21.2.1 Translation or download

Either translate the English files or download the translated files from the VP-ASP site

- Copy shop\$language\_english.asp and call it shop\$language\_spanish.asp
- Copy shop\$language2\_english.asp and call it shop\$language2\_spanish.asp
- Translate the two files

#### 21.2.2 After Translation or Download

# 21.3 Language Switching

If you want to switch between languages dynamically, the VP-ASP Option Package is required.

# 21.4 Local Currency

VP-ASP can display local currency. This is normally determined by where the web host is located and what their default setting is. To change to a different local currency, locate the following statement VP-ASP Configuration.

xlcid 4108

Or you can simply set your own currency symbol.

| xcurrencysymbol xx | ххх уог | ur own currency symbol |
|--------------------|---------|------------------------|
|--------------------|---------|------------------------|

Your local currency should now display.

## 21.5 Dual Currency Display

VP-ASP can display both the local currency and any other currency. VP-ASP dynamically calculates the second currency using a conversion rate you supply. You can alter the way the conversion is done by changing the logic in shopconvertcurrency.asp

| xdualprice          | Yes tells VP-ASP to display dual prices                                |
|---------------------|------------------------------------------------------------------------|
| xdualconversionrate | .800 the number to be multiplied by the price to obtain the dual price |

#### 21.5.1 Language Changes

In shop\$language.asp edit the captions for dual pricing const LangDualPrice=" Euro Price " const LangDualTotal=" Euro Total "

## 21.6 Currency Conversion

Currency conversion is done by shopconvertcurrency.asp The current logic

```
<%
Sub ConvertCurrency (iamount, oamount)
' Convert currency
if xdualconversionrate<>"" then
oamount=iamount*xdualconversionrate
else
oamount=iamount
end if
end sub
%>
```

This number is multiplied by the real price to obtain the dual price. To alter the conversion you would need to edit shopconvertcurrency.asp.

## 21.7 LCID Language LCID Language

The Shop Configuration value, **xlcid**, determines such factors as date format, currency symbol and currency format. LCIDS are supplied by Microsoft and not all may be available on all Window's systems.

```
1078 Afrikaans 1052 Albanian
5121 Arabic (Algeria) 15361 Arabic (Bahrain)
3073 Arabic (Egypt) 2049 Arabic (Iraq)
11265 Arabic (Jordan) 13313 Arabic (Kuwait)
12289 Arabic (Lebanon) 4097 Arabic (Libya)
6145 Arabic (Morocco) 8193 Arabic (Oman)
16385 Arabic(Qatar) 1025 Arabic(Saudi Arabia)
10241 Arabic (Syria) 7169 Arabic (Tunisia)
14337 Arabic(U.A.E.) 9217 Arabic(Yemen)
1069 Basque 1059 Belarusian
1026 Bulgarian 1027 Catalan
3076 Chinese(Hong Kong) 2052 Chinese(PRC)
4100 Chinese (Singapore) 1028 Chinese (Taiwan)
1050 Croatian 1029 Czech
1030 Danish 2067 Dutch (Belgian)
1043 Dutch (Standard) 9 English
3081 English (Australian) 10249 English (Belize)
2057 English (British) 4105 English (Canadian)
9225 English (Caribbean) 6153 English (Ireland)
8201 English (Jamaica) 5129 English (New Zealand)
7177 English (South Africa) 11273 English (Trinidad)
1033 English (United States) 1061 Estonian
1080 Faeroese 1065 Farsi
1035 Finnish 2060 French (Belgian)
3084 French (Canadian) 5132 French (Luxembourg)
1036 French (Standard) 4108 French (Swiss)
2108 Gaelic (Irish) 1084 Gaelic (Scots)
3079 German (Austrian) 5127 German (Liechtenstein)
4103 German (Luxembourg) 1031 German (Standard)
2055 German(Swiss) 1032 Greek
1037 Hebrew 1081 Hindi
1038 Hungarian 1039 Icelandic
1057 Indonesian 1040 Italian (Standard)
2064 Italian(Swiss) 1041 Japanese
1042 Korean 2066 Korean (Johab)
1062 Latvian 1063 Lithuanian
1071 Macedonian 1086 Malaysian
1082 Maltese 1044 Norwegian (Bokmal)
2068 Norwegian (Nynorsk) 1045 Polish
1046 Portuguese (Brazilian) 2070 Portuguese (Standard)
1047 Rhaeto-Romanic 1048 Romanian
2072 Romanian (Moldavia) 1049 Russian
2073 Russian (Moldavia) 1083 Sami (Lappish)
3098 Serbian(Cyrillic) 2074 Serbian(Latin)
1051 Slovak 1060 Slovenian
1070 Sorbian 11274 Spanish (Argentina)
16394 Spanish (Bolivia) 13322 Spanish (Chile)
9226 Spanish (Colombia) 5130 Spanish (Costa Rica)
7178 Spanish (Dominican Republic) 12298 Spanish (Ecuador)
17418 Spanish(El Salvador) 4106 Spanish(Guatemala)
18442 Spanish (Honduras) 2058 Spanish (Mexican)
19466 Spanish (Nicaragua) 6154 Spanish (Panama)
15370 Spanish (Paraguay) 10250 Spanish (Peru)
20490 Spanish (Puerto Rico) 3082 Spanish (Spain - Modern Sort)
1034 Spanish (Spain - Traditional Sort) 14346 Spanish (Uruguay)
8202 Spanish (Venezuela) 1072 Sutu
1053 Swedish 2077 Swedish (Finland)
```

1054 Thai 1073 Tsonga 1074 Tswana 1055 Turkish 1058 Ukrainian 1056 Urdu 1075 Venda 1066 Vietnamese 1076 Xhosa 1085 Yiddish 1077 Zulu 2048 default

# 22 Stock Control

VP-ASP has a number of facilities related to stock control.

- Products can be hidden
- Out of Stock Message can be displayed
- VP-ASP can limit quantity ordered to the amount in stock
- Decrement the stock level at the end of the order

1

• Stock Reports

# 22.1 Stock level - Decrementing

VP-ASP can decrement the stock level at the end of the order.

xstockcontrol Yes tells VP-ASP adjusts stock at end of order

## 22.2 Stock – Hiding Products

To not display products under a certain stock level, set the following.

Xstocklow

Only products with a stock level greater than one will be displayed.

# 22.3 Stock – Out of Stock Message

To display an out of stock message, set the following in shop\$config.asp

xoutofstocklimit

If the stock is 5 or less, then a message will be displayed.

5

#### 22.4 Stock – Limiting amount ordered

To limit the amount order to no more than the level in stock, set the following.

xcheckstocklevel Yes limits amount ordered to current stock level

VP-ASP will display warning messages and/or reset the quantity to the stock level.

# 22.5 Restrictions on Stock Control

VP-ASP cannot stop two separate customers ordering the same item. VP-ASP has no way of locking out one customer. The stock level is decremented only at the completion of the order.

# 23 Limitations

There are a number of limits in VP-ASP. The following can be altered in Shop Configuration.

| xmaxCartItems = 20    | Maximum items in the shopping cart     |
|-----------------------|----------------------------------------|
| xMaxCategories=100    | Maximum number of categories           |
| xMaxSubCategories=100 | Maximum number of subcategories        |
| xMaxSavedCarts=100    | Maximum number of saved carts          |
| xMaxFeatures=4        | Maximum number of features per product |

# 24 Compatibility with previous releases

This section is only important if you are upgrading from a previous VP-ASP release. The major changes are described. The changes involve these areas:

- 1. Configuration values are now application variables and not in shop\$config
- 2. Categories/subcategories have changed
- 3. Cart Array details have changed
- 4. Supplier userid and password

# 24.1 Configuration Values

This change will only affect you, if you have written your own ASP code to look at configuration options that were previously in shop\$config.asp, or shop\$colors.asp.

If you were previously referring to a VP-ASP configuration option that was in shop\$config.asp in previous release the code would look like this:

abc=xlcid

in this release it is codes like this

abc=getconfig("xlcid")

#### 24.1.1 Your own configuration values

If you had created your own configuration values, you can simply add them to shop\$config.asp and not change any code.

# 24.2 Categories and Sub Categories

This is a major area of difference.

- Five tables have been removed from VP-ASP 4.0: subcategories, subcatlevel3, subcatlevel4, subcatlevel5, prodsubcategories. Categories are now handled by two tables: categories and prodcategories.
- In previous releases of VP-ASP, products could be in one category or in multiple categories. This was configurable. In this release they can automatically be in multiple categories and configuration is not necessary.
- In previous releases, subcategories were in their own table: subcategories. In this release subcategories are in the categories table. What makes them a subcategory is that they have a value in the highersubcategory field with a value not 0.
- In previous releases, sub sub categories were in tables subcatlevel3, subcatlevel4, subcatlevel 5. In this releases a sub sub category is in the categories table with a value in the highersubcategory field.

# 24.3 Effect of Category Changes

Do not worry. We are not forcing you to change. You have the following choices:

- 1. Do not do anything. VP-ASP 4.0 will continue to work the same way as it did before if you simply upgrade your database following our upgrade instructions.
- 2. Convert over to the VP-ASP 4.0 method. A set of tools is supplied to help you convert to the new VP-ASP 4.0 method. For some, these tools will do everything and for others there will need to be some extra effort to complete the conversion.

#### 24.3.1 Doing Nothing

There is a special VP-ASP configuration option. If this is set VP-ASP will use your current method of maintaining products and categories.

| xoldcategorymode | Yes |
|------------------|-----|
|                  |     |

#### 24.4 Category Conversion Tools

These tools are only needed if you want to convert over to the VP-ASP 4.0 method of putting all categories into one table, the categories table. The steps will depend on how you are using categories now.

#### 24.4.1 Converting products and categories to the new format

Run the following conversion tool from your browser.

www.yoursite.com/convertcategories.asp This will add records to the prodcategories table

#### The conversion is now done.

#### 24.4.2 What conversion utility does

The convertcategories.asp does the following:

- Copies all subcategories to the categories table and gives them new category numbers
- Copy all entries in subcatlevel3, subcatlevel4 and subcatlevel5 to the categories table and gives them new category numbers
- For each product it makes sure that the category and subcategory it is defined for has an entry in the prodcategories table.
- For each sub sub category, it adds that subcategory number to the prodcategories table

Once the conversion is done the subcategories table, subcatlevelx tables are no longer used.

#### 24.5 Update VP-ASP Configuration

After the conversion, alter the configuration option and reload the configuration.

| xoldcategorymode |  |
|------------------|--|
|------------------|--|

No

Now Version 4.0 category mode will be used.

#### 24.6 Other changes with categories

In older versions of VP-ASP, if you added a hyperlink in your site to display products in a particular subcategory, you did the following:

<a href="shopdisplayproducts.asp?id=2&subcat=3cat=my+subcategory">Products in subcategory 3</a>

#### With Version 4.0 it would be:

To display products for a subcategory the following hyperlink can be used <a href="shopdisplayproducts.asp?id=44&cat=my+subcategory">Products in subcategory 44</a>

#### 24.7 Supplier Userid and Password Fields

If you use the supplier table, the field userid and password should be changed to **supplieruserid** and **supplierpassword**. You will need to do this manually using Microsoft Access.

# 25 Data Entry

The normal VP-ASP data entry is through the VP-ASP administration. This allows full add, update, delete facilities using a browser based facility. The alternatives to using this are the following:

- 1. Use the VP-ASP Administration interface. This is the preferred method
- 2. Use VP-ASP import facility. This is part of the VP-ASP Option Package. It allows you to maintain your database offline and then to create a file that can add/update products on your running shop. see the VP-ASP Option Package Design Guide for details
- 3. You may prefer your own method of data entry such as using Microsoft Access. The information below will give you some hints on doing this.

## 25.1 Using Microsoft Access to Update Products

To use Microsoft Access to do product data entry, you must be aware on how VP-ASP handles categories. VP-ASP uses two tables to display products. Products table and the prodcategories table. The prodcategories table tells VP-ASP which categories a product falls into. Since a product can be in any number of categories or subcategories.

When you are doing data entry for products using Access, the prodcategories table is not updated. We supply a utility called convertproducts.asp. This will update the prodcategories table based on two fields of the products table. ccategory (categoryid) and subcategory. It does not support products in more than one category or one subcategory. You must run convertproducts.asp on your running VP-ASP system after updating the products table using Access.

## 25.2 Simple Category Mode

If you have no need to have products in multiple categories at all and you simply want a product to be in at most one category and at most one subcategory, you can tell VP-ASP to totally ignore the prodcategories table.

| xproductsimplecategories | Yes Do not use the prodcategories table |
|--------------------------|-----------------------------------------|
|                          | · · · · · · · · · · · · · · · · · · ·   |
# 26 Security

# We recommend you read this section carefully. It will help prevent hackers from stealing sensitive data.

#### 26.1 Passwords and Userids

The supplied userids and passwords should be changed to avoid other VP-ASP users from accessing your database. Use Microsoft Access to alter the userids and passwords in tblUser or use the User Menu option with userid admin to change the passwords and add your own userids and delete the supplied userids.

#### 26.2 Database

If you are holding secure information in the database such as credit card information, make sure your database is not accessible to a web browser. Most Web Hosting companies will make a directory available to you to hold your database and this directory will be accessible from the VP-ASP Active Server Pages but not by general browsing of your site.

# If the database is in the same directory as the rest of VP-ASP files any hacker can steal it.

# Please move the database to a directory not viewable from the web

After you move the database follow the instructions in the previous page to update the xdblocation field in shop\$config.asp

#### 26.3 Assigning Tables to Users

Users can be assigned userids and passwords through the administration system. They can also be assigned menu options (a list of tasks they can perform) and tables which they display/edit. This is not a foolproof system but it provides a measure of protection.

One user may be able to update product details, while another may be able to view orders.

#### 26.4 Administration pages

You can hide the name of the VP-ASP administration page. Hackers will not be able to even locate the VP-ASP administration page. Change these values in the configuration.

```
xAdminPage="youradminpagename.asp"
xShowAdmin="No"
```

#### 26.5 Credit cards

The best security for credit cards is not to keep them on your site at all. If you are using an electronic gateway they may only be stored on the bank's computers. Not all gateways work like this and you may have the credit cards in the local database even if you are using a gateway.

If you are storing credit cards, then we recommend using VP-ASP encryption. In VP-ASP configuration setup set:

xEncryptCreditCard="Yes"

In addition we recommend removing the credit card details from the database after you process the order, by editing the order.

#### 26.6 Removing Extra Files

The following files should normally be removed from your production environment.

| Convert               | all files starting with convert |
|-----------------------|---------------------------------|
| shopa_sessionlist.asp | Lists Session variables.        |
| shopdbtest.asp        | Tests database and mail.        |

If you have problems and report them to VP-ASP Support Group we may ask that you restore shopa\_sessionlist.asp and shopdbtest.asp so that we can diagnose your problems quickly.

#### 26.7 Encryption

By default the encryption key is kept in the configuration file within the database. For added security you can move the encryption key directly into file shophash.asp. So if someone steals the database, they will not also have the encryption key used for credit card. To do this, edit shophash.asp and change this line:

```
const xencryptkey="" ' put here for more security
To your encyption key
const xencryptkey="xxxxxxxxxxx" ' put here for more security
```

and empty the encryption key in the shop configuration.

# 26.8 Database

This is a summary of the database fields and tables in shopping.mdb

| Tables            | Description                                                                                                    |
|-------------------|----------------------------------------------------------------------------------------------------|
| affiliates        | Affiliate details (requires VP-ASP option package)                                                                                                    |
| categories        | Holds all the categories of products                                                                                                    |
| coupons           | Discount Coupons                                                                                                    |
| configuration     | VP-ASP Configuration                                                                                                    |
| customerprices    | Customer based pricing table                                                                                                    |
| customers         | Each time a customer orders a product(s) a record is<br>stored in the database. Even if the customer cancels the<br>order, the customer information is not deleted |
| gifts             | Gift Certificates                                                                                                    |
| mycompany         | Describes details about the merchant. Used to print<br>merchant details on printed orders                                                                          |
| oitems            | One row for each item ordered. If multiple products are<br>ordered in a single transaction, there are multiple rows in<br>the database.                            |
| orders            | The order information is stored here                                                                                                    |
| prodcategories    | Lists all categories for a specific product. Used only if                                                                                                    |
|                   | the products in multiple categories is used                                                                                                    |
| prodfeatures      | Product Features such as color, size or any other attribute                                                                                                    |
| products          | The products in the database                                                                                                    |
| projects          | Non product services                                                                                                    |
| quantitydiscounts | Quantity discount table                                                                                                    |
| registrant        | Gift registry customer details                                                                                                    |
| registryitems     | Gift registry items                                                                                                    |
| searchresults     | Search term recording                                                                                                    |
| shipmethods       | Different shipping methods and prices                                                                                                    |
| suppliers         | Supplier details                                                                                                    |
| tblaccess         | Access rights for users                                                                                                    |
| tbllog            | User login to admin system                                                                                                    |
| tbluser           | Userids and passwords                                                                                                    |

# 26.9 Products

Holds the individual products.

| catalogid                                                                                                    | unique id                                                                                                    |
|----------------------------------------------------------------------------------------------------|----------------------------------------------------------------------------------------------------|
| ccode                                                                                                    | Product Code                                                                                                    |
| cname                                                                                                    | Product Name - required                                                                                                    |
| cdescription                                                                                                    | Description- required                                                                                                    |
| cprice                                                                                                    | Price - required                                                                                                    |
| features                                                                                                    | An array of numbers such as 1,2,3 meaning features                                                                                                    |
|                                                                                                    | with featurenum 1,2 etc                                                                                                    |
| cimageurl                                                                                                    | Image for the product. Will be displayed in                                                                                                    |
|                                                                                                    | shopdisplayproducts                                                                                                    |
| cdateavailable                                                                                                    | Date available - unused                                                                                                    |
| cstock                                                                                                    | Stock level                                                                                                    |
| ccategory                                                                                                    | Category Number - required.                                                                                                    |
|                                                                                                    | Determines which category a product is in                                                                                                    |
| category                                                                                                    | Category Name – no longer used                                                                                                    |
| mfg                                                                                                    | Manufacturer – unused                                                                                                    |
| cdescurl                                                                                                    | URL of extended description page. VP-ASP                                                                                                    |
|                                                                                                    | generates hyperlink to this page automatically                                                                                                    |
|                                                                                                    | Only used in shopdisplayproducts                                                                                                    |
| weight                                                                                                    | Weight                                                                                                    |
| buttonimage                                                                                                    | The name of a gif or jpg file that replaces the                                                                                                    |
|                                                                                                    | standard order button in shopdisplayproducts.                                                                                                    |
|                                                                                                    | mypic.gif                                                                                                    |
| subcategoryid                                                                                                    | The number representing the subcategory to which                                                                                                    |
|                                                                                                    | this product belongs                                                                                                    |
| retailprice                                                                                                    | Displays under Price in italics                                                                                                    |
| specialoffer                                                                                                    | A text field that is bolded under descriptions and                                                                                                    |
|                                                                                                    | products are sorted so special offers appear at the                                                                                                    |
|                                                                                                    | top of the products listing                                                                                                    |
|                                                                                                    | A second second                                                                                                    |
| allowusertext                                                                                                    | A caption is entered in this field. This allows the                                                                                                    |
| allowusertext                                                                                                    | buyer to enter up to 255 characters of information                                                                                                    |
| allowusertext                                                                                                    | buyer to enter up to 255 characters of information<br>when ordering the product. Obsolete. This is now                                                                                                    |
| allowusertext                                                                                                    | A caption is entered in this field. This allows the<br>buyer to enter up to 255 characters of information<br>when ordering the product. Obsolete. This is now<br>controlled by ProdFeatures FeatureType. Obsolete                                                                                                    |
| allowusertext                                                                                                    | A caption is entered in this field. This allows the<br>buyer to enter up to 255 characters of information<br>when ordering the product. Obsolete. This is now<br>controlled by ProdFeatures FeatureType. Obsolete<br>and replaced by Usertext feature.                                                                                                    |
| pother1                                                                                                    | A caption is entered in this field. This allows the<br>buyer to enter up to 255 characters of information<br>when ordering the product. Obsolete. This is now<br>controlled by ProdFeatures FeatureType. Obsolete<br>and replaced by Usertext feature.<br>Unused                                                                                                    |
| <pre>allowusertext pother1 pother2 </pre>                                                                                                    | A caption is entered in this field. This allows the<br>buyer to enter up to 255 characters of information<br>when ordering the product. Obsolete. This is now<br>controlled by ProdFeatures FeatureType. Obsolete<br>and replaced by Usertext feature.<br>Unused                                                                                                    |
| <pre>allowusertext pother1 pother2 pother3 </pre>                                                                                                    | A caption is entered in this field. This allows the<br>buyer to enter up to 255 characters of information<br>when ordering the product. Obsolete. This is now<br>controlled by ProdFeatures FeatureType. Obsolete<br>and replaced by Usertext feature.<br>Unused<br>Unused                                                                                                    |
| allowusertext<br>pother1<br>pother2<br>pother3<br>pother4                                                                                                    | A caption is entered in this field. This allows the<br>buyer to enter up to 255 characters of information<br>when ordering the product. Obsolete. This is now<br>controlled by ProdFeatures FeatureType. Obsolete<br>and replaced by Usertext feature.<br>Unused<br>Unused<br>Unused                                                                                                    |
| allowusertext<br>pother1<br>pother2<br>pother3<br>pother5<br>pother5                                                                                                   | A caption is entered in this field. This allows the<br>buyer to enter up to 255 characters of information<br>when ordering the product. Obsolete. This is now<br>controlled by ProdFeatures FeatureType. Obsolete<br>and replaced by Usertext feature.<br>Unused<br>Unused<br>Unused<br>Unused<br>Unused                                                                                                    |
| allowusertext<br>pother1<br>pother2<br>pother3<br>pother5<br>userid                                                                                                    | A caption is entered in this field. This allows the<br>buyer to enter up to 255 characters of information<br>when ordering the product. Obsolete. This is now<br>controlled by ProdFeatures FeatureType. Obsolete<br>and replaced by Usertext feature.<br>Unused<br>Unused<br>Unused<br>Unused<br>Unused<br>Unused                                                                                                    |
| allowusertext<br>pother1<br>pother2<br>pother3<br>pother5<br>userid<br>keywords                                                                                        | A caption is entered in this field. This allows the<br>buyer to enter up to 255 characters of information<br>when ordering the product. Obsolete. This is now<br>controlled by ProdFeatures FeatureType. Obsolete<br>and replaced by Usertext feature.<br>Unused<br>Unused<br>Unused<br>Unused<br>Unused<br>The user who entered the product<br>A list of keywords used in searching in the form<br>above def                                                                                                    |
| pother1<br>pother2<br>pother3<br>pother5<br>userid<br>keywords                                                                                                    | A caption is entered in this field. This allows the<br>buyer to enter up to 255 characters of information<br>when ordering the product. Obsolete. This is now<br>controlled by ProdFeatures FeatureType. Obsolete<br>and replaced by Usertext feature.<br>Unused<br>Unused<br>Unused<br>Unused<br>Unused<br>Unused<br>The user who entered the product<br>A list of keywords used in searching in the form<br>abc, def                                                                                                    |
| <pre>allowusertext pother1 pother2 pother3 pother5 userid keywords template</pre>                                                                                      | A caption is entered in this field. This allows the<br>buyer to enter up to 255 characters of information<br>when ordering the product. Obsolete. This is now<br>controlled by ProdFeatures FeatureType. Obsolete<br>and replaced by Usertext feature.<br>Unused<br>Unused<br>Unused<br>Unused<br>Unused<br>Unused<br>The user who entered the product<br>A list of keywords used in searching in the form<br>abc, def<br>If VP-ASP generates the extended description page,<br>this HTML template to be used. If net aposition the                                                                                                    |
| allowusertext<br>pother1<br>pother2<br>pother3<br>pother4<br>pother5<br>userid<br>keywords<br>template                                                                 | A caption is entered in this field. This allows the<br>buyer to enter up to 255 characters of information<br>when ordering the product. Obsolete. This is now<br>controlled by ProdFeatures FeatureType. Obsolete<br>and replaced by Usertext feature.<br>Unused<br>Unused<br>Unused<br>Unused<br>Unused<br>Unused<br>The user who entered the product<br>A list of keywords used in searching in the form<br>abc, def<br>If VP-ASP generates the extended description page,<br>this HTML template to be used. If not specified the<br>default template in shopSconfig is used                                                                                                    |
| allowusertext<br>pother1<br>pother2<br>pother3<br>pother4<br>pother5<br>userid<br>keywords<br>template                                                                 | A caption is entered in this field. This allows the<br>buyer to enter up to 255 characters of information<br>when ordering the product. Obsolete. This is now<br>controlled by ProdFeatures FeatureType. Obsolete<br>and replaced by Usertext feature.<br>Unused<br>Unused<br>Unused<br>Unused<br>Unused<br>Unused<br>Inused<br>Unused<br>Inused<br>Unused<br>Unused<br>Inused<br>Unused<br>Unused<br>Unused<br>Unused<br>Inused<br>Unused<br>Unused<br>Unused<br>Unused<br>Unused<br>If VP-ASP generates the extended description page,<br>this HTML template to be used. If not specified the<br>default template in shop\$config is used                                                                                                    |
| allowusertext<br>pother1<br>pother2<br>pother3<br>pother4<br>pother5<br>userid<br>keywords<br>template<br>extendedimage                                                | A caption is entered in this field. This allows the<br>buyer to enter up to 255 characters of information<br>when ordering the product. Obsolete. This is now<br>controlled by ProdFeatures FeatureType. Obsolete<br>and replaced by Usertext feature.<br>Unused<br>Unused<br>Unused<br>Unused<br>Unused<br>Unused<br>Inused<br>Unused<br>Inused<br>Inused<br>Unused<br>Unused<br>Inused<br>Unused<br>Unused<br>If VP-ASP generates the extended description page,<br>this HTML template to be used. If not specified the<br>default template in shop\$config is used<br>If VP-ASP generates the extended description this is<br>larger image of the product that is displayed instead                                                                                                    |
| <pre>allowusertext pother1 pother2 pother3 pother4 pother5 userid keywords template extendedimage</pre>                                                                | A caption is entered in this field. This allows the<br>buyer to enter up to 255 characters of information<br>when ordering the product. Obsolete. This is now<br>controlled by ProdFeatures FeatureType. Obsolete<br>and replaced by Usertext feature.<br>Unused<br>Unused<br>Unused<br>Unused<br>Unused<br>Unused<br>Inused<br>Unused<br>Inused<br>Unused<br>Unused<br>It vP-ASP generates the extended description page,<br>this HTML template to be used. If not specified the<br>default template in shop\$config is used<br>If VP-ASP generates the extended description this is<br>larger image of the product that is displayed instead<br>of the thumbnail                                                                                                    |
| allowusertext<br>pother1<br>pother2<br>pother3<br>pother5<br>userid<br>keywords<br>template<br>extendedimage                                                           | A caption is entered in this field. This allows the<br>buyer to enter up to 255 characters of information<br>when ordering the product. Obsolete. This is now<br>controlled by ProdFeatures FeatureType. Obsolete<br>and replaced by Usertext feature.<br>Unused<br>Unused<br>Unused<br>Unused<br>Unused<br>Unused<br>Unused<br>In user who entered the product<br>A list of keywords used in searching in the form<br>abc, def<br>If VP-ASP generates the extended description page,<br>this HTML template to be used. If not specified the<br>default template in shop\$config is used<br>If VP-ASP generates the extended description this is<br>larger image of the product that is displayed instead<br>of the thumbnail                                                                                                    |
| allowusertext<br>pother1<br>pother2<br>pother3<br>pother4<br>pother5<br>userid<br>keywords<br>template<br>extendedimage<br>extendeddescription                         | A caption is entered in this field. This allows the<br>buyer to enter up to 255 characters of information<br>when ordering the product. Obsolete. This is now<br>controlled by ProdFeatures FeatureType. Obsolete<br>and replaced by Usertext feature.<br>Unused<br>Unused<br>Unused<br>Unused<br>Unused<br>Unused<br>Inused<br>Unused<br>Inused<br>Inused<br>Unused<br>Unused<br>Unused<br>If VP-ASP generates the extended description page,<br>this HTML template to be used. If not specified the<br>default template in shop\$config is used<br>If VP-ASP generates the extended description this is<br>larger image of the product that is displayed instead<br>of the thumbnail<br>If VP-ASP generates the extended description page<br>this is the long description of the product. It can have                                                                                                    |
| allowusertext<br>pother1<br>pother2<br>pother3<br>pother5<br>userid<br>keywords<br>template<br>extendedimage<br>extendeddescription                                    | A caption is entered in this field. This allows the<br>buyer to enter up to 255 characters of information<br>when ordering the product. Obsolete. This is now<br>controlled by ProdFeatures FeatureType. Obsolete<br>and replaced by Usertext feature.<br>Unused<br>Unused<br>Unused<br>Unused<br>Unused<br>Unused<br>Inused<br>Unused<br>Inused<br>Inused<br>Unused<br>Unused<br>If VP-ASP generates the extended description page,<br>this HTML template to be used. If not specified the<br>default template in shop\$config is used<br>If VP-ASP generates the extended description this is<br>larger image of the product that is displayed instead<br>of the thumbnail<br>If VP-ASP generates the extended description this is<br>larger image of the product that is displayed instead<br>of the thumbnail                                                                                                    |
| allowusertext<br>pother1<br>pother2<br>pother3<br>pother4<br>pother5<br>userid<br>keywords<br>template<br>extendedimage<br>extendeddescription<br>selectlist           | A caption is entered in this field. This allows the<br>buyer to enter up to 255 characters of information<br>when ordering the product. Obsolete. This is now<br>controlled by ProdFeatures FeatureType. Obsolete<br>and replaced by Usertext feature.<br>Unused<br>Unused<br>Unused<br>Unused<br>Unused<br>Unused<br>If veral who entered the product<br>A list of keywords used in searching in the form<br>abc, def<br>If VP-ASP generates the extended description page,<br>this HTML template to be used. If not specified the<br>default template in shop\$config is used<br>If VP-ASP generates the extended description this is<br>larger image of the product that is displayed instead<br>of the thumbnail<br>If VP-ASP generates the extended description this is<br>larger image of the product that is displayed instead<br>of the thumbnail<br>UNP-ASP generates the extended description page<br>this is the long description of the product. It can have<br>imbedded HTML controls                                                                                                    |
| allowusertext<br>pother1<br>pother2<br>pother3<br>pother4<br>pother5<br>userid<br>keywords<br>template<br>extendedimage<br>extendeddescription<br>selectlist           | A caption is entered in this field. This allows the<br>buyer to enter up to 255 characters of information<br>when ordering the product. Obsolete. This is now<br>controlled by ProdFeatures FeatureType. Obsolete<br>and replaced by Usertext feature.<br>Unused<br>Unused<br>Unused<br>Unused<br>Unused<br>Unused<br>In used<br>Unused<br>In user who entered the product<br>A list of keywords used in searching in the form<br>abc, def<br>If VP-ASP generates the extended description page,<br>this HTML template to be used. If not specified the<br>default template in shop\$config is used<br>If VP-ASP generates the extended description this is<br>larger image of the product that is displayed instead<br>of the thumbnail<br>If VP-ASP generates the extended description page<br>this is the long description of the product. It can have<br>imbedded HTML controls<br>Used to generate a unique selection<br>dropdown list. In the form:                                                                                                    |
| <pre>allowusertext pother1 pother2 pother3 pother4 pother5 userid keywords template extendedimage extendeddescription selectlist</pre>                                 | A caption is entered in this field. This allows the<br>buyer to enter up to 255 characters of information<br>when ordering the product. Obsolete. This is now<br>controlled by ProdFeatures FeatureType. Obsolete<br>and replaced by Usertext feature.<br>Unused<br>Unused<br>Unused<br>Unused<br>Unused<br>Unused<br>Invesed<br>Unused<br>Unused<br>Invesed<br>Unused<br>Unused<br>Unused<br>If VP-ASP generates the extended description page,<br>this HTML template to be used. If not specified the<br>default template in shop\$config is used<br>If VP-ASP generates the extended description this is<br>larger image of the product that is displayed instead<br>of the thumbnail<br>If VP-ASP generates the extended description page<br>this is the long description of the product. It can have<br>imbedded HTML controls<br>Used to generate a unique selection<br>dropdown list. In the form:<br>big.small.x-large                                                                                                    |
| allowusertext<br>pother1<br>pother2<br>pother3<br>pother4<br>pother5<br>userid<br>keywords<br>template<br>extendedimage<br>extendeddescription<br>selectlist<br>level3 | A caption is entered in this field. This allows the<br>buyer to enter up to 255 characters of information<br>when ordering the product. Obsolete. This is now<br>controlled by ProdFeatures FeatureType. Obsolete<br>and replaced by Usertext feature.<br>Unused<br>Unused<br>Unused<br>Unused<br>Unused<br>Unused<br>Unused<br>If vertice who entered the product<br>A list of keywords used in searching in the form<br>abc, def<br>If VP-ASP generates the extended description page,<br>this HTML template to be used. If not specified the<br>default template in shop\$config is used<br>If VP-ASP generates the extended description this is<br>larger image of the product that is displayed instead<br>of the thumbnail<br>If VP-ASP generates the extended description page<br>this is the long description of the product. It can have<br>imbedded HTML controls<br>Used to generate a unique selection<br>dropdown list. In the form:<br>big,small,x-large<br>Unused in VP-ASP 4.0                                                                                                    |
| allowusertext<br>pother1<br>pother2<br>pother3<br>pother4<br>pother5<br>userid<br>keywords<br>template<br>extendedimage<br>extendeddescription<br>selectlist<br>level3 | A caption is entered in this field. This allows the<br>buyer to enter up to 255 characters of information<br>when ordering the product. Obsolete. This is now<br>controlled by ProdFeatures FeatureType. Obsolete<br>and replaced by Usertext feature.<br>Unused<br>Unused<br>Unused<br>Unused<br>Unused<br>Unused<br>Invest<br>Unused<br>Unused<br>Unused<br>If VP-ASP generates the extended description page,<br>this HTML template to be used. If not specified the<br>default template in shop\$config is used<br>If VP-ASP generates the extended description this is<br>larger image of the product that is displayed instead<br>of the thumbnail<br>If VP-ASP generates the extended description this is<br>larger image of the product that is displayed instead<br>of the thumbnail<br>UNP-ASP generates the extended description page<br>this is the long description of the product. It can have<br>imbedded HTML controls<br>Used to generate a unique selection<br>dropdown list. In the form:<br>big,small,x-large<br>Unused in VP-ASP 4.0<br>Sub Sub categories that this product belongs |
| allowusertext<br>pother1<br>pother2<br>pother3<br>pother4<br>pother5<br>userid<br>keywords<br>template<br>extendedimage<br>extendeddescription<br>selectlist<br>level3 | A caption is entered in this field. This allows the<br>buyer to enter up to 255 characters of information<br>when ordering the product. Obsolete. This is now<br>controlled by ProdFeatures FeatureType. Obsolete<br>and replaced by Usertext feature.<br>Unused<br>Unused<br>Unused<br>Unused<br>Unused<br>If vertice who entered the product<br>A list of keywords used in searching in the form<br>abc, def<br>If VP-ASP generates the extended description page,<br>this HTML template to be used. If not specified the<br>default template in shop\$config is used<br>If VP-ASP generates the extended description this is<br>larger image of the product that is displayed instead<br>of the thumbnail<br>If VP-ASP generates the extended description page<br>this is the long description of the product. It can have<br>imbedded HTML controls<br>Used to generate a unique selection<br>dropdown list. In the form:<br>big,small,x-large<br>Unused in VP-ASP 4.0<br>Sub Sub categories that this product belongs<br>Single name or list of names                                                |

|                 | Cheese, International                                  |
|-----------------|--------------------------------------------------------|
| level4          | Unused in VP-ASP 4.0                                   |
|                 | Sub Sub Categories that this product belongs           |
| level5          | Unused in VP-ASP 4.0 Sub Sub categories                |
| supplierid      | Number of the supplier in the suppliers table          |
| crossselling    | A list of catalogids to be displayed when this product |
|                 | is displayed. The format is a list.                    |
|                 | 27,55,990                                              |
| hide            | If set to TRUE, product is not displayed               |
| productmatch    | Used to match products with different VP-ASP           |
|                 | directories                                            |
| customermatch   | Used to match customers with products they can         |
|                 | "see"                                                  |
| orderattachment | File name with complete drive address to be added      |
|                 | to customer confirmation e-mail                        |
| orderdownload   | File name or URL of file to be generated at            |
|                 | completion of the order                                |
| points          | Number of pints for this product                       |
| pointstobuy     | Unused. For future points redeeming                    |
| price2          | Unused                                                 |
| price3          | Unused                                                 |

# 26.10 Customers

Most of the fields are self explanatory.

| contactid       | Unique Id                                              |
|-----------------|--------------------------------------------------------|
| firstname       |                                                        |
| lastname        |                                                        |
| address         |                                                        |
| city            |                                                        |
| state           |                                                        |
| postcode        |                                                        |
| country         |                                                        |
| company         |                                                        |
| phone           |                                                        |
| workphone       | Unused                                                 |
| mobilephone     | Unused                                                 |
| fax             | Unused                                                 |
| email           | Required                                               |
| contacttypeid   | Used for customer based pricing. A number that         |
|                 | represent the customer type                            |
| comments        | Unused                                                 |
| contactreason   | Filled in when customer registered via mailing list    |
| logincount      | Updated each time the user uses the shoplogin          |
|                 | script.                                                |
| lastlogindate   | Last date user logged in to buy something              |
| website         | Customer web site                                      |
| password        | Password for the user                                  |
| discount        | The discount to be applied to customer. If less than 0 |
|                 | it is a percent, if > 0 it is a dollar amount.         |
| custother1      | Unused                                                 |
| accountno       | Unused                                                 |
| cardno          | Unused                                                 |
| cardexpires     | Unused                                                 |
| cardname        | Unused                                                 |
| cardaddress     | Unused                                                 |
| cardcvn         | Unused                                                 |
| maillist        | TRUE/False whether customer wants to be on             |
|                 | mailing list                                           |
| productgroup    | Used to match customers to specific products           |
| cookiequestion  | Yes/No. Does customer want info saved as a cookie      |
| pointstotal     | Total points accumulated                               |
| pointsremaining | Number of points remaining                             |
| vatnumber       | VAT number                                             |

# 26.11 Orders

Most of the fields are self explanatory. Many are taken directly from the customer table and repeated here.

| orderid                | Unique Id                                          |
|------------------------|----------------------------------------------------|
| ocustomerid            | Index back to Customer record                      |
| odate                  | Order Date                                         |
| orderamount            | Total Price                                        |
| ofirstname             |                                                    |
| olasttname             |                                                    |
| oemail                 |                                                    |
| oaddress               |                                                    |
| ocity                  |                                                    |
| opostcode              |                                                    |
| ostate                 |                                                    |
| ocountry               |                                                    |
| ophone                 |                                                    |
| ofax                   |                                                    |
| ocompany               |                                                    |
| ocardtype              | Credit Card type                                   |
| ocardno                | Card Number                                        |
| ocardname              | Name on Credit Card                                |
| ocardexpires           | Expiry date in form mm/yy                          |
| ocardaddress           | Credit Card Address                                |
| oprocessed yes/no      | 0 = unprocessed, 1=processed                       |
| ocomment               | User order special instructions                    |
| otax                   | Тах                                                |
| opromisedshipdate date | Unused                                             |
| oshippeddate date      | Unused                                             |
| oshipmethod            | Unused                                             |
| oshipcost              | Shipping cost                                      |
| oshipname              | Shop to name                                       |
| oshipcompany           |                                                    |
| oshipemail             |                                                    |
| oshipmethodtype        | Shipping method in words                           |
| oshipaddress           |                                                    |
| oshiptown              |                                                    |
| Oshipzip               |                                                    |
| osnipstate             |                                                    |
| osnipcountry           |                                                    |
| opaymethod             | Unused                                             |
| other1                 |                                                    |
|                        | Unused<br>Time of order                            |
| ocuthorization         | Authorization code for credit card banking systems |
| oarrang                | Autionization code for credit card barking systems |
| odiscount              | The actual discount amount given to the customer   |
| ostatus                | Status of the order. This needs to be manually     |
|                        | completed by the merchant                          |
| oaffid                 | The unique affiliate number associated with this   |
| outilu                 | order                                              |
| odualtotal             | Dual Price total                                   |
| odualtaxes             | Dual Price taxes                                   |
| odualshipping          | Dual price shipping cost                           |
| odualdiscount          | Dual price discount                                |
| ohandling              | Handling Price                                     |
| odualhandling          | Dual Handling Price                                |
| coupon                 | Text name of coupon used for purchase              |
| coupondiscount         | Amount of discount                                 |

| coupondiscountdual | Dual Discount Coupon amount                      |
|--------------------|--------------------------------------------------|
| giftcertificate    | Gift Certificate used                            |
| giftamountused     | Amount of Gift certificate                       |
| giftamountuseddual | Dual currency amount used                        |
| canceled           | Set to True if order was canceled.               |
| opaddress          | IP address of site from which the order was made |
| hackeryesno        | Yes/No whether this person is a hacker. Not set  |
|                    | automatically                                    |
| customercancel     | Unused.                                          |
| points             | Points for this order                            |
| vatnumber          | VAT number used                                  |
| commission         | Affiliate commission                             |

#### 26.12 Oitems

Each order consists of one or more products.

| orderitemid | Unique id                                             |
|-------------|-------------------------------------------------------|
| orderid     | The index representing the specific order=OrderId     |
| catalogid   | The index representing the specific product catalogid |
| numitems    | Quantity                                              |
| itemname    | The Product Name. The name may include product        |
|             | options.                                              |
| unitprice   | The Unit Price.                                       |
| dualprice   | The dual price for this item                          |
| supplierid  | Number of supplier in suppliers table                 |
| address     | Delivery address. Fields are delimited by semicolons  |

#### 26.13 Categories

The products database must have at least one category. These are displayed by shopdisplaycategories.asp.

| categoryid       | unique id                                              |
|------------------|--------------------------------------------------------|
| catdescription   | Description                                            |
| catextra         | Unused expansion field                                 |
| hassubcategory   | If not null, then subcategories will be displayed for  |
|                  | this category                                          |
| catimage         | Image to display for this category                     |
| highercategoryid | 0 if highest category. Otherwise the categoryid of the |
|                  | higher category                                        |
| cathide          | Any value means hide this category                     |
| catmemo          | Text to displayed when category is displayed           |
| productmatch     | Used to display products depending on site             |
| customermatch    | Used to display products based on customer login       |

#### 26.14 ShipMethods

Shipping methods which are displayed during shopshipping form. Various different fields are used depending on the selected shipping method.

| shipmethodid  | Unique ID                                          |
|---------------|----------------------------------------------------|
| shipmethod    | Description of Method                              |
| smprice       | Price. Used if next two values are not set and     |
|               | displayed in shopshipping.asp                      |
| shipbasecost  | Minimum cost for this shipping method              |
| shipextracost | Used in weight and quantity calculations           |
| shipother1    | Text field unused by VP-ASP                        |
| shipother2    | Text field unused by VP-ASP                        |
| shipcost1     | CurrencyField                                      |
| shipcost2     | Currency Field                                     |
| shiproutine   | File name to be used for special shipping routines |

# 26.15 ProdFeatures

Products may or may not have features such as color or size. These are defined in this table.

| id              | Unique Id                                           |
|-----------------|-----------------------------------------------------|
| featurenum      | Feature Group Number                                |
| featurecaption  | Feature Group caption that is displayed above drop  |
|                 | down list                                           |
| featurename     | The feature name displayed in drop down list        |
| featureprice    | Feature price or null or 0                          |
| featureother    | Unused expansion field                              |
| featuretype     | If empty default to dropdown                        |
|                 | Values can be:                                      |
|                 | dropdown                                            |
|                 | radio                                               |
|                 | checkbox                                            |
|                 | usertext                                            |
|                 | selectlist                                          |
|                 | userprice                                           |
| featuremulti    | If empty only 1 feature can be selected if the word |
|                 | Yes or anything else, multiple features can be      |
|                 | selected                                            |
| featurerequired | True/False whether feature is required              |
| featureother1   | unused                                              |

#### 26.16 tblAccess

The Administrative userids have access to various menus. These are described here.

| fldauto    | Unique id                                                       |
|------------|-----------------------------------------------------------------|
| fldname    | The name displayed on the menu                                  |
| fldurl     | The actual URL of htm or asp file to execute                    |
| fldcomment | Displayed by shopadmin.asp on right hand side of menu. New 2.40 |

#### 26.17 tblUser

The userids and passwords allowed to use the administrative system are here. VP-ASP comes with two userids defined:

| Admin | Has access to all functions               |
|-------|-------------------------------------------|
| VPASP | Has access mainly to shop order functions |

The password is the same as the userid.

| fldauto         | Unique Id                                                          |
|-----------------|--------------------------------------------------------------------|
| fldusername     | Userid                                                             |
| fldpassword     | Password                                                           |
| fldaccess       | A list of numbers 1,2,3 relating to tblAccess fldAuto.             |
| flddatabase     | Unused                                                             |
| tablesallowed   | A string of table names that the user is allowed to view and edit. |
| admintura       | Two types are supported SLIDED and Destricted                      |
| adminitype      | Two types are supported. SOFER and Restricted                      |
| uploaddirectory | Unused                                                             |
| adminother1     | Unused                                                             |

#### 26.18 tblLog

Each time an administrator does a login into the shopping administration, it is logged here.

| fldauto      | Unique id                         |
|--------------|-----------------------------------|
| fldusername  | Userid                            |
| fldtime      | Time of login                     |
| flddate      | Date of Login                     |
| fldinout     | Values are In for Login           |
| fldipaddress | IP address of administrator login |
|              |                                   |

#### 26.19 Coupons

Coupons can be used to give a discount for all or selected products. Coupons work only with the VP-ASP Option Package

| couponid         | Unique id                                          |
|------------------|----------------------------------------------------|
| couponname       |                                                    |
| couponpercent    | The percent discount. For example .10 for 10%      |
| couponamount     | Actual amount in dollars                           |
| couponexpires    | Date of expiration                                 |
| couponlimit      | Number of times coupon can be used                 |
| couponcomment    | Unused                                             |
| couponother      | Unused                                             |
| couponcategories | Optional. List of category numbers to which coupon |

|                 | applies<br>1,7,3                                                        |
|-----------------|-------------------------------------------------------------------------|
| couponproducts  | Optional. List of product catalogids to which discount applies 23,77,66 |
| couponusedcount | Updated by VP-ASP each time a coupon is used                            |
| couponuseddate  | Last date coupon was used                                               |

## 26.20 Prodcategories

Used only if products are allowed to be in multiple categories. It relates the products to the categories they are in.

| id            | Unique id          |
|---------------|--------------------|
| intcategoryid | Category number    |
| intcatalogid  | product catalog id |

#### 26.21 Order Tracking

| trackid      | Unique id                       |
|--------------|---------------------------------|
| orderid      | Order number                    |
| trackcomment | Comment/message                 |
| trackdate    | date                            |
| tracktime    | time                            |
| trackname    | Person making comment           |
| trackview    | Allow customer to view yes/no   |
| trackother   | Unused                          |
| trackemail   | E-mail of person making comment |

## 26.22 Suppliers

| supplierid       | Unique id            |
|------------------|----------------------|
| name             | Supplier name        |
| supplieruserid   | userid               |
| firstname        |                      |
| lastname         |                      |
| address          |                      |
| city             |                      |
| state            |                      |
| postcode         |                      |
| country          |                      |
| company          |                      |
| phone            |                      |
| workphone        |                      |
| mobilephone      |                      |
| fax              |                      |
| email            |                      |
| comments         |                      |
| logincount       |                      |
| lastlogindate    |                      |
| website          |                      |
| supplierpassword | Password             |
| accountno        | Unused by VP-ASP     |
| template         | Template for mailing |
| commissionrate   |                      |
| other1           | Unused by VP-ASP     |

#### 26.23 Projects pid Unique id pdate Date entered Short description of service description customer Customer name customeremail Customer e-mail price Price to be charged dualprice Dual price if used paid Set to Yes if paid if using automatic project updating datepaid Set to order date if using automatic project updating processed determines if automatically displayed on projects report orderid order number associated with payment. Updated with order number if using automatic project updating canceled Unused comments Unused Unused other1 Unused other2 other3 Unused

# 27 Files

| default htm                           | Sample Shon Start                                      |
|---------------------------------------|--------------------------------------------------------|
|                                       | Required by Microsoft                                  |
| readme txt                            |                                                        |
| shop\$colors asp                      | Fonts and tables                                       |
| shop\$config asp                      | Shop configuration                                     |
| shop\$db asp                          | Shop common subroutines                                |
| shop\$language asp                    |                                                        |
| shop\$language_english asp            | English                                                |
| shop\$language2 asp                   | Administration definition                              |
| shop\$language2_english asp           | Fnalish                                                |
| shopa addgeneral asp                  | Add to a table                                         |
| shopa_addproduct.asp                  |                                                        |
| shopa_addsubcategory asp              | Add a sub category                                     |
| shopa_addsubsubcategory.asp           | Add a sub sub category                                 |
| shopa_affaccounts_asp                 |                                                        |
| shopa_affdisplayorders_asp            |                                                        |
| shopa_affformataffiliate.asp          | Affiliate format                                       |
| shopa_affrenorts_asp                  | Affiliate Penort control                               |
| shopa_deletesetup.com                 | Setue for table record delete                          |
| shopa_diaplayerdara.aan               |                                                        |
| shopa_displayorders.asp               | List records in any table                              |
| shopa_editropord.cop                  |                                                        |
| shopa_editrecord.asp                  | Ealt a specific record                                 |
| shopa_export.asp                      |                                                        |
| snopa_exportsetup.asp                 | Set-up export                                          |
| snopa_formatorder.asp                 | Formatione order                                       |
| shopa_lognist.asp                     | Display administrator logins                           |
| Shopa_logoff.asp                      | Logoff Admin system                                    |
| shopa_mail.asp                        | Mail records from a table                              |
| shopa_mailsetup.asp                   | Set-up for mailing records from a table                |
| shopa_menu_control.asp                | Control menu tables                                    |
| shopa_query.asp                       | General SQL query                                      |
| shopa_refresh.asp                     | Used to refresh categories in add product              |
| shopa_reports.asp                     | Sales Reports                                          |
| shopa_search.asp                      | Old general query                                      |
| shopa_searchreports.asp               | Search table recording reports                         |
| shopa_sessionlist.asp                 | List session variables                                 |
| shopa_stock.asp                       | Stock low report                                       |
| shopa_tableselect.asp                 | Select a table                                         |
| shopa_user_control.asp                | Administer admin userids                               |
| shopa_user_edit.asp                   | Works with user control                                |
| shopaddtocart.asp                     | Add a product to the cart                              |
| shopaddtocartnodb.asp                 | Add product to cart based only on form fields          |
| shopadmin.asp                         | Administration login                                   |
| shopadmin_trailer.htm                 | Generates HTML to end all admin pages                  |
| shopadmin1.asp                        | Generates menu for specific administrator              |
| shopaff.asp                           | Interface for affiliate order                          |
| shopaffio.asp                         | Subroutines for affiliate handling                     |
| shopaffregister.asp                   | Affiliate Registration                                 |
| shopaffuserinfo.htm                   | User created message for Affiliate during registration |
| shopcartformat.asp                    | Format shopping Cart                                   |
| shopcheckout.asp                      | Obtain payment details                                 |
| shopcheckoutdummy.asp                 | Dummy shop checkout                                    |
| shopconvertcurrency.asp               | Dual currency conversion                               |
| shopcountries.asp                     | Countries drop down list                               |
| shopcoupon.asp                        | Discount Coupon subroutines                            |
| · · · · · · · · · · · · · · · · · · · |                                                        |

| shopcouponentry.asp        | Validates coupon                                              |
|----------------------------|---------------------------------------------------------------|
| shopcreateorder.asp        | Stores order in database                                      |
| shopcustadmin.asp          | Customer Control Center                                       |
| shopcustadmin1.asp         | Customer menu options after login                             |
| shopcustomer.asp           | Obtains customer details                                      |
| shopcustomerprices.asp     | Customer based pricing                                        |
| shopdbtest.asp             | Tests mail and database                                       |
| shopdiscount.asp           | General Discount routine                                      |
| shopdisplaycategories.asp  | Display categories                                            |
| shopdisplayproducts.asp    | Displays products                                             |
| shopdisplaysubcat.asp      | Display sub categories                                        |
| shopemptycart.asp          | Empty Cart                                                    |
| shopend.asp                | End shopping                                                  |
| shopend1.asp               | End shopping with frames                                      |
| shoperror.asp              | General error message routine                                 |
| shopexd.asp                | Generates extended description from database/template         |
| shopfileio.asp             | General fileio for templates                                  |
| shopformatorder.asp        | Formats 1 order                                               |
| shopgift.asp               | Purchase a gift certificate                                   |
| shopgift2.asp              | Customer details                                              |
| shopgiftdb.asp             | Gift Certificate subroutines                                  |
| shophandling.asp           | Handling charge                                               |
| shophash.asp               | Encrypt/Decrypt                                               |
| shoplanguageset.asp        | Change languages                                              |
| shoplogin.asp              | Customer Login                                                |
| shoploginforce.asp         | Restricted Shop Login                                         |
| shopmail.asp               | Mailing subroutines                                           |
| shopmailform.asp           | Preview Order                                                 |
| shopmailformat.asp         | Format mail message                                           |
| shopmailformattemplate.asp | Format mail message with a template                           |
| shopmaillist.asp           | Customer mail list registration                               |
| shopmailpwd.asp            | Mail forgotten password                                       |
| shoppage_header.htm        | Generates start HTML for all pages                            |
| shoppage_trailer.htm       | Generates end HTML for all pages                              |
| shoppayment.asp            | Dummy payment routine- unused                                 |
| shopping350.mdb            | Database                                                      |
| shopproductfeatures.asp    | Generates Product Features and adds product to cart           |
| shopproductcreatesql.asp   | Creates SQL for shopsearch, shopquery and shopdisplayproducts |
| shopproductformat.asp      | Formats product display                                       |
| shopproductformat_html.asp | Column, thumbhail product formatting                          |
| shopproductselect.asp      | Handles multi-selection of products                           |
| shopquantityprices.asp     | Quantity based pricing                                        |
| shopquery.asp              | General Query Interface to database                           |
| snoprestoreorder.asp       | Restore an order                                              |
| snopsampielinks.ntm        | Sample hyperlinks                                             |
| snopsavecart.asp           | Save/restore a cart                                           |
| shopsearch.asp             | Search                                                        |
| shopsess.asp               | Session variable nanoling                                     |
|                            | Un Staten dren dewn liet                                      |
| shopstatus asp             | Status of orders                                              |
| shopstack asp              | Undates stock amounts after order                             |
| shontax asn                | Calculates tax                                                |
| shoptax.asp                | Final order routine controls mailing stock                    |
| shopthanksmerchant asp     | Merchant interface at end of order                            |
| shoptmotest asp            | Template testing                                              |
| shopuserprice.asp          | Change price of product                                       |
| shopusersubs.asp           | Misc user subroutines                                         |
| shopvbs.asp                | ASP constants for ADO                                         |
| sglserverdemo.sgl          | SQL Server generation script to add demo data                 |
|                            |                                                               |

| sqlservershopping.sql | SQL Server generation script                 |
|-----------------------|----------------------------------------------|
| sslresult.asp         | Special checkout                             |
| sslshopcheckout.asp   | Special checkout                             |
| tmp_affiliate.txt     | Template for affiliate generation            |
| tmp_affmerchant.txt   | Template for Merchant affiliate registration |
| tmp_customeremail.txt | E-mail to customer at end of order           |
| tmp_emaillist.txt     | Sample e-mail list                           |
| tmp_gift.txt          | Gift Certificate confirmation                |
| tmp_merchantemail.txt | E-mail to merchant at the end of an order    |
| tmp_mycompany.txt     | Sample template – unused                     |
| tmp_product.htm       | Sample extended description template         |
| tmp_product.txt       | Unused sample template                       |
| tmp_project.txt       | Project e-mailing                            |
| tmp_project.txt       | Project mailing                              |
| tmp_registration.txt  | Customer add to e-mail list                  |

# 28 Configuration Options

| fieldname                        | fieldvalue                        | fieldgroup |
|----------------------------------|-----------------------------------|------------|
| affallowaffiliatesrevieworders   | No                                | aff        |
| affcommissioncategories          |                                   | aff        |
| affcommissioncategory            | No                                | aff        |
| affcommissionincludesallorders   | No                                | aff        |
| affcommissionIncludesshipping    | Νο                                | aff        |
| affcommissionproduct             | No                                | aff        |
| affcommissionproductfield        |                                   | aff        |
| affcommissionrate                | 10                                | aff        |
| affdirecturl                     | shondisplaycategories asp         | aff        |
| affinfourl                       | http://www.voursite.com/vourinfon | off        |
| ammour                           | age htm                           | an         |
| affmastercommissionrate          | 05                                | off        |
| affmultilevel                    | No                                | off        |
| affnavmonttypos                  | Rank Transfor Paynal Chock        | off        |
| affeubiect                       | Vour Affiliate System             | all        |
| afftomplotooffiliato             | tour Anniale System               | all        |
|                                  | trop_annate.txt                   | all        |
|                                  | tmp_anmerchant.txt                | aff        |
| affwebsite                       | http://www.yoursite.com           | aff        |
| xaddcatalogid                    | Yes                               | advanced   |
| xaddproductsubcategorybycategory | No                                | security   |
| xaddproductsupplierdropdown      | No                                | advanced   |
| xadminmenucheck                  | No                                | security   |
| xadminpage                       | shopadmin.asp                     | security   |
| xadminrestrictproducts           | Yes                               | security   |
| xaffiliatedb                     |                                   | aff        |
| xaffiliateusecookies             | Yes                               | aff        |
| xallowcoupons                    | No                                | option     |
| xallowcreditcards                | Yes                               | payment    |
| xallowcustomerregister           | Yes                               | customer   |
| xallowcustomerupdates            | Yes                               | customer   |
| xallowdecimalguantity            | No                                | advanced   |
| xallowinvalidcards               | Νο                                | payment    |
| xallowmaillist                   | Yes                               | customer   |
| xalloworderreview                | Yes                               | customer   |
| xallowotherpayments              | Yes                               | payment    |
| xallowratingproducts             | No                                | option     |
| xallowratingsummary              | No                                | option     |
| xallowrestoreorder               | Yes                               | customer   |
| xallowrevieworders               | Yes                               | customer   |
| xallowsayecart                   | No                                | customer   |
| vallowsubsubsatogorios           | No                                | advanced   |
| xallowsupplierlogin              | No                                | advanced   |
| vallowsupplierrogistor           | No                                | advanced   |
| xallowsupplierregister           | NO<br>Voo                         | advanceu   |
| xautoloauconinguration           |                                   | auvanceu   |
| xbuilonaddressadd                |                                   | DULLONS    |
| xbuttonaddresschange             | vpnav_addresschange.glf           | buttons    |
| xbuttoncancel                    | vpnav_cancelorder.gif             | buttons    |
| xbuttoncheckout                  | vpnav_cneckout.glf                | buttons    |
| xbuttoncontinue                  | vpnav_continue.gif                | buttons    |
| xbuttoncontinueshopping          | vpnav_continueshopping.gif        | buttons    |
| xbuttonimage                     | vpnav_buy.gif                     | buttons    |
| xbuttonlogin                     | vpnav_login.gif                   | buttons    |
| xbuttonmoreinfo                  | vpnav_moreinfo.gif                | buttons    |
| xbuttonnextpage                  | vpnav_nextpage.gif                | buttons    |
| xbuttonorderproduct              | vpnav_orderselected.gif           | buttons    |
| xbuttonpreviouspage              | vpnav_previouspage.gif            | buttons    |
| xbuttonreadreview                | vpnav_readreview.gif              | buttons    |
| xbuttonrecalculate               | vpnav_recalculate.gif             | buttons    |
| xbuttonremove                    |                                   | buttons    |

| xbuttonreset                | vpnav_reset.gif                     | buttons              |
|-----------------------------|-------------------------------------|----------------------|
| xbuttonsearch               | vpnav_search.gif                    | buttons              |
| xbuttontellafriend          | vpnav_tellafriend.gif               | buttons              |
| xbuttontext                 | Order                               | buttons              |
| xbuttonwritereview          | vpnav_writereview.gif               | buttons              |
| xbypasscreateorderpage      | No                                  | payment              |
| xcardissueNumber            | No                                  | payment              |
| xcartfields                 | cname,cdescription                  | products             |
| xcartremovechecked          | No                                  | advanced             |
| xcartstaticquantity         | No                                  | advanced             |
| xcategoriessimple           | No                                  | advanced             |
| xcategorydisplaytemplate    | tmp_categorytemplate.htm            | products1            |
| xcategorydisplaytext        | Yes                                 | products1            |
| xcategoryproductsonly       | No                                  | products1            |
| xcategoryusetemplate        | No                                  | products1            |
| xcatmaxcolumns              | 3                                   | products             |
| xcheckexistingcustomer      | No                                  | customer             |
| xcheckmaillist              | No                                  | security             |
| xcheckout                   | shopcheckout.asp                    | payment              |
| xcheckstocklevel            | No                                  | stock                |
| xcontactform                | Yes                                 | customer             |
| xcontinueshopping           | shopdisplaycategories.asp           | products1            |
| xconverteuropeannumbers     | No                                  | int                  |
| xcookielogin                | No                                  | customer             |
| xcountryrequired            | No                                  | customer             |
| xcreditcardtypes            | Visa,Mastercard,American<br>Express | payment              |
| xcrosslinkurl               | shopquery.asp                       | products             |
| xcrossselling               | Yes                                 | products             |
| xcurrencysymbol             |                                     | int                  |
| xcustomerdb                 |                                     | advanced             |
| xcustomeremail              | tmp_customeremail.txt               | templates            |
| xcustomermaxotherfields     | 50                                  | customer             |
| xcustomerothercaptions      |                                     | customer             |
| xcustomerotherfields        |                                     | customer             |
| xcustomerotherfieldsinorder | No                                  | customer             |
| xcustomerotherrequired      |                                     | customer             |
| xcustomerpricefields        |                                     | customer             |
| xcustomerpriceidentifier    | contacttypeid                       | customer             |
| xcustomerprices             | No                                  | products1            |
| xcustomerpricetypes         | NI-                                 | customer             |
| xcvndisplay                 | NO                                  | payment              |
| xcvnrequired                | NO                                  | payment              |
| xdateformat                 | dd mm yyyy                          | payment              |
| xdebug                      |                                     | advanced             |
| xdefoultabioningmothed      | 2                                   | Int                  |
| xdelivervaddross            | No                                  | products1            |
| xdeliveryaduless            | No                                  | products 1           |
| xdeliveryshipping           | No                                  | shipping             |
| xdiscountamount             |                                     | navmont              |
| vdiscountlimit              |                                     | payment              |
| vdisplayeatogoryimagos      | No                                  | payment<br>products1 |
| xdisplayoriginalprice       | No                                  | products1            |
| vdisplayoriginalprice       | Vee                                 | products1            |
| xdualconversionrate         |                                     | int                  |
| xdualorice                  | No                                  | int                  |
| xeditdisplaymaxrecords      | 20                                  | advanced             |
| xemail                      |                                     | main                 |
| xemailcustomer              | Yes                                 | payment              |
| xemailformat                | Text                                | payment              |
| xemaillist                  |                                     | payment              |
| xemailmerchant              | Yes                                 | payment              |
| xemailname                  | VP-ASP Shopping Cart                | main                 |
| xemailremovehtml            | Yes                                 | advanced             |
|                             |                                     |                      |

| xemailsubject                            | Shopping Order                                            | main                 |
|------------------------------------------|-----------------------------------------------------------|----------------------|
| xemailsystem                             | mail.yourmailsystem.com                                   | main                 |
| xemailtype                               | CDONTS                                                    | main                 |
| xemailwithtemplates                      | No                                                        | option               |
| xencryptcreditcard                       | No                                                        | payment              |
| xencryptkey                              | agabAhjBcG                                                | payment              |
| xendoforderattachmentfield               | orderattachment                                           | payment              |
| xendoforderattachments                   | No                                                        | payment              |
| xendoforderhyperlinkfield                | orderdownload                                             | payment              |
| xendoforderhyperlinks                    | No                                                        | payment              |
| xendofordervalidpayments                 | Visa.Mastercard                                           | payment              |
| xenvironment                             | NT                                                        | advanced             |
| xextendedpopup                           | No                                                        | products             |
| xfeaturesort                             | featurename                                               | products             |
| xfeaturesrequired                        | No                                                        | products             |
| xfixedshippingcost                       | 0                                                         | shipping             |
| xfixedshippingeethod                     | How you want to ship                                      | shipping             |
| xfont                                    | <font< td=""><td>advanced</td></font<>                    | advanced             |
|                                          | face='verdana,arial,helvetica'<br>size=2 color='#BB0000'> |                      |
| xframes                                  | No                                                        | advanced             |
| xgenerateshopexdlink                     | No                                                        | products1            |
| xgeneratesku                             | No                                                        | advanced             |
| xgiftautoenable                          | No                                                        | option               |
| xgiftcertificates                        | No                                                        | option               |
| xgiftexpirvdavs                          | 365                                                       | option               |
| xqiftlimit                               | 100                                                       | option               |
| xgiftprefix                              | Gift                                                      | option               |
| xaiftproductid                           | 99999                                                     | option               |
| xaiffreaistry                            | No                                                        | option               |
| xgifttemplate                            | tmp_gift.txt                                              | templates            |
| xhandlingprice                           | 0                                                         | navment              |
| xhome                                    | default htm                                               | main                 |
| xhome1                                   |                                                           | advanced             |
| ximportmatchfield                        | catalogid                                                 | advanced             |
| xincludecountries                        | No                                                        | customer             |
| xincludeoidonlink                        | Ves                                                       | advanced             |
| vincludestates                           | No                                                        | customer             |
| xkeencanceleditems                       | No                                                        | navment              |
| xkeepcanceledorders                      | No                                                        | navment              |
| vlanguage                                | ENGLISH                                                   | int                  |
| vloid                                    | ENGLISH                                                   | int                  |
| vlogoproquirod                           | No                                                        | nin                  |
| xmaillistohoakhay                        | Voo                                                       | customer             |
| xmailliottable                           | res                                                       | advanced             |
| xmailliottomarchant                      | No                                                        | auvanceu             |
|                                          | No                                                        | customer             |
| xmaxoartitema                            |                                                           | option               |
|                                          | 20                                                        | advanced             |
| xmaxtalegones                            | 100                                                       | advanced             |
|                                          | 100                                                       | advanced             |
| xmaxieatures                             | 4                                                         | products i           |
|                                          | 400                                                       | payment              |
| xmaxproductoptions                       | 100                                                       | advanced             |
| xmaxsavedcarts                           | 100                                                       | advanced             |
| xmaxsubcategories                        | 100                                                       | advanced             |
| xmerchantemail                           | tmp_merchantemail.txt                                     | templates            |
| xmerchantshipzip                         | 99999                                                     | shipping             |
| xminimumorder                            |                                                           | payment              |
| xmysite                                  | http://www.yourvpaspsite.com/sh<br>opping                 | products1            |
| xmysql                                   | No                                                        | advanced             |
| xnavigatecategories<br>xnavigateminicart | Yes<br>Yes                                                | advanced<br>advanced |
| xoldcategorymode                         | No                                                        | advanced             |
| xorderdb                                 |                                                           | advanced             |
|                                          |                                                           |                      |

| xorderstatus               | Shipped,Back Order,Waiting<br>payment | customer   |
|----------------------------|---------------------------------------|------------|
| xotherdatabases            |                                       | advanced   |
| xotherpaymenttypes         | Check,Cash,Phone order                | payment    |
| xothertables               |                                       | advanced   |
| xoutofstocklimit           |                                       | stock      |
| xpassword                  | No                                    | customer   |
| xpasswordlastname          | No                                    | advanced   |
| xpoints                    | No                                    | option     |
| xpointsfield               | points                                | option     |
| xpointsredeem              | No                                    | option     |
| xprice0                    |                                       | products1  |
| xproductcatalogonly        | No                                    | products1  |
| xproductcolumns            | 1                                     | products   |
| xproductdisplaytemplate    | tmp_productformat.htm                 | products   |
| xproductfields             | cname,cdescription,quantity,cpric     | products   |
|                            | e                                     |            |
| xproductfiltering          | NO                                    | products1  |
| xproductgroupdiscount      | NO                                    | products1  |
| xproductiinktellatriend    | No                                    | products   |
| xproductmatch              | No                                    | customer   |
| xproductmatchcustomer      | NO                                    | advanced   |
|                            | 6<br>N-                               | products 1 |
| xproductminimumquantity    | NO                                    | products1  |
| xproductmulticategories    | Yes                                   | advanced   |
| xproductothercaptions      |                                       | advanced   |
|                            | NI-                                   | advanced   |
| xproductpagingnextprevious | N0                                    | products   |
|                            | 9999                                  | advanced   |
|                            | 10                                    | products   |
| xproductsperpage           |                                       | products   |
| xproductstayonpage         | INO                                   | products i |
| xproductiemplate           | tmp_product.ntm                       | templates  |
| xproductwithntmi           |                                       | products   |
| xprojectedalogiu           | 9996                                  | option     |
| xprojectub                 | tmp_project tyt                       | tomplatos  |
| xprojectionplate           |                                       | ontion     |
| xpromptforcountry          | Voc                                   | option     |
| xpromptiorcountry          | Ves                                   | customer   |
| xpromptionogin             | No                                    | customer   |
| vpromptioroptional         | Vee                                   | customer   |
| xquantityprices            | No                                    | products1  |
| vratingauthorize           | No                                    | ontion     |
| xratingmailtomerchant      | No                                    | option     |
| xratingproducthyperlink    | No                                    | option     |
| xratingtemplate            | tmp_rating txt                        | templates  |
| xrestrictadmintables       | Yes                                   | security   |
| xrestrictedtoexisting      | No                                    | customer   |
| xsearchcapture             | No                                    | advanced   |
| xsearchdb                  |                                       | advanced   |
| xsearchdisplaycategories   | Yes                                   | products1  |
| xsearchdisplaysubcat       | Yes                                   | products1  |
| xsearchfields              | cname.cdescription.ccode.mfg          | products1  |
| xsearchsortcaptions        | <u> </u>                              | products1  |
| xsearchsortfields          |                                       | products1  |
| xselectproductsbylanguage  | No                                    | int        |
| xsessiontimeout            | 10                                    | advanced   |
| xshippingalternate         | Lookup                                | shipping   |
| xshippingcalc              | Lookup                                | shipping   |
| xshippingdatabaserecords   | Yes                                   | shipping   |
| xshippingform              | Yes                                   | shipping   |
| xshippingothercaptions     |                                       | shipping   |
| xshippingotherequired      |                                       | shipping   |
| xshippingotherfields       |                                       | shipping   |

| xshippingsetfields        | No                                               | shipping  |
|---------------------------|--------------------------------------------------|-----------|
| xshippingundercustomer    | No                                               | customer  |
| xshopclosed               | No                                               | customer  |
| xshowadmin                | Yes                                              | security  |
| xsortcategories           | catdescription                                   | products  |
| xsortproducts             | specialoffer desc, cname                         | products  |
| xsortsubcategories        | subcategory                                      | advanced  |
| xssl                      |                                                  | payment   |
| xstaterequired            | Yes                                              | customer  |
| xstockcontrol             | No                                               | stock     |
| xstocklow                 |                                                  | stock     |
| xsubcatmaxcolumns         | 1                                                | advanced  |
| xsupplieremail            | tmp_supplieremail.txt                            | templates |
| xtaxbyproduct             |                                                  | payment   |
| xtaxcountryname           |                                                  | payment   |
| xtaxcountryrates          |                                                  | payment   |
| xtaxeu                    | No                                               | payment   |
| xtaxeucountries           | UK,ES,IT,FR,DE,NL,DK,GR,EN,P<br>T,FI,SE,IE,LU,BE | payment   |
| xtaxeurate                | .175                                             | payment   |
| xtaxexcludeproducts       |                                                  | payment   |
| xtaxincludedinprice       | No                                               | payment   |
| xtaxstatename             |                                                  | payment   |
| xtaxstaterates            |                                                  | payment   |
| xtimedifference           |                                                  | int       |
| xtracking                 | No                                               | option    |
| xtrackingcustomerread     | No                                               | option    |
| xtrackingcustomertemplate | tmp_trackingcustomer.txt                         | templates |
| xtrackingcustomerwrite    | No                                               | option    |
| xtrackingmerchanttemplate | tmp_trackingmerchant.txt                         | templates |
| xtrackingmessagetemplate  | tmp_trackingmessage.txt                          | templates |
| xupload                   | Yes                                              | advanced  |
| xuploaddirectory          |                                                  | advanced  |
| xvatcountry               |                                                  | customer  |
| xvatnumber                | No                                               | customer  |

| (                              |    |
|--------------------------------|----|
| (shopa_config.asp              |    |
| A                              |    |
| Add a new Category             |    |
| Add To Cart                    |    |
| Adding a product               | 75 |
| adding and altering product    | 75 |
| Adding Categories and Products | 73 |
| Administration                 |    |
| Application Variables          | 71 |
| ASPEMAIL                       |    |
| ASPMAIL                        |    |
|                                |    |

#### С

| Categories                                | 117 |
|-------------------------------------------|-----|
| Categories and Sub Categories             | 106 |
| Category Display with Templates           |     |
| ccode                                     |     |
| CDONTS                                    | 52  |
| CDOSYS                                    |     |
| Change Colors Fonts for Error Messages    |     |
| Changing Top Navigation                   | 14  |
| CheckBox                                  |     |
| Compatibility with previous releases      | 106 |
| Configuration                             |     |
| Configuration Options                     | 125 |
| convertproducts.asp                       | 108 |
| Coupons                                   | 119 |
| CSS and VP-ASP                            |     |
| Currency                                  | 101 |
| Currency Conversion                       | 101 |
| Customer based pricing                    |     |
| Customer Based Pricing                    |     |
| Customer Discounts                        |     |
| Customer Other Fields                     |     |
| Customer Pricing based on products record |     |
| Customers                                 | 114 |
|                                           |     |

#### D

| Data Entry                         | 108    |
|------------------------------------|--------|
| Database                           | 111    |
| Database Fields                    | 21, 40 |
| Deleting Records                   |        |
| Delivery Address                   |        |
| Delivery Display in Shopping Cart  |        |
| Discounts                          |        |
| Displaying Categories              | 11     |
| Displaying Products for a category | 11     |
| Dropdown                           |        |
| Dual Currency Display              | 101    |
| Dual Pricing                       |        |
| Ε                                  |        |

# Editing ASP Files18Electronic Payment System85European VAT and Taxes93Excluding Products from Tax93

#### F

| -                                                                                                    |
|----------------------------------------------------------------------------------------------------|
| Feature Type38FedEx91Fields in the cart31Files122                                                                                                    |
| forgotten passwords                                                                                                    |
| Н                                                                                                    |
| Handling Fees                                                                                                    |
| Ι                                                                                                    |
| Interface to Existing Web                                                                                                    |
| J                                                                                                    |
| JMAIL                                                                                                    |
| L                                                                                                    |
| language Translation100                                                                                                    |
| LCID                                                                                                    |
| Left Navigation                                                                                                    |
| Logos and Navigation                                                                                                    |
| Lookup                                                                                                    |
| M                                                                                                    |
| mailing                                                                                                    |
| Maximum items in the shopping cart105Maximum number of features per product105Menus for Administration67Minimum Quantity30mycompany70                                                                                                    |
| Maximum items in the shopping cart105Maximum number of features per product105Menus for Administration67Minimum Quantity30mycompany70O                                                                                                    |
| Maximum items in the shopping cart                                                                                                    |
| Maximum items in the shopping cart.       105         Maximum number of features per product       105         Menus for Administration       67         Minimum Quantity       30         mycompany       70         O       117         Order Tracking       120                                                                                                    |
| Maximum items in the shopping cart.       105         Maximum number of features per product       105         Menus for Administration       67         Minimum Quantity       30         mycompany       70         O       117         Order Tracking.       120         Orders       115                                                                                                    |
| Maximum items in the shopping cart105Maximum number of features per product105Menus for Administration67Minimum Quantity30mycompany70O0Oitems117Order Tracking120Orders115P                                                                                                    |
| Maximum items in the shopping cart       105         Maximum number of features per product       105         Menus for Administration       67         Minimum Quantity       30         mycompany       70         O       0         Oitems       117         Order Tracking       120         Orders       115         P       Predefined userids       66         Prize Remote Discount       05                                                                                                    |
| Maximum items in the shopping cart       105         Maximum number of features per product       105         Menus for Administration       67         Minimum Quantity       30         mycompany       70         O       70         Oitems       117         Order Tracking       120         Orders       115         P       115         Predefined userids       66         Price Range Discount       95         ProdFeatures       118                                                                                                    |
| Maximum items in the shopping cart105Maximum number of features per product105Menus for Administration67Minimum Quantity30mycompany70O0Oitems117Order Tracking120Orders115PPredefined useridsProdefined userids66Price Range Discount95ProdUct Displays27                                                                                                    |
| Maximum items in the shopping cart       105         Maximum number of features per product       105         Menus for Administration       67         Minimum Quantity       30         mycompany       70         O       70         O       117         Order Tracking       120         Orders       115         P       115         P       116         Predefined userids       66         Price Range Discount       95         Prodycet Displays       27         Product Displays       27         Product Features       37         Product Features       37                                                                                                    |
| Maximum items in the shopping cart105Maximum number of features per product105Menus for Administration67Minimum Quantity30mycompany70O0Oitems117Order Tracking120Orders115PPPredefined userids66Price Range Discount95Product Displays27Product Features37Product Fields - Other80Product fields that are displayed18                                                                                                    |
| Maximum items in the shopping cart105Maximum number of features per product105Menus for Administration67Minimum Quantity30mycompany70O0Oitems117Order Tracking120Orders115P115PPredefined useridsProdefined userids66Price Range Discount95Product Displays27Product Displays37Product Fields - Other80Product Fields that are displayed18Product Formatting Templates40                                                                                                    |
| Maximum items in the shopping cart       105         Maximum number of features per product       105         Menus for Administration       67         Minimum Quantity       30         mycompany       70         O       70         O       70         O       70         Order Tracking       120         Orders       115         P       70         Predefined userids       66         Price Range Discount       95         Product Displays       27         Product Features       37         Product Fields - Other       80         Product Fields - Other       80         Product Fields that are displayed       18         Product Formatting Templates       40         Product Rating       24 |
| Maximum items in the shopping cart105Maximum number of features per product105Menus for Administration67Minimum Quantity30mycompany70O0Oitems117Order Tracking120Orders115PPredefined userids66Price Range Discount95Product Displays27Product Features37Product Fields - Other80Product Fields that are displayed18Product Formatting Templates40Product Reviews and Tell A Friend24Product Thumbnails42                                                                                                    |
| Maximum items in the shopping cart105Maximum number of features per product105Menus for Administration67Minimum Quantity30mycompany70O0Oitems117Order Tracking120Orders115PPredefined useridsProdefined userids66Price Range Discount95Product Displays27Product Features37Product Fields - Other80Product Fields that are displayed18Product Formatting Templates40Product Rating24Product Reviews and Tell A Friend24Product Thumbnails42Products112                                                                                                    |
| Maximum items in the shopping cart105Maximum number of features per product105Menus for Administration67Minimum Quantity30mycompany70O0Oitems117Order Tracking120Orders115PPredefined userids66Price Range Discount95ProdVefatures118Product Displays27Product Features37Product Fields - Other80Product Fields that are displayed18Product Reviews and Tell A Friend24Product Thumbnails42Products112Products in Columns42                                                                                                    |
| Maximum items in the shopping cart105Maximum number of features per product105Menus for Administration67Minimum Quantity30mycompany70O0Oitems117Order Tracking120Orders115PPredefined userids66Price Range Discount95Product Displays27Product Features118Product Fields - Other80Product Fields - Other80Product Rating24Product Rating24Product Reviews and Tell A Friend24Products112Products in Columns42Projects121                                                                                                    |
| Maximum items in the shopping cart105Maximum number of features per product105Menus for Administration67Minimum Quantity30mycompany70O0Oitems117Order Tracking120Orders115PPredefined userids66Price Range Discount95ProdVeatures118Product Displays27Product Features37Product Fields - Other80Product Fields that are displayed18Product Rating24Product Reviews and Tell A Friend24Products in Columns42Projects121Q2                                                                                                    |

# R

| Radio         |   |
|---------------|---|
| Report Format |   |
| Requirements  | 6 |

# S

| Saving and Restoring Carts    | 61  |
|-------------------------------|-----|
| search                        | 53  |
| Security                      | 109 |
| SelectList                    | 38  |
| Self Contained Shopping Cart  | 10  |
| Service Center                | 56  |
| Session Variables             | 71  |
| ShipMethods                   | 117 |
| Shipping Calculations         | 87  |
| Shop\$Colors.asp              | 17  |
| Shop\$language.asp            | 100 |
| shopa_confighelp.asp          | 71  |
| Shopa_EditDisplay.asp         | 82  |
| Shopa_Menu_control.asp        | 83  |
| ShopAddToCart.asp             | 31  |
| ShopAddtoCartnodb.asp         | 12  |
| ShopCheckout.asp              | 49  |
| shopcopyconfig.asp            | 72  |
| ShopCreateOrder.asp           | 47  |
| shopcustadmin.asp             | 56  |
| shopcustomerform.asp          | 43  |
| Shopcustomerprices.asp        | 95  |
| ShopDeliveryedit.asp          | 35  |
| Shopdiscount.asp              | 95  |
| Shopdisplaycategories.asp     | 20  |
| ShopDisplayProducts - Buttons | 25  |
| Shopdisplayproducts.asp       | 22  |
| ShopEmptyCart.asp             | 64  |
| ShopEnd.asp                   | 64  |
| ShopError.asp                 | 64  |
| ShopLogin.Asp                 | 64  |
| Shopmail.asp                  | 51  |
| ShopMailForm.asp              | 48  |
| ShopMailFormat.asp            | 52  |
| Shopmailpwd.asp               | 62  |
| ShopmailPwd.asp               | 64  |
| shoppage_header.htm           | 14  |
| shoppage_trailer.htm          | 14  |
| ShopProductFeatures.asp       | 37  |
| shopquery.asp                 | 11  |

| shopsamplelinks.htm             | 12  |
|---------------------------------|-----|
| Shopsearch.asp                  | 53  |
| shopshippingcalc.asp            |     |
| Shopstatus.Asp                  |     |
| ShopTellafriend.asp             | 63  |
| ShopThanks.asp                  | 51  |
| ShopThanksMerchant.asp          |     |
| Shopuserprice.asp               | 95  |
| ShopVbs.asp                     | 64  |
| Status Display – Shopstatus.asp | 59  |
| Stock – Hiding Products         | 104 |
| Stock – Limiting amount ordered |     |
| Stock – Out of Stock Message    |     |
| Stock Control                   |     |
| Stock level - Decrementing      |     |
| Subcategories                   |     |

## T

| Tax By State             | 92 |
|--------------------------|----|
| Tax for a US State       |    |
| Taxes                    |    |
| tblAccess                |    |
| tblLog                   |    |
| tblUser                  |    |
| tell a friend            |    |
| tmp productformat.htm    |    |
| Tmp productthumbnail.htm | 41 |

#### U

| U                             |   |
|-------------------------------|---|
| Unpaid Orders                 |   |
| UPS Real Time                 |   |
| UPSDB                         |   |
| UserPrice                     |   |
| UserText                      |   |
| V                             |   |
| VP-ASP Option Package         | 9 |
| VP-ASP Shopping Cart          | 6 |
| VP-ASP Shopping Cart Features | 7 |
| W                             |   |
| Weight                        |   |
| X                             |   |

| xconfigtable | 72 |
|--------------|----|
| xlcid        |    |
|              |    |